Skrócona instrukcja obsługi 00825-0114-4928, Rev AE Grudzień 2019

## Bezprzewodowy monitor gazu Rosemount<sup>™</sup> 928

Zintegrowane bezprzewodowe monitorowanie gazu

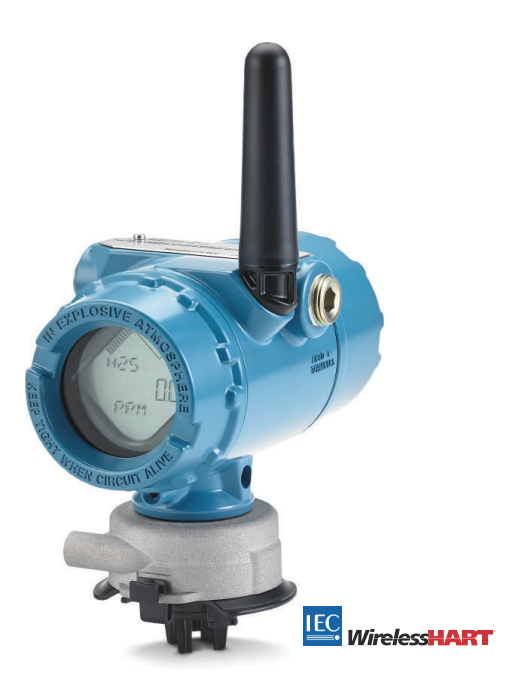

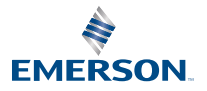

ROSEMOUNT

#### Informacje o bezpieczeństwie

Przed przystąpieniem do pracy z produktem należy przeczytać niniejszą instrukcję obsługi. W celu zapewnienia bezpieczeństwa osób i urządzeń oraz optymalnego funkcjonowania urządzenia, przed przystąpieniem do jego instalacji, obsługi lub konserwacji należy dokładnie zapoznać się z treścią instrukcji obsługi.

Przed rozpoczęciem pracy z produktem należy przeczytać niniejszą skróconą instrukcję obsługi.

### OGŁOSZENIE

Instrukcja ta zawiera podstawowe informacje o konfiguracji i instalacji urządzenia Rosemount 1056. Nie zawiera on szczegółowych procedur dotyczących diagnostyki, obsługi, konserwacji, napraw, instalacji iskrobezpiecznych (I.S.) oraz zamawiania. Więcej informacji znajduje się w Instrukcji obsługi bezprzewodowego monitora gazu Rosemount 928.

Instrukcja obsługi oraz niniejszy dokument są dostępne również w wersji elektronicznej pod adresem Emerson.com/Rosemount.

### OGŁOSZENIE

Dokument ten należy przeczytać przed przystąpieniem do pracy z produktem. Aby zapewnić bezpieczeństwo osób i urządzeń oraz optymalne funkcjonowanie wyrobu, przed przystąpieniem do instalacji, eksploatacji lub konserwacji produktu należy dokładnie zapoznać się z treścią instrukcji. Pomoc w kwestiach technicznych:

#### Centrum obsługi klienta

Pomoc techniczna, wyceny i pytania związane z zamówieniami. Stany Zjednoczone – 1-800-999-9307 (od 7:00 do 19:00 czasu CST) Azja i Pacyfik – 65 777 8211 Europa, Bliski Wschód i Afryka – 49 (8153) 9390

#### Północnoamerykańskie centrum pomocy technicznej

Serwisowanie sprzętu. 1-800-654-7768 (przez całą dobę, obejmuje Kanadę) Na pozostałych terytoriach należy kontaktować się z lokalnym przedstawicielem firmy Emerson.

### **A** OSTRZEŻENIE

#### Wybuchy

Wybuch może spowodować śmierć lub poważne obrażenia ciała.

Należy upewnić się, że instalacją urządzenia zajmują się wyłącznie wykwalifikowani pracownicy. Instalacja urządzenia w środowisku zagrożonym wybuchem musi odbywać się zgodnie z właściwymi lokalnymi, krajowymi i międzynarodowymi normami, kodeksami i praktykami. Przed instalacją należy się zapoznać z Atesty urządzenia ograniczeniami dotyczącymi bezpiecznej instalacji.

Przed podłączeniem przenośnego urządzenia komunikacyjnego w strefie zagrożonej wybuchem należy się upewnić, że instalacja urządzeń została wykonana zgodnie z przyjętymi zasadami polowego okablowania iskrobezpiecznego lub niepalnego.

Sprawdzić, czy atmosfera, w której będzie pracował przetwornik, jest zgodna z właściwymi certyfikatami do pracy w obszarach zagrożonych.

Podczas podłączania urządzenia zewnętrznego do wyjścia dyskretnego urządzenia Rosemount 1056 w obszarze niebezpiecznym należy upewnić się, że instalacja urządzenia zewnętrznego została wykonana zgodnie z przyjętymi zasadami polowego okablowania iskrobezpiecznego lub niepalnego.

### **A** OSTRZEŻENIE

#### Porażenie elektryczne

Porażenie elektryczne może być przyczyną śmierci lub poważnych obrażeń ciała.

Należy zachować szczególną ostrożność podczas łączenia przewodów i zacisków.

Należy unikać kontaktu z przewodami i zaciskami. W przewodach może pojawiać się wysokie napięcie, które grozi porażeniem prądem elektrycznym.

Urządzenie spełnia wymagania części 15 przepisów FCC. Działanie tego urządzenia podlega następującym wymaganiom:

Urządzenie nie może powodować szkodliwych zakłóceń.

Urządzenie musi być odporne na wszystkie odbierane zakłócenia, łącznie z zakłóceniami powodującymi niepożądane działanie.

Urządzenie musi być zainstalowane tak, aby zapewnić minimalną odległość anteny od wszelkich osób wynoszącą 8 cala (20 cm).

Po pojawieniu się komunikatu o niskim stanie naładowania baterii należy jak najszybciej wymienić moduł zasilania. W przeciwnym razie urządzenie przestanie działać.

Rezystywność powierzchniowa anteny ma wartość powyżej 1 gigaoma. Aby uniknąć gromadzenia się ładunku elektrostatycznego, nie wolno wycierać ani czyścić anteny przy użyciu rozpuszczalników lub suchą ścierką.

Wymiana elementów może pogorszyć iskrobezpieczeństwo.

### **A** OSTRZEŻENIE

#### Dostęp fizyczny

Osoby nieupoważnione mogą spowodować poważne uszkodzenia i/lub błędnie skonfigurować sprzęt do użytku końcowego. Działania takie mogą mieć charakter umyślny lub nieumyślny i należy im zapobiegać.

Zabezpieczenia fizyczne są kluczowym elementem systemu ochrony i podstawowym sposobem zabezpieczenia systemu. Osobom nieupoważnionym należy ograniczyć dostęp do urządzeń przeznaczonych dla użytkowników końcowych. Taką strategię należy przyjąć dla wszystkich systemów stosowanych na terenie obiektu.

### **A** UWAGA

#### Zastosowania nuklearne

Urządzenia opisane w niniejszej instrukcji nie są przeznaczone do instalacji nuklearnych. Wykorzystanie urządzeń nieprzeznaczonych do zastosowań nuklearnych w aplikacjach wymagających tego typu urządzeń może być przyczyną niedokładnych pomiarów.

Szczegółowe informacje o urządzeniach Rosemount przeznaczonych do zastosowań nuklearnych można uzyskać u przedstawiciela handlowego firmy Emerson.

### A UWAGA

#### Problemy podczas instalacji

Urządzenie Rosemount 1056 i inne urządzenia bezprzewodowe należy instalować jedynie po zainstalowaniu prawidłowo pracującej bramy sieci bezprzewodowej. Zasilanie urządzeń bezprzewodowych należy załączać według ich odległości od bramy sieci bezprzewodowej, zaczynając od najbliższego. Umożliwia to łatwiejszą i szybszą instalację sieci.

### **A** UWAGA

#### Warunki dostawy urządzeń bezprzewodowych

Bateria stanowi zagrożenie, nawet wówczas, gdy ogniwa są rozładowane.

Urządzenie bezprzewodowe dostarczane jest bez zainstalowanego modułu zasilania. Przed wysyłką należy wyjąć moduł zasilania.

Każdy moduł zasilania zawiera dwie baterie litowe wielkości "C". Zasady transportu baterii litowych są regulowane przez Departament Transportu Stanów Zjednoczonych oraz przez organizacje IATA (International Air Transport Association), ICAO (International Transport Association), ICAO (International Civil Aviation Civil Aviation Organization) i ARD (European Ground Transportation of Dangerous Goods). Pełną odpowiedzialność za przestrzeganie tych oraz innych lokalnych przepisów podczas transportu ponosi nadawca. Przed wysyłką należy się zapoznać z aktualnym stanem prawnym i bieżącymi wymaganiami.

Moduł zasilania dołączany do urządzeń bezprzewodowych zawiera dwie baterie litowe/chlorkowotionylowe o rozmiarze "C". Każda bateria zawiera około 2,5 g litu, co daje łącznie 5 g w każdym zestawie. W standardowych warunkach baterie są szczelnie zamknięte i nie stanowią zagrożenia, o ile nie dojdzie do ich uszkodzenia. Zachować szczególną ostrożność, aby nie doszło do uszkodzenia termicznego, elektrycznego bądź mechanicznego. Należy chronić styki, aby zapobiec przedwczesnemu rozładowaniu.

Moduły zasilania należy przechowywać w czystym i suchym pomieszczeniu. Aby zapewnić maksymalnie długi czas przydatności baterii do użycia, należy przechowywać ją w temperaturze nieprzekraczającej 86 °F (30 °C).

Rezystywność powierzchniowa modułu zasilania jest większa niż jeden gigaom; moduł należy prawidłowo zamontować w obudowie urządzenia bezprzewodowego. Podczas transportu na miejsce montażu i z miejsca montażu należy zachować ostrożność, aby zapobiec gromadzeniu się ładunku elektrostatycznego.

#### Spis treści

| Informacje ogólne           | 7  |
|-----------------------------|----|
| Instalacja czujnika         | 9  |
| Instalacja modułu zasilania | 12 |

| Podstawowa konfiguracja                          | 14  |
|--------------------------------------------------|-----|
| Kreator konfiguracji                             | 17  |
| Kalibracja czujnika                              |     |
| Konfiguracja ręczna                              |     |
| Komunikacja bezprzewodowa                        | 96  |
| Wymagania elektryczne                            |     |
| Weryfikacja atmosfery roboczej                   | 101 |
| Instalacja przetwornika                          | 102 |
| Weryfikacja komunikacji przez sieć bezprzewodową |     |
| Sprawdzenie poprawności działania                |     |
| Podłączanie zewnętrznego urządzenia alarmowego   | 115 |
| Atesty urządzenia                                | 119 |
| Deklaracja zgodności                             | 124 |
|                                                  |     |

### 1 Informacje ogólne

Bezprzewodowy monitor gazu Rosemount<sup>™</sup> 1056 jest kompatybilny z modułami czujników z serii Rosemount 628. Urządzenie Rosemount<sup>™</sup> 1056 jest kompatybilne z bezprzewodowym monitorem gazu Rosemount 928.

Czujnik pasuje integralnie do przetwornika i montuje się go bez użycia narzędzi. Elementy elektryczne należy podłączyć po dokładnym umocowaniu modułu czujnika w obudowie przetwornika.

#### Uwaga

Używać modułu czujnika Rosemount 1056 tylko z przetwornikiem Rosemount 928.

### **A** UWAGA

### Należy zamontować filtr ochronny IP.

W przypadku braku zainstalowanego filtra IP może dojść do uszkodzenia czujnika znajdującego się w przetworniku Rosemount 628.

Nie używać przetwornika bez zainstalowanego odpowiedniego filtra IP w module czujnika.

Podczas instalowania filtra IP sprawdzić, czy uszczelka filtra IP znajduje się na swoim miejscu, dokładnie przylega i nie blokuje białego wkładu filtra. Patrz Rysunek 1-1.

Podczas obchodzenia się z filtrem IP unikać kontaktu z jego wkładem. Sprawdzić, czy wszystkie trzy nogi filtra IP są całkowicie wciśnięte przez popchnięcie każdej nogi do góry.

Chronić filtr IP przed dostaniem się wody.

Nie czyścić filtra IP.

Nie polewać ani nie spryskiwać wodą filtra IP.

Nie zanurzać filtra IP w wodzie.

### Rysunek 1-1: Filtr IP

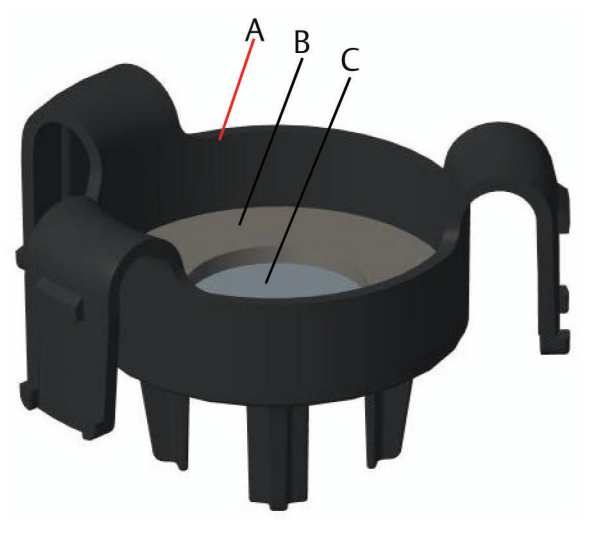

- A. Obudowa filtra IP
- B. Uszczelka filtra IP
- C. Wkład filtra

### 2 Instalacja czujnika

Czujnik jest dopasowywany za pomocą dokładnie dopasowanego uszczelnienia i zatrzasków. Czujnik łączy się z przetwornikiem za pomocą dwóch zatrzasków wpasowujących się w dolną część obudowy, jak pokazano na rysunku poniżej. Uszczelnienie między obudową przetwornika i modułem czujnika jest zaprojektowane w taki sposób, że prawidłowa instalacja powoduje powstanie hermetycznego połączenia między tymi podzespołami.

### Procedura

- 1. Wyjąć czujnik z opakowania.
- 2. Jeśli czujnik jest instalowany na przetworniku po raz pierwszy, usunąć plastikowe zabezpieczenie z obudowy czujnika u dołu przetwornika.
- Czujnik posiada kształtkę, która zabezpiecza przed włożeniem go do obudowy przetwornika w nieprawidłowym położeniu. Upewnić się, że kształtka jest poprawnie dopasowana poprzez obracanie przed instalacją na przetworniku.
- 4. Wsunąć moduł czujnika do obudowy przetwornika do pełnego osadzenia.

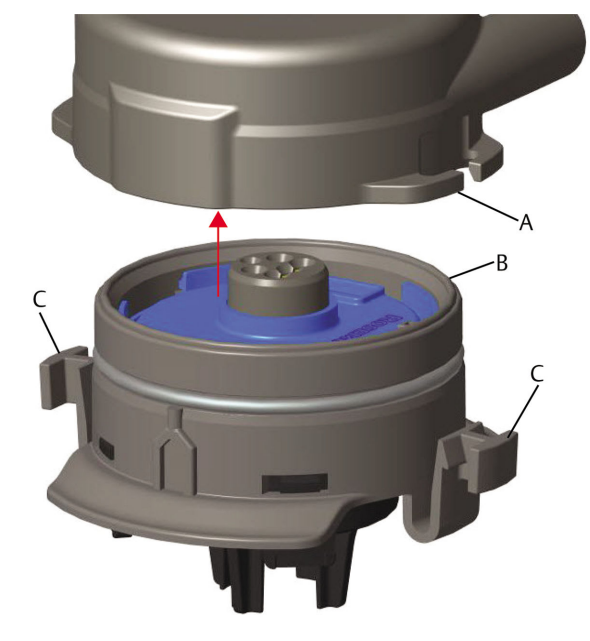

Rysunek 2-1: Podłączenie czujnika do przetwornika

- A. Obudowa przetwornika Rosemount 928
- B. Bezprzewodowy czujnik gazu Rosemount 628
- C. Zatrzaski
- 5. Aby zapewnić mocne i szczelne połączenie, popchnąć moduł w górę, aż dwa zatrzaski zatrzasną się całkowicie. Nacisnąć w górę dolne części zatrzasków po ich zatrzaśnięciu.
- 6. Przed dalszymi czynnościami zaczekać na nagrzanie się przetwornika.

Maksymalne czasy nagrzewania się w zależności od rodzaju gazu znajdują się w poniższej tabeli. Podczas rozgrzewania się wyświetlone wartości, ostrzeżenia i stężenia gazu nie będą odpowiadać właściwym pomiarom i nie będą przetwarzane.

| Rodzaj gazu                    | Maksymalny okres rozgrzewania |
|--------------------------------|-------------------------------|
| Siarkowodór (H <sub>2</sub> S) | 1 minuta                      |
| Tlen (O <sub>2</sub> )         | Siedem minut                  |
| Tlenek węgla (CO)              | 1 minuta                      |

### Co dalej

Aby zdjąć czujnik, ścisnąć zatrzaski i pociągnąć w dół aż do odłączenia modułu od obudowy przetwornika.

### 3 Instalacja modułu zasilania

Aby przeprowadzić konfigurację, czujnik musi być zainstalowany w działającym przetworniku. Przetwornik jest zasilany modułem zasilania Emerson 701 SmartPower<sup>™</sup> Module - Black. Aby podłączyć moduł do przetwornika, należy wykonać następujące czynności:

### Procedura

1. Zdjąć tylną pokrywę obudowy.

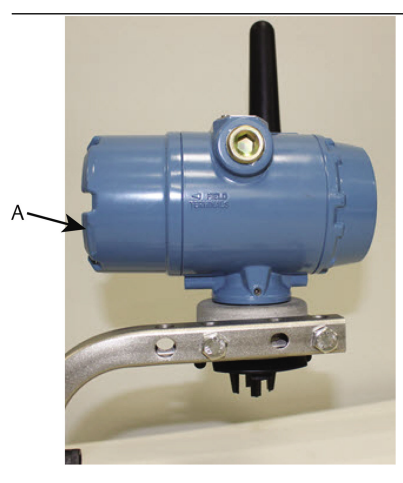

A. Tylna pokrywa obudowy

2. Podłączyć czarny moduł zasilania Emerson 701 SmartPower.

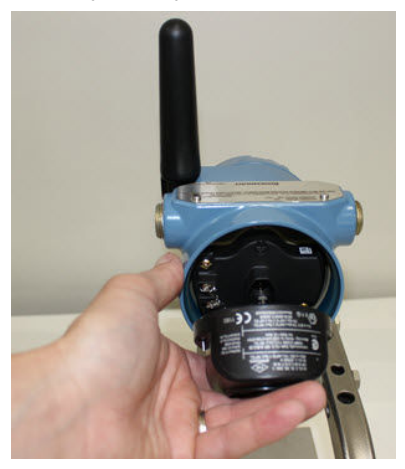

- 3. Sprawdzić połączenie na wyświetlaczu LCD.
- 4. Zamontować ponownie tylną pokrywę obudowy i dokręcić ją całkowicie.
- 5. Przed dalszymi czynnościami zaczekać na nagrzanie się przetwornika.

Maksymalne czasy nagrzewania się w zależności od rodzaju gazu znajdują się poniżej Tabela 3-1. Podczas rozgrzewania się wyświetlone wartości, ostrzeżenia i stężenia gazu nie będą odpowiadać właściwym pomiarom i nie będą przetwarzane.

| Rodzaj gazu                    | Maksymalny okres rozgrzewania |
|--------------------------------|-------------------------------|
| Siarkowodór (H <sub>2</sub> S) | 1 minuta                      |
| Tlen (O <sub>2</sub> )         | Siedem minut                  |
| Tlenek węgla (CO)              | 1 minuta                      |

### Tabela 3-1: Maksymalny okres rozgrzewania

### 4 Podstawowa konfiguracja

Aby wykonać konfigurację, należy zamontować czujnik w działającym przetworniku. Przetwornik odbiera sygnały HART<sup>®</sup> z obsługiwanego komunikatora polowego lub z bezprzewodowego konfiguratora AMS.

Zdjąć tylną pokrywę obudowy, aby odsłonić blok przyłączeniowy i zaciski komunikacyjne HART, następnie połączyć moduł zasilania, aby uruchomić urządzenie do konfiguracji.

# 4.1 Konfiguracja podstawowa za pomocą komunikatora polowego

Do komunikacji HART<sup>®</sup> wymagany jest opis urządzenia (DD) przetwornika.

Sposób łączenia z przetwornikiem za pomocą ręcznego urządzenia komunikacyjnego zawiera Kreator konfiguracji. Najnowsza wersja DD dostępna jest na stronie EmersonProcess.com/DeviceFiles, następnie należy wejść na stronę firmy Emerson, aby uzyskać informację o obsługiwanym urządzeniu.

### Procedura

- 1. Na ekranie *Home (Główny)* wybrać opcję Configure (Konfiguracja).
- 2. Wykonać jedną z poniższych czynności:
  - Na ekranie Configure (Konfiguracja) wybrać opcję Guided Setup (Kreator konfiguracji), aby sprawdzić lub zmodyfikować pierwotne ustawienia konfiguracyjne. Patrz Kreator konfiguracji. Każda z czynności konfiguracyjnych jest opisana w podpunktach dotyczących komunikatora polowego.
  - Na ekranie Configure (Konfiguracja) wybrać opcję Manual Setup (Konfiguracja ręczna), aby sprawdzić lub zmodyfikować wszystkie ustawienia konfiguracyjne, w tym opcjonalne i zaawansowane. Więcej informacji znajduje się w Konfiguracja ręczna. Więcej informacji znajduje się w rozdziale Konfiguracja ręczna w Instrukcji obsługi bezprzewodowego monitora gazu Rosemount 928. Każda z czynności konfiguracyjnych jest opisana w podpunktach dotyczących komunikatora polowego.
- 3. Po zakończeniu wybrać opcję **Send (Wyślij)**, aby wprowadzić zmiany w konfiguracji.
- Po zakończeniu konfiguracji usunąć przewody komunikacji HART z zacisków COMM na bloku przyłączeniowym i założyć tylną pokrywę obudowy.

### 4.2 Podstawowa konfiguracja bezprzewodowego konfiguratora AMS

Bezprzewodowy konfigurator AMS służy do bezpośredniego łączenia urządzeń za pomocą modemu HART<sup>®</sup> lub przez bramę sieci bezprzewodowej.

#### Procedura

- 1. W panelu **AMS Device Manager (Menedżer urządzeń AMS)** wybrać modem HART.
- 2. W panelu *AMS Device Explorer (Eksplorator urządzeń AMS)* wybrać opcję HART Modem 1 (Modem HART 1).
- 3. W panelu urządzenia kliknąć dwukrotnie ikonę urządzenia.

| ocol Rev |
|----------|
|          |
|          |
|          |
|          |
|          |
|          |
|          |

4. Wybrać opcję Configure (Konfiguracja).

| Actions Help                     |                           |                 |                        |
|----------------------------------|---------------------------|-----------------|------------------------|
|                                  |                           |                 |                        |
| verview                          | Overview                  |                 |                        |
| Overview<br>Overview<br>Overview | Status<br>Device:<br>Cood | Communications: |                        |
|                                  | Primary Purpose Variables |                 |                        |
|                                  |                           | Concentration   | Update Robe T6 seconds |
|                                  |                           | Good            |                        |
|                                  | Shortcuts                 |                 |                        |
| Overview                         | Device Information        | Calibration     | Join Device to Network |
| Configure                        |                           |                 | Locate Device          |
| Service Tools                    |                           |                 |                        |
|                                  |                           |                 |                        |

- 5. W panelu **Configure (Konfiguracja)** wykonać jedną z następujących czynności:
  - Wybrać opcję Guided Setup (Kreator konfiguracji), aby sprawdzić lub zmodyfikować pierwotne ustawienia konfiguracyjne. Patrz Kreator konfiguracji. Każda z czynności konfiguracyjnych jest opisana w podpunktach dotyczących bezprzewodowego konfiguratora AMS.

- Wybrać opcję Manual Setup (Konfiguracja ręczna), aby sprawdzić lub zmodyfikować wszystkie ustawienia konfiguracyjne, w tym opcjonalne ustawienia zaawansowane. Patrz Konfiguracja ręczna. Więcej informacji znajduje się w rozdziale *Konfiguracja ręczna* w Instrukcji obsługi bezprzewodowego monitora gazu Rosemount 928. Każda z czynności konfiguracyjnych jest opisana w podpunktach dotyczących bezprzewodowego konfiguratora AMS.
- 6. Po zakończeniu wybrać opcję **Send (Wyślij)**, aby wprowadzić zmiany w konfiguracji.

### 5 Kreator konfiguracji

Ta opcja umożliwia zmianę podstawowych ustawień konfiguracyjnych. Menu *Guided Setup (Kreator konfiguracji)* są użyteczne przy pierwszej konfiguracji urządzenia.

#### Uwaga

Firma Emerson przygotowała procedury konfiguracyjne kreatora konfiguracji komunikatora polowego za pomocą komunikatora urządzenia Emerson AMS Trex<sup>™</sup> Device Communicator. Menu są identyczne z innymi komunikatorami polowymi, są jednak obsługiwane na ekranie dotykowym, a nie za pomocą klawiszy. Więcej informacji o obsługiwanym urządzeniu komunikacyjnym znajduje się w instrukcji obsługi tego urządzenia.

### A OSTRZEŻENIE

### Wybuchy

Nie wolno podłączać urządzenia do zacisków COMM w przestrzeni zagrożonej wybuchem.

### Procedura

- 1. Zdemontować tylną obudowę.
- 2. Podłączyć przewody komunikacyjne HART<sup>®</sup> do styków HART w obsługiwanym komunikatorze.
- 3. Podłączyć przewody komunikacyjne HART do zacisków COMM na bloku przyłączeniowymprzetwornika.

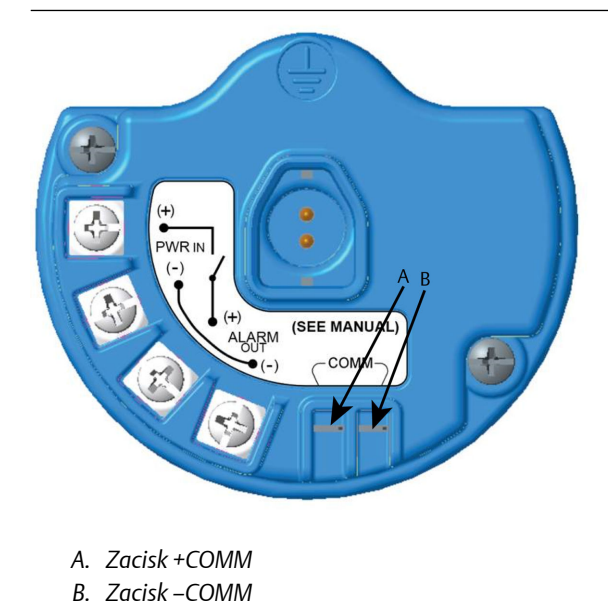

4. Podłączyć przewody komunikacyjne HART do zacisków COMM na bloku przyłączeniowym przetwornika (A i B).

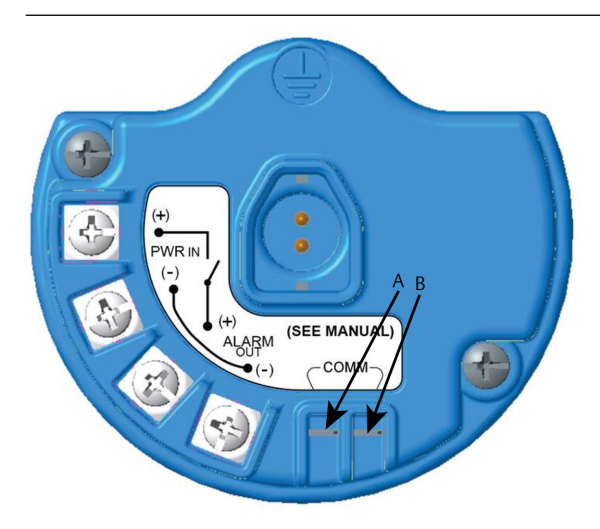

- A. Zacisk +COMM
- B. Zacisk COMM

- Uruchomić obsługiwane urządzenie komunikacyjne. Jeśli to konieczne, otworzyć aplikację komunikatora polowego HART w obsługiwanym urządzeniu, aby uruchomić komunikację HART. Więcej informacji o obsługiwanym urządzeniu komunikacyjnym znajduje się w instrukcji obsługi tego urządzenia.
- 6. Na ekranie **Overview (Przegląd)** wybrać opcję **Configure (Konfiguracja)**.

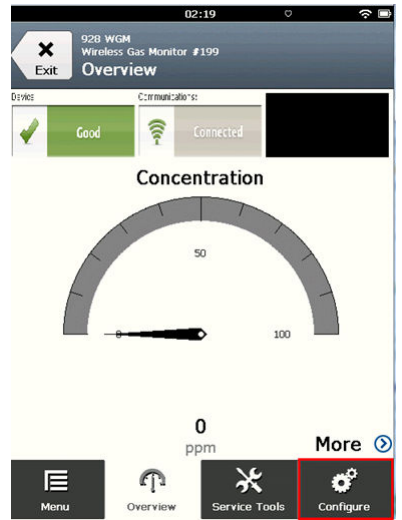

7. Na ekranie **Configure (Konfiguracja)** wybrać opcję **Guided Setup** (Kreator konfiguracji).

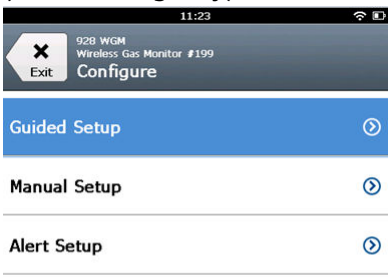

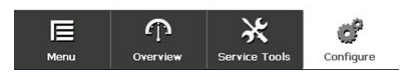

### Co dalej

Patrz Konfiguracja podstawowa doKonfiguracja alarmów procesowych.

- 5.1 Konfiguracja podstawowa
- 5.1.1 Konfiguracja podstawowa za pomocą komunikatora polowego

### Procedura

1. Na ekranie *Guided Setup (Kreator konfiguracji)* wybrać opcję Basic Setup (Konfiguracja podstawowa).

|                     | 10                                      | 0:14 | (<br>)    |
|---------------------|-----------------------------------------|------|-----------|
| Back 928<br>Back Gu | wGM<br>less Gas Monitor i<br>ided Setup | ¥199 |           |
| Basic Setur         | 2                                       |      | Ŕ         |
| Calibrate S         | ensor                                   |      | Â         |
| Join to Net         | work                                    |      | 2°        |
| Configure l         | Jpdate Rate                             | e    | Â         |
| Configure           | Device Disp                             | lay  | Â         |
| Configure I         | Process Ale                             | rts  | Â         |
| Menu                | Overview                                |      | Configure |

2. Na ekranie *Device Information (Informacje o urządzeniu)* wybrać jedną z poniższych opcji i skonfigurować w razie potrzeby. W innym przypadku kontynuować procedurę od punktu Krok 3.

| 09:            | 36 🔶 🗖       |
|----------------|--------------|
| 928 WGM        | $\bigcirc$   |
| Device Informa | ation Alerts |
| Long tag       | ı            |
| Tag            | 1            |
| Descriptor     | ,            |
| Message        | 1            |
| Date           | 09/20/2017 🖉 |
| Abort          | Next         |

 Long Tag (Długie oznaczenie projektowe): Wpisać identyfikator urządzenia o długości do 32 znaków za pomocą klawiatury wirtualnej. Pole Long tag (Długie oznaczenie projektowe) jest domyślnie puste i nie będzie się wyświetlało, jeśli pozostanie puste.

|          | 10:35 | ÷ ا |
|----------|-------|-----|
| Long tag |       | 0   |

Wireless Gas Monitor #199

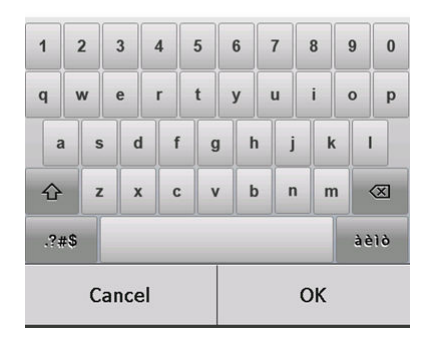

• Tag (Oznaczenie projektowe): Wpisać oznaczenie urządzenia o długości do ośmiu wielkich liter i cyfr za pomocą klawiatury wirtualnej. Pole Tag (Oznaczenie projektowe) jest domyślnie puste i nie będzie się wyświetlało, jeśli pozostanie puste.

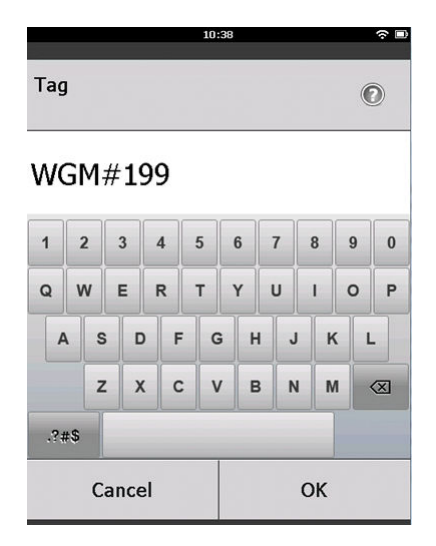

 Descriptor (Opis): Wpisać opis urządzenia o długości do 16 znaków alfabetu, cyfr i znaków specjalnych. Pole Descriptor (Opis) jest domyślnie puste i nie będzie się wyświetlało, jeśli pozostanie puste.

|            | 10:40 | ÷ = |
|------------|-------|-----|
| Descriptor |       | 0   |

### TEST WGM

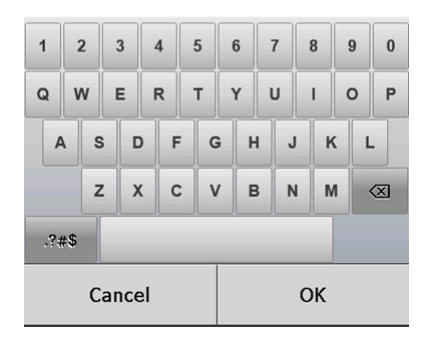

 Message (Komunikat): Wpisać komunikat o długości do 32 znaków alfabetu, cyfr i znaków specjalnych. Pole Message (Komunikat) jest domyślnie puste i nie będzie się wyświetlało, jeśli pozostanie puste. Może być używane w dowolnym celu.

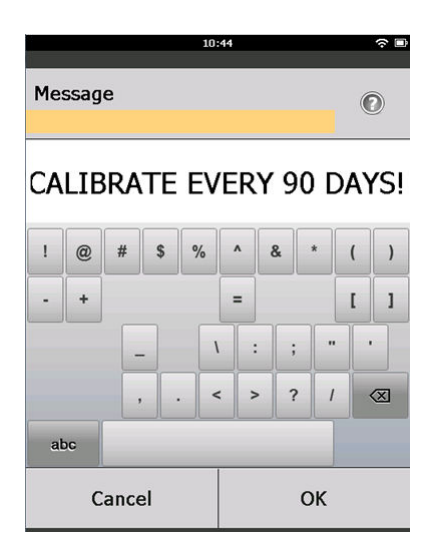

3. Na ekranie *Device Information (Informacje o urządzeniu)* wybrać opcję Next (Dalej).

| 02:45                                                     | ∻ 🗆 |
|-----------------------------------------------------------|-----|
| 928 WGM<br>Wreless Gas Monitor #199<br>Device Information |     |
| Long tag<br>Wireless Gas Monitor #199                     | , / |
| Tag<br>WGM#199                                            | 0   |
| Descriptor<br>TEST WGM                                    | ø   |
| Message<br>CALIBRATE EVERY 90 DAYS!                       | 1   |
| Date 10/31/201                                            | , / |
|                                                           |     |

| Abort | Next |
|-------|------|
|-------|------|

 Na ekranie Basic Setup (Konfiguracja podstawowa) wybrać opcję OK, aby potwierdzić poprawne ukończenie procesu podstawowej konfiguracji.

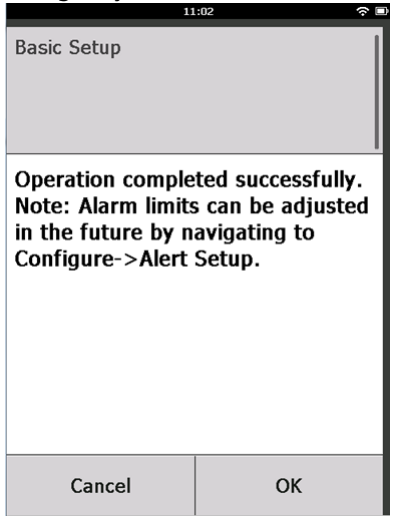

5.1.2 Konfiguracja podstawowa za pomocą bezprzewodowego konfiguratora AMS

### Procedura

 W zakładce Guided Setup (Kreator konfiguracji) w obszarze Initial Setup (Konfiguracja wstępna) wybrać opcję Basic Setup (Konfiguracja podstawowa).

| Wireless Gas Monitor #199 [928 Wir | eless Gas monitor Rev. | 1]                       |                                                                                                    | -03  |
|------------------------------------|------------------------|--------------------------|----------------------------------------------------------------------------------------------------|------|
| Re Actions Help                    |                        |                          |                                                                                                    |      |
| Configure                          | Guided Setup           |                          |                                                                                                    |      |
| E Guided Setup                     | Initial Setup          |                          |                                                                                                    |      |
| Alert Setup                        |                        | Basic Setup              | Configures transmitter identification, and allows the transmitter to be<br>configured to work with a different sensor module type.                         |      |
|                                    |                        | Calibrate Sensor         | Calibrates the sensor to keep the concentration measurement<br>accurate over time. Periodic calibration is required.                                       |      |
|                                    | Wireless               |                          |                                                                                                    |      |
|                                    |                        | Join Device to Network   | Sets Network ID and Join Key for wireless network.                                                                                                    |      |
|                                    |                        | Configure Update Rate    | Configures how often the device sends measurement and diagnosti<br>information to the gateway. The update rate for local alarm and LCD<br>is not affected. | C I  |
|                                    | - Optional Setup       |                          |                                                                                                    |      |
|                                    |                        | Configure Device Display | Configures device display items and update options.                                                                                                    |      |
|                                    |                        | Configure Process Alerts | Configures limits used to generate gas concentration alerts.                                                                                               |      |
| 1 Overview                         |                        |                          |                                                                                                    |      |
| 🙆 Configure                        |                        |                          |                                                                                                    |      |
| 🔀 Service Tools                    |                        |                          |                                                                                                    |      |
|                                    | Time: Current          | <u> </u>                 | Send Close                                                                                                    | Help |

 W zakładce Device Information (Informacje i urządzeniu) można w razie potrzeby skonfigurować dowolną z poniższych opcji. W innym przypadku kontynuować procedurę od punktu Krok 3.

| dentification                         |                                                                      | ? × |
|---------------------------------------|----------------------------------------------------------------------|-----|
| Identification                        |                                                                      |     |
|                                       |                                                                      |     |
| Long tag<br>Wireless Gas Monitor #199 | Long Tag can have up to 32 characters.*                              |     |
|                                       |                                                                      |     |
| lag<br>WGM#199                        | Tag can have up to 8 uppercase characters.*                          |     |
| Descriptor                            |                                                                      |     |
| TEST WGM                              | Description is a free form field with up to 16 uppercase characters. |     |
| Message                               |                                                                      |     |
| CALIBRATE EVERY 90 DAYS!              | Message is a free form field with up to 32 uppercase characters.     |     |
| Date                                  |                                                                      |     |
| 10/31/2017                            | Date can be used for any purpose such as the last calibration date   | e.  |
|                                       |                                                                      |     |
|                                       |                                                                      |     |
|                                       | "A long tag and short tag are recommended for best performance.      |     |
|                                       |                                                                      |     |
|                                       |                                                                      |     |
|                                       |                                                                      |     |
|                                       |                                                                      |     |
|                                       |                                                                      |     |
|                                       |                                                                      |     |
|                                       |                                                                      |     |
|                                       |                                                                      |     |
|                                       |                                                                      |     |
|                                       |                                                                      |     |
|                                       |                                                                      |     |
|                                       | Next Cancel He                                                       | lp  |

- Long Tag (Długie oznaczenie projektowe): Wpisać identyfikator urządzenia o długości do 32 znaków za pomocą klawiatury wirtualnej. Pole Long tag (Długie oznaczenie projektowe) jest domyślnie puste i nie będzie się wyświetlało, jeśli pozostanie puste.
- Tag (Oznaczenie projektowe): Wpisać oznaczenie urządzenia o długości do ośmiu wielkich liter i cyfr za pomocą klawiatury wirtualnej. Pole Tag (Oznaczenie projektowe) jest domyślnie puste i nie będzie się wyświetlało, jeśli pozostanie puste.
- Descriptor (Opis): Wpisać opis urządzenia o długości do 16 znaków alfabetu, cyfr i znaków specjalnych. Pole Descriptor(Opis) jest domyślnie puste i nie będzie się wyświetlało, jeśli pozostanie puste.
- Message (Komunikat): Wpisać komunikat o długości do 32 znaków alfabetu, cyfr i znaków specjalnych. Pole Message (Komunikat) jest domyślnie puste i nie będzie się wyświetlało, jeśli pozostanie puste. Może być używane w dowolnym celu.

3. Na ekranie *Basic Setup (Konfiguracja podstawowa)* wybrać opcję Next (Dalej).

| 🐝 Basic Setup - Wireless Gas Monitor #199                                                 | ×    |
|-------------------------------------------------------------------------------------------|------|
| Operation completed successfully.                                                         |      |
| Note: Alarm limits can be adjusted in the future by navigating to Configure->Alert Setup. |      |
|                                                                                           |      |
|                                                                                           |      |
|                                                                                           |      |
|                                                                                           |      |
|                                                                                           |      |
|                                                                                           |      |
|                                                                                           |      |
|                                                                                           |      |
|                                                                                           |      |
|                                                                                           |      |
|                                                                                           |      |
| Car                                                                                       | ncel |

4. Wybrać opcję Finish (Zakończ).

### 5.2 Podłączenie przetwornika do sieci bezprzewodowej

Aby nawiązać komunikację z bramą sieci bezprzewodowej i systemem nadrzędnym, należy użyć sieci bezprzewodowej do skonfigurowania przetwornika.

Procedurę tę przeprowadza się podczas konfiguracji sieci bezprzewodowej; jest równoważna podłączeniu kabli z przetwornika do systemu nadrzędnego. Używając komunikatora polowego lub konfiguratora sieci bezprzewodowej AMS wprowadzić identyfikator sieci i klucz przyłączenia takie same, jak w bramie sieci bezprzewodowej i innych urządzeniach sieciowych. Jeśli identyfikator sieci i klucz przyłączenia nie są identyczne, przetwornik nie będzie mógł komunikować się z siecią. Identyfikator sieci i klucz przyłączenia można pobrać z bramy sieci bezprzewodowej na stronie **Setup (Konfiguracja)** → **Network (Sieć)** → **Settings (Ustawienia)** umieszczonej na serwerze.

### Uwaga

Czas potrzebny do przyłączenia nowych urządzeń do sieci zależy od liczby przyłączonych urządzeń i liczby urządzeń w bieżącej sieci. Przyłączenie jednego urządzenia do istniejącej sieci z wieloma urządzeniami może potrwać do pięciu minut. Przyłączenie wielu urządzeń do istniejącej sieci może potrwać do 60 minut.

# 5.2.1 Łączenie z siecią bezprzewodową za pomocą komunikatora polowego

#### Procedura

 Na ekranie Guided Setup (Kreator konfiguracji) wybrać opcję Join to Network Join to Network (Przyłączanie do sieci).

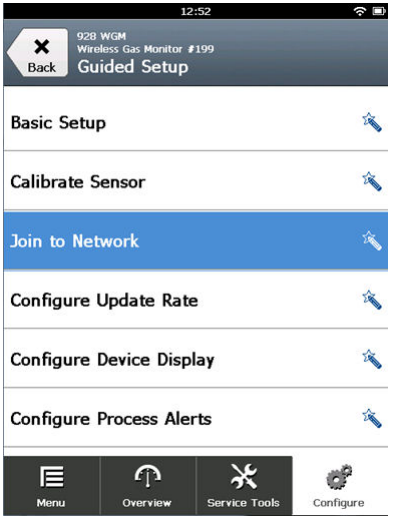

 Na ekranie Join to Network (Przyłączanie urządzenia do sieci) wprowadzić z klawiatury numerycznej identyfikator sieci WirelessHART<sup>®</sup>.

Identyfikator sieci musi odpowiadać identyfikatorowi bramki sieci bezprzewodowej. Więcej informacji na temat identyfikatora sieci można znaleźć na stronie System Settings (Ustawienia systemowe) → Network (Sieć) → Network Settings (Ustawienia sieci) przeglądarkowego interfejsu użytkownika bramki sieci bezprzewodowej. 3. Wybrać opcję **OK**.

|                                                           | 02:                      | 11               |           |   |
|-----------------------------------------------------------|--------------------------|------------------|-----------|---|
| Enter the Wi<br>Network ID t<br>should join to<br>(10482) | relessi<br>that th<br>o: | HART<br>is devid | ce        | 0 |
| 10482                                                     | 2                        |                  |           |   |
| 1                                                         | 2                        | 2                |           | 3 |
| 4                                                         | Ę                        | 5                |           | 6 |
| 7                                                         | 8                        | 3                |           | 9 |
| 0                                                         |                          |                  | $\otimes$ |   |
| Cancel                                                    |                          |                  | ОК        |   |

4. Na ekranie *Join Key (Klucz przyłączenia)* należy podać na klawiaturze heksadecymalnej pierwszą część klucza przyłączenia.

Klucz przyłączenia musi odpowiadać kluczowi bramki sieci bezprzewodowej. Więcej informacji na temat klucza przyłączenia można znaleźć na stronie System Settings (Ustawienia systemowe) → Network (Sieć) → Network Settings (Ustawienia sieci) przeglądarkowego interfejsu użytkownika bramy sieci bezprzewodowej.

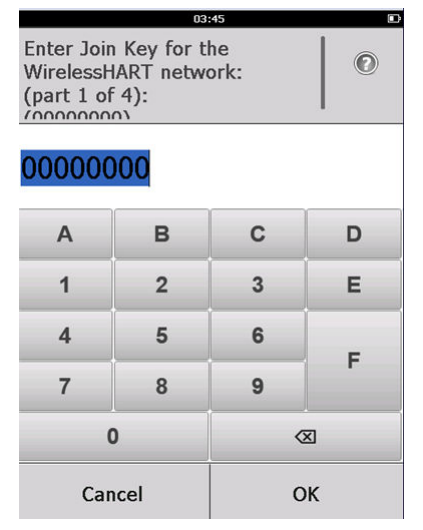

5. Wybrać opcję **OK**.

- 6. Powtórzyć Krok 4 i Krok 5 dla części 2–4 klucza przyłączenia.
- 7. Powtórzyć Krok 4 i Krok 5, aby skonfigurować pozostałe klucze i dołączyć do bramy sieci bezprzewodowej.
- 5.2.2 Podłączanie do sieci bezprzewodowej za pomocą bezprzewodowego konfiguratora AMS

#### Procedura

 W zakładce Guided Setup (Kreator konfiguracji), w polu Wireless (Bezprzewodowa) wybrać opcję Join Device to Network (Przyłączanie urządzenia do sieci).

| 🕵 Wireless Gas Monitor #199 [928 \         | Wireless Gas monitor R | ev. 1]                   |                                                                                                    |            |
|--------------------------------------------|------------------------|--------------------------|----------------------------------------------------------------------------------------------------|------------|
| File Actions Help                          |                        |                          |                                                                                                    |            |
| N?                                         |                        |                          |                                                                                                    |            |
|                                            | Guided Setup           |                          |                                                                                                    |            |
| Alert Setup                                | - Initial Setup        | Basic Setup              | Configures transmitter identification, and allows the transmitter to t<br>configured to work with a different sensor module type.                      | Je         |
|                                            |                        | Calibrate Sensor         | Calibrates the sensor to keep the concentration measurement<br>accurate over time. Periodic calibration is required.                                   |            |
|                                            | - \\@elaca             |                          |                                                                                                    |            |
|                                            | Wildebs                | Join Device to Network   | Sets Network ID and Join Key for wireless network.                                                                                                    |            |
|                                            |                        | Configure Update Rate    | Configures how often the device sends measurement and diagno<br>information to the gateway. The update rate for local alarm and Li<br>is not affected. | stic<br>CD |
|                                            | C Optional Setup       |                          |                                                                                                    |            |
|                                            |                        | Configure Device Display | Configures device display items and update options.                                                                                                    |            |
|                                            |                        | Configure Process Alerts | Configures limits used to generate gas concentration alerts.                                                                                           |            |
| 1 Overview                                 |                        |                          |                                                                                                    |            |
| 🙆 Configure                                |                        |                          |                                                                                                    |            |
| 💥 Service Tools                            | _                      |                          |                                                                                                    |            |
|                                            | Time: Current          |                          | Send Close                                                                                                    | Help       |
| Device last synchronized: 10/6/2017 3:21:3 | 34 PM                  |                          |                                                                                                    |            |

2. Na ekranie *Join Device to Network (Przyłączenie urządzenia do sieci)* wprowadzić identyfikator sieci i klucz przyłączenia.

| Device to Network                                    |         | ?          |
|------------------------------------------------------|---------|------------|
| n Device to Network                                  |         |            |
|                                                      |         |            |
| Enter the Network ID that this device should join to |         |            |
|                                                      |         |            |
| Network ID                                           |         |            |
| 10482                                                |         |            |
| Enter the Join Key for the wireless network:         |         |            |
|                                                      |         |            |
| Key 1                                                |         |            |
| 00004903                                             |         |            |
| Key 2                                                |         |            |
| 00001990                                             |         |            |
| Key 3                                                |         |            |
| 0000000                                              |         |            |
| Key 4                                                |         |            |
| 00000000                                             |         |            |
|                                                      |         |            |
|                                                      |         |            |
|                                                      |         |            |
|                                                      |         |            |
|                                                      |         |            |
|                                                      |         |            |
|                                                      |         |            |
|                                                      |         |            |
|                                                      |         |            |
|                                                      |         |            |
|                                                      |         |            |
|                                                      | Next Ca | ancel Help |
|                                                      |         |            |

- 3. Wybrać opcję Next (Dalej).
- 4. Wykonać kroki podane w konfiguratorze, aby zakończyć konfigurację sieci.

### 5.3 Wymagania dotyczące częstotliwości aktualizacji

Przed konfiguracją częstotliwości przeprowadzania bezprzewodowych aktualizacji urządzeń bezprzewodowych należy ocenić względy bezpieczeństwa, panujące warunki oraz charakterystykę sieci bezprzewodowej w obiekcie i dostosować częstotliwość aktualizacji do istniejących potrzeb.

Podczas ustalania częstotliwości aktualizacji należy uwzględnić prawdopodobieństwo wycieku toksycznego gazu, poziom potencjalnego stężenia uwolnionego gazu oraz to, czy urządzenie znajduje się w zaludnionym obszarze. Domyślnie aktualizacja następuje co osiem sekund, co w większości przypadków jest częstotliwością wystarczającą. W razie potrzeby można ustawić wyższą częstotliwość aktualizacji. Rzadsze aktualizacje wydłużą czas pracy modułu zasilania przetwornika i pozwolą zoptymalizować wydajność bramki sieci bezprzewodowej.

Należy wziąć pod uwagę prędkość, z jaką urządzenie ma alarmować o wystąpieniu niebezpiecznego stężenia toksycznego gazu. Firma Emerson nie zaleca stosowania wyjątków do zgłaszania zdarzeń przez bezprzewodowe monitory gazu Rosemount 928 oraz bramki sieci bezprzewodowej Emerson ze względu na niekorzystny wpływ, jaki może to mieć na wydajność bramki sieci bezprzewodowej i integralność sieci. Dlatego w przypadku wszystkich bezprzewodowych monitorów gazu należy wybrać częstotliwość aktualizacji, która będzie odpowiadać potrzebom bezpieczeństwa obiektu, ale nie będzie przekraczać możliwości bramki sieci bezprzewodowej ani samej sieci bezprzewodowej.

#### Uwaga

Ustawiona częstotliwość aktualizacji bezprzewodowych nie ma wpływu na częstotliwość aktualizacji wyświetlacza LCD ani ewentualnych sygnałów podawanych do wyjścia alarmowego (jeśli zostało zainstalowane).

5.3.1 Konfiguracja częstotliwości aktualizacji za pomocą konfiguratora polowego.

#### Procedura

1. Na ekranie *Guided Setup (Kreator konfiguracji)* wybrać opcję *Configure* Update Rate (Konfiguracja częstotliwości aktualizacji).

|             | 01                                       | 1:24          |            |
|-------------|------------------------------------------|---------------|------------|
| Back 928    | wGM<br>eless Gas Monitor i<br>ided Setup | <b>₽</b> 199  |            |
| Basic Setu  | p                                        |               | Ξ <b>ũ</b> |
| Calibrate S | ensor                                    |               | Ξ <b>ή</b> |
| Join to Net | work                                     |               | 2          |
| Configure   | Update Rat                               | e             | ŝ,         |
| Configure   | Device Disp                              | lay           | -          |
| Configure   | Process Ale                              | rts           | ź,         |
| Menu        | Overview                                 | Service Tools | Configure  |

- 2. Na ekranie **Configure Update Rate (Konfiguracja częstotliwości aktualizacji)** wykonać jedną z następujących czynności:
  - Aby ustawić częstotliwość aktualizacji na wartość od 1 do 60 sekund, wybrać odpowiednią częstotliwość z listy.
    - b. Wybrać opcję OK.

.

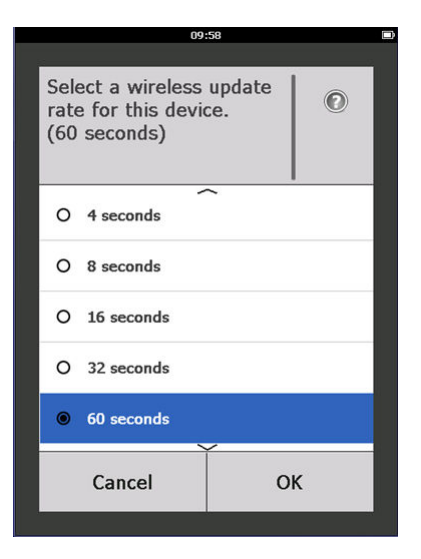

 Aby ustawić częstotliwość aktualizacji na wartość większą niż 60 sekund, wybrać z listy opcję 61-3600 seconds (61– 3600 sekund).

|                     | 10:                                            | 00            |   |
|---------------------|------------------------------------------------|---------------|---|
|                     |                                                |               |   |
| Selo<br>rate<br>(60 | ect a wireless<br>e for this devic<br>seconds) | update<br>:e. | Ø |
| 0                   | 8 seconds                                      | -             |   |
| 0                   | 16 seconds                                     |               |   |
| 0                   | 32 seconds                                     |               |   |
| 0                   | 60 seconds                                     |               |   |
| ۲                   | 61 to 3600 secor                               | ıds           |   |
|                     | Cancel                                         | OI            | ĸ |
|                     |                                                |               |   |

 b. Wpisać liczbę odpowiadającą wartości częstotliwości aktualizacji. Przykładowo aby ustawić częstotliwości aktualizacji na 30 minut, należy wpisać wartość 1800.

|                                        | 10:06                  |       |
|----------------------------------------|------------------------|-------|
|                                        |                        |       |
| Enter an upo<br>to 3600 seco<br>(61 s) | late rate fro<br>onds: | om 61 |
| 1800                                   |                        |       |
| 1                                      | 2                      | 3     |
| 4                                      | 5                      | 6     |
| 7                                      | 8                      | 9     |
| 0                                      | •                      |       |
| Cancel                                 |                        | ОК    |

c. Wybrać opcję OK.

 Na ekranie Emerson Wireless Gateway Optimizations (Optymalizacja bramki sieci bezprzewodowej Emerson) wybrać opcję Yes - Enable Optimizations (Tak – włącz optymalizacje), aby zapisać ustawienia i korzystać z opcji optymalizacji połączenia bezprzewodowego, lub wybrać opcję No - Disable Optimizations (Nie – wyłącz optymalizacje), aby odrzucić opcje optymalizacji połączenia bezprzewodowego.

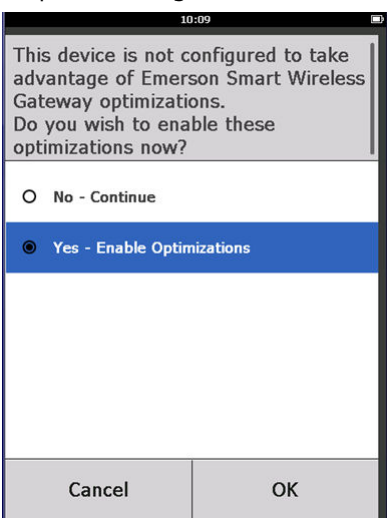

#### Uwaga

Opcja optymalizacji bramki sieci bezprzewodowej łączy komunikaty dotyczące pomiarów procesowych i diagnostyki urządzenia wysyłane przez urządzenia polowe do bramki sieci bezprzewodowej, co pozwala oszczędzić przepustowość pasma. Rezygnacja z tej opcji oznacza wysyłanie większej liczby pakietów w celu odebrania takiej samej ilości informacji. Firma Emerson zaleca włączenie opcji optymalizacji bramki sieci bezprzewodowej, jeśli tylko jest ona kompatybilna z bramką sieci.

- 4. Wybrać opcję **OK**.
- Na ekranie Configure Update Rate (Konfiguracja częstotliwości aktualizacji) wybrać opcję OK, aby potwierdzić pomyślną konfigurację częstotliwości aktualizacji.

# 5.3.2 Konfiguracja częstotliwości aktualizacji przy pomocy konfiguratora bezprzewodowego AMS

### Procedura

 Na ekranie Guided Setup (Ustawienia konfiguracji) w polu Wireless (Bezprzewodowe) wybrać Configure Update Rate (Konfiguracja częstotliwości aktualizacji), aby skonfigurować częstotliwość, z jaką urządzenie będzie przekazywać mierzone wartości oraz informacje diagnostyczne.

| ireless Gas Monitor #199 [ˈ | 928 Wireless Gas monitor | Rev. 1]                         |                                                                                                    |
|-----------------------------|--------------------------|---------------------------------|----------------------------------------------------------------------------------------------------|
| Actions Help                |                          |                                 |                                                                                                    |
| onfigure                    | Guided Setup             |                                 |                                                                                                    |
| Guided Setup                | - Initial Setup          | Basic Setup                     | Configures transmitter identification, and allows the transmitter to be<br>configured to used with a different server module time. |
| Alert Setup                 |                          | Calibrate Sensor                | Calibrates the sensor to keep the concentration measurement<br>accurate over time. Periodic calibration is required.               |
|                             | - Wireless               |                                 | Cate Mohunde ID, and Join Kay for windows watmade                                                                                  |
|                             | ſ                        | Join Device to Network          | Configures how often the device sends measurement and diagnostic                                                                   |
|                             |                          |                                 | incomation to the gateway. The update rate to todal asim and LCD is not affected.                                                  |
|                             | - Optional Se            | tup<br>Conligure Device Display | Configures device display items and update options.                                                                                |
|                             |                          | Configure Process Alerts        | Configures limits used to generate gas concentration alerts.                                                                       |
| Overview                    |                          |                                 |                                                                                                    |
| Configure                   | _                        |                                 |                                                                                                    |
| 5                           |                          |                                 |                                                                                                    |
|                             | Time: Current            | -                               | Send Close Help                                                                                                    |

- 2. Na ekranie **Configure Update Rate (Konfiguracja częstotliwości aktualizacji)** wykonać jedną z następujących czynności:
  - a. Wybrać częstotliwość aktualizacji z listy od 1 do 60 sekund.
    - b. Wybrać opcję Next (Dalej).

| gure Update Rat      | e                          |                    |
|----------------------|----------------------------|--------------------|
| ure Update Rate      |                            |                    |
| Select a wireless up | date rate for this device. |                    |
|                      |                            |                    |
| 60 seconds           |                            | •                  |
|                      |                            |                    |
| Note: Selecting a fa | st undate rate has an im   | act on the local   |
| commutations traffic | on the network and on p    | oower module life. |
| Fast Updates         | $\longleftrightarrow$      | Slow Updates       |
| Moderate             | Minor                      | No Impact          |
|                      |                            |                    |
|                      |                            |                    |
|                      |                            |                    |
|                      |                            |                    |
|                      |                            |                    |
|                      |                            |                    |
|                      |                            |                    |
|                      |                            |                    |
|                      |                            |                    |
|                      |                            |                    |
|                      |                            |                    |

### a. Wybrać z listy opcję **61-3600**.

| ct a vitreless update rate for this device.                                                                                                    | velees updale rate for this device.                                                                                                    | Select a wieless update rate for this device.           State Selecting a fast update rate has an impact on the local commutation in triffic on the network, and on power module life.           Year Updates         Slow Updates           Year Updates         Nor           Note Selectings fast update rate has an impact on the local commutation in triffic on the network, and on power module life.         Note Selectings fast update rate has an impact on the local commutation in triffic on the network, and on power module life. | How Update Rate         Select a wireless update rate for this device.         Select a wireless update rate for this device.         Selecting a flast update rate for this device.         Note: Selecting a flast update rate has an impact on the local commutation it trific on the network. and on power module life.         Fast Updates         Yeast Updates         Moderate       Minor         Note impact | Incur Update rate for this device.                                                                                                    | ure Update Ra        | ite .                        |                   |      |
|----------------------------------------------------------------------------------------------------|----------------------------------------------------------------------------------------------------|----------------------------------------------------------------------------------------------------|----------------------------------------------------------------------------------------------------|----------------------------------------------------------------------------------------------------|----------------------|------------------------------|-------------------|------|
| ct a wireless update rate for this device.                                                                                                    | wieless update rate for this device.<br>Otecodod<br>lecting a fast update rate has an impact on the local<br>form traffic on the network and on power module life.<br>state<br>Minor<br>No Impact                                                                                                    | alect a wireless update rate for this device.                                                                                                    | elect a wireless update rate for this device.                                                                                                    | elect a wireless updale rate for this device.                                                                                                    | jure Update Rat      | e                            |                   |      |
| RESOLECTIONS<br>Selecting a fast update rate has an impact on the local<br>nutations traffic on the network, and on power module life.<br>It Updates<br>denate Silow Updates<br>denate Minor No Impact | Construction  Construction  C | ■ ID6500Ecocc/;<br>vior: Selecting a fart update rate has an impact on the local<br>comutations belie on the network and on power module like<br>Fast Updates<br>Moderate Minor No Impact                                                                                                    | I ID98900 Ecocodi  for Selecting a fast update rate has an impact on the local annutations traffic on the network, and on power model (is fast Updates Fast Updates Moderate Minor No Impact                                                                                                    | Interface of the set of the set of the set of the local or mutations further on the network, and on power module life.  Fait Updates Fait Updates Minor No Impact                       | elect a wireless u   | update rate for this device. |                   |      |
| Selecting of fast update rate has an impact on the local<br>mutations tablic on the network, and on power module life.<br>Updates<br>storate Minor No Impact                                           | Construction Construction Cons | sing sourcests single state has an impact on the local commutation to dife on the relevant and on power module lie.<br>Fast Updates ← Slow Updates No Impact No Impact                                                                                                    | ID®300Ecocod;<br>ince: Selecting a fast update rate has an impact on the focal<br>annumations traffic on the network: and on power moddle file.<br>Fast Updates:<br>Moderate Minor No Impact                                                                                                    | s Energing a fast update rate han an impact on the local<br>onnautorin traffic on the network, and on power module life.<br>Fast Updates ← Slow Updates<br>Moderate Minor No Impact     |                      |                              |                   |      |
| . Selecting a fast update rate has an impact on the local<br>mutations traffic on the network, and on power module life.<br>It Updates <u>Slow Updates</u><br>derate <u>Minor No Impact</u>            | Seeing a fact update rate has an impact on the local<br>tions baffic on the network and on power module lie.<br>dates ← Slow Updates<br>rate Minor No Impact                                                                                                    | ixer: Selecting a fast update rate has an impact on the local<br>commutations traffic on the network and on power module lie.<br>Fast Updates Slow Updates<br>Moderate Minor No Impact                                                                                                    | lote: Salecting a fat update rate han an impact on the local<br>onnumations traffic on the network and on power module life.<br>Fast Updates                                                                                                    | koe: Salecting a fast update rate has an impact to the local<br>onnutations traffic on the network and on power module lie.<br>Fast Updates                                             | 31 to 3600 secon     | ds                           |                   |      |
| : Selecting a fast update take has an impact on the local<br>mutations traffic on the network, and on power module life.<br>It Updates <u>Slow Updates</u><br>derate <u>Minor No Impact</u>            | lacting a fast update rate has an impact on the local<br>form tublic on the network and on power module tile<br>dates ← Stow Updates<br>rate Minor No Impact                                                                                                    | ide: Selecting a fast update rate has an impact on the local<br>orimidations traffic on the network and on power incode life.<br>Fast Updates Solve Updates<br>Moderate Minor No Impact                                                                                                    | lote: Selecting a fart update rate has an impact on the local<br>consolidation bolic on the network and on power modele lie.<br>Fart Updates Slow Updates<br>Minor No Impact                                                                                                    | tote: Selecting a fast update rate has an impact on the local<br>ommutations traffic on the network, and on power modele lie.<br>Fast Updates Solvo Updates<br>Moderate Minor No Impact |                      |                              |                   |      |
| nuascons antic on ine network and on power module lie.<br>1. Updates ← → Slow Updates<br>derate Minor No Impact                                                                                        | actrist sink; on the nework, and on power module tre.<br>states ← → Slow Updates<br>rate Minor No Impact                                                                                                    | innudeon: it all: of in prevent, and on power involute lie.<br>Sart Updates<br>Moderate Minor No Impact                                                                                                    | immudenn it sint of in previou ans on power involute ins.<br>Yast Updates → Slow Updates<br>Moderate Minor No Impact                                                                                                    | innutacioni tiani, on rine nervoni, ani on pover modale le.<br>Iast Updates  Slow Updates Moderate Minor No Impact                                                                      | ote: Selecting a     | fast update rate has an im   | pact on the local |      |
| tt Updates  Slow Updates  Deferate Minor No Impact                                                                                                    | dates                                                                                                    | Fant Updates → Slow Updates<br>Moderate Minor No Impact                                                                                                    | Fant Updates Slow Updates<br>Moderate Minor No Impact                                                                                                    | fant Updates → Slow Updates<br>Moderate Minor No Impact                                                                                                    | uninititations train | ic on the network and on     | power module ire. |      |
| oderate Minor No Impact                                                                                                    | rate Minor No impact                                                                                                    | Nooerate minor No impact                                                                                                    | No impact                                                                                                    | Moderate minor No impact                                                                                                    | Fast Updates         | <>                           | Slow Updates      |      |
|                                                                                                    |                                                                                                    |                                                                                                    |                                                                                                    |                                                                                                    | Moderate             | Minor                        | No Impact         |      |
|                                                                                                    |                                                                                                    |                                                                                                    |                                                                                                    |                                                                                                    |                      |                              |                   |      |
|                                                                                                    |                                                                                                    |                                                                                                    |                                                                                                    |                                                                                                    |                      |                              |                   |      |
|                                                                                                    |                                                                                                    |                                                                                                    |                                                                                                    |                                                                                                    |                      |                              |                   |      |
|                                                                                                    |                                                                                                    |                                                                                                    |                                                                                                    |                                                                                                    |                      |                              |                   |      |
|                                                                                                    |                                                                                                    |                                                                                                    |                                                                                                    |                                                                                                    |                      |                              |                   |      |
|                                                                                                    |                                                                                                    |                                                                                                    |                                                                                                    |                                                                                                    |                      |                              |                   |      |
|                                                                                                    |                                                                                                    |                                                                                                    |                                                                                                    |                                                                                                    |                      |                              |                   |      |
|                                                                                                    |                                                                                                    |                                                                                                    |                                                                                                    |                                                                                                    |                      |                              |                   |      |
|                                                                                                    |                                                                                                    |                                                                                                    |                                                                                                    |                                                                                                    |                      |                              |                   | Next |
|                                                                                                    |                                                                                                    | liert                                                                                                    | Nevt                                                                                                    | Next                                                                                                    |                      |                              |                   |      |

 Aby ustawić częstotliwość aktualizacji na wartość od 61 sekund do 60 minut, wprowadzić w polu odpowiednią liczbę sekund. Przykładowo aby ustawić częstotliwości aktualizacji na 30 minut, należy wpisać wartość 1800.
| 🛠 Configure Update Rate - WGM #187            | ×                |
|-----------------------------------------------|------------------|
| Enter an update rate from 61 to 3600 seconds: |                  |
| 1800                                          | seconds          |
|                                               |                  |
|                                               |                  |
|                                               |                  |
|                                               |                  |
|                                               |                  |
|                                               |                  |
|                                               |                  |
|                                               |                  |
|                                               |                  |
|                                               |                  |
|                                               |                  |
|                                               |                  |
| Nex                                           | kt > Cancel Help |
| · · · · · · · · · · · · · · · · · · ·         |                  |

- c. Wybrać opcję Next (Dalej).
- Na ekranie Wireless Gateway Optimization (Optymalizacja bramy sieci bezprzewodowej) wybrać opcję Yes - Enable Optimizations (Tak – włącz optymalizacje), aby zapisać ustawienia i korzystać z opcji optymalizacji połączenia bezprzewodowego, lub wybrać opcję No -Disable Optimizations (Nie – wyłącz optymalizacje), aby odrzucić opcje optymalizacji połączenia bezprzewodowego.

#### Uwaga

Opcja optymalizacji bramki sieci bezprzewodowej łączy komunikaty dotyczące pomiarów procesowych i diagnostyki urządzenia wysyłane przez urządzenia polowe do bramki sieci bezprzewodowej, co pozwala oszczędzić przepustowość pasma. Rezygnacja z tej opcji oznacza wysyłanie większej liczby pakietów w celu odebrania takiej samej ilości informacji. Firma Emerson zaleca włączenie opcji optymalizacji bramki sieci bezprzewodowej, jeśli tylko jest ona kompatybilna z bramką sieci. 4. Wybrać opcję Next (Dalej).

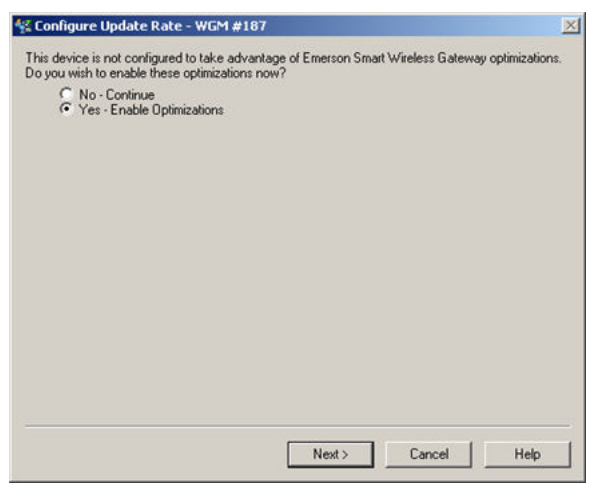

 Wybrać opcję Next (Dalej), a następnie wybrać opcję Finish (Zakończ), aby zapisać nową konfigurację częstotliwości aktualizacji.

# 5.4 Konfiguracja trybu wyświetlania urządzenia

Tryb wyświetlania urządzenia określa, czy wyświetlacz LCD będzie włączony, aby wyświetlać wybrane ekrany zmiennych dynamicznych lub jak często będzie się w tym celu włączać. Wyłączenie trybu wyświetlania lub wybór rzadszego wyświetlania danych wydłuża czas pracy modułu zasilania.

# 5.4.1 Konfiguracja wyświetlacza urządzenia za pomocą komunikatora polowego

### Procedura

1. Na ekranie *Guided Setup (Kreator konfiguracji)* wybrać opcję **Configure** Device Display (Konfiguracja wyświetlacza urządzenia).

|                     | 01                                      | :25           | ○          |
|---------------------|-----------------------------------------|---------------|------------|
| Back 928<br>Back Gu | wgм<br>less Gas Monitor i<br>ided Setup | 199           |            |
| Basic Setu          | þ                                       |               | 2 is       |
| Calibrate S         | ensor                                   |               | 2 A        |
| Join to Net         | work                                    |               | ii ji      |
| Configure           | Jpdate Rate                             | e             | ×.         |
| Configure           | Device Disp                             | lay           | ŝ,         |
| Configure           | Process Ale                             | rts           | Σ <b>β</b> |
| Menu                | n<br>Overview                           | Service Tools | Configure  |

- 2. Na ekranie *Device Display Options (Opcje wyświetlacza urządzenia)* wybrać jeden z następujących trybów wyświetlania.
  - Disabled (Wyłączony): Wyświetlacz jest wyłączony. Ustawienie to jest przydatne, jeśli wyświetlacz nigdy nie będzie wykorzystywany lokalnie.
  - On Demand (Na żądanie): Wyświetlacz jest włączony, gdy monitor gazu jest połączony z ręcznym urządzeniem komunikacyjnym lub gdy odbiera sygnał z bramki sieci bezprzewodowej.
  - Periodic (Okresowo): Wyświetlacz jest włączony wyłącznie w czasie przeprowadzanych ze skonfigurowaną częstotliwością aktualizacji.
  - High Availability (Wysoka dostępność): Niezależnie od skonfigurowanej częstotliwości aktualizacji wyświetlacz jest zawsze włączony. To domyślny tryb pracy wyświetlacza.

|                     | 10:                                         | 34    | 0 |  |
|---------------------|---------------------------------------------|-------|---|--|
| Sele<br>opt<br>(Hig | ect a device di<br>ion:<br>gh Availability) | splay | 0 |  |
| 0                   | Disabled                                    |       |   |  |
| 0                   | On Demand                                   |       |   |  |
| O Periodic          |                                             |       |   |  |
| High Availability   |                                             |       |   |  |
|                     | Cancel                                      | OI    | ĸ |  |

3. Aby zapisać wybrane opcje pracy wyświetlacza urządzenia, należy wybrać opcję **OK**.

## Uwaga

Gdy do przetwornika podłączone jest ręczne urządzenie komunikacyjne, wyświetlacz LCD pracuje w trybie High Availability (Duża dostępność). Wybór i zatwierdzenie opcji On Demand (Na żądanie) lub Periodic (Okresowo) zostanie przyjęte dopiero po około pięciu minutach od odłączenia ręcznego urządzenia komunikacyjnego. Wybór i praca w trybie Disabled (Wyłączony) następuje natychmiast.

# 5.4.2 Konfiguracja trybu wyświetlania urządzenia w konfiguratorze sieci bezprzewodowej AMS

## Procedura

 W zakładce Guided Setup (Kreator konfiguracji) w polu Optional Setup (Konfiguracja opcjonalna) wybrać opcję Configure Device Display (Konfiguracja wyświetlacza urządzenia).

| Actions Help                |                   |                          |                                                                                                    |
|-----------------------------|-------------------|--------------------------|----------------------------------------------------------------------------------------------------|
| 1                           |                   |                          |                                                                                                    |
| onfigure                    | Guided Setup      |                          |                                                                                                    |
| 🕃 Configure                 | - Initial Setup   |                          |                                                                                                    |
| Manual Setup<br>Alert Setup |                   | Basic Setup              | Configures transmitter identification, and allows the transmitter to be<br>configured to work with a different sensor module type.                          |
|                             |                   | Calibrate Sensor         | Calibrates the sensor to keep the concentration measurement<br>accurate over time. Periodic calibration is required.                                        |
|                             | Wireless          |                          |                                                                                                    |
|                             |                   | Join Device to Network   | Sets Network ID and Join Key for wireless network.                                                                                                    |
|                             |                   | Configure Update Rate    | Configures how often the device sends measurement and diagnostic<br>information to the gateway. The update rate for local alarm and LCD<br>is not affected. |
|                             | - Online al Salur |                          |                                                                                                    |
|                             | opilitina (121    | Configure Device Display | Configures device display items and update options.                                                                                                    |
|                             |                   | Configure Process Alerts | Configures limits used to generate gas concentration alerts.                                                                                                |
| Overview                    |                   |                          |                                                                                                    |
| Configure                   |                   |                          |                                                                                                    |
| Service Tools               |                   |                          |                                                                                                    |
|                             | Time: Current     |                          | Send Dires Hel                                                                                                    |

- 2. Wybrać jeden z trybów wyświetlania:
  - Disabled (Wyłączony): Wyświetlacz jest wyłączony. Ustawienie to jest przydatne, jeśli wyświetlacz nigdy nie będzie wykorzystywany lokalnie.
  - On Demand (Na żądanie): Wyświetlacz jest włączony, gdy monitor gazu jest połączony z ręcznym urządzeniem komunikacyjnym lub gdy odbiera sygnał z bramki sieci bezprzewodowej.
  - Periodic (Okresowo): Wyświetlacz jest włączony wyłącznie w czasie przeprowadzanych ze skonfigurowaną częstotliwością aktualizacji.
  - High Availability (Wysoka dostępność): Niezależnie od skonfigurowanej częstotliwości aktualizacji wyświetlacz jest zawsze włączony. To domyślny tryb pracy wyświetlacza.
- 3. Wykonać kroki podane w kreatorze, aby skonfigurować tryb wyświetlania urządzenia.

# 5.5 Konfiguracja alarmów procesowych

Alarmy procesowe pozwalają skonfigurować urządzenie tak, aby wysyłało komunikat HART<sup>®</sup>, gdy skonfigurowany punkt danych zostanie przekroczony. Alarmy pozostają aktywne, jeśli przekroczona zostanie wartość nastawy, a tryb alarmu ma wartość ON. Alarmy procesowe są wyświetlane na ręcznym urządzeniu komunikacyjnym, na ekranie stanu menedżera urządzeń AMS, w interfejsie sieciowym bramki sieci bezprzewodowej, w systemie nadrzędnym, z którym komunikuje się bramka sieci bezprzewodowej, oraz w sekcji błędów na wyświetlaczu LCD (jeśli zostanie odpowiednio skonfigurowany). Wyłącz alerty procesowe, jeśli Rosemount 1056 nie jest podłączony do sieci bezprzewodowej.

Informację o stężeniu gazu można zablokować. Gdy zostanie wybrana opcja Latch Concentration Alarms (Blokowanie alarmów o stężeniu), wyjście alarmu zostanie zablokowane do momentu ręcznego skasowania alarmu. Zablokowany alarm o stężeniu gazu można zresetować ręcznie, demontując i montując ponownie moduł zasilania. Więcej informacji znajduje się w rozdziale *Wymiana modułu czujnika gazu* Instrukcji obsługi bezprzewodowego monitora gazu Rosemount 928 i Instalacja modułu zasilania. Po zresetowaniu urządzenia lub w wyniku awarii modułu zasilania blokady alarmów są usuwane.

Zablokowany alarm o stężeniu gazu można zresetować za pomocą komunikatora polowego lub bezprzewodowego konfiguratora AMS. W rozdziale Resetowanie zablokowanych alarmów można znaleźć informacje na temat kasowania zablokowanych alarmów. Informacje na temat kasowania zablokowanych alarmów można znaleźć w rozdziale *Usuwanie zablokowanych alarmów* w Instrukcji obsługi. W przypadku wyboru opcji Not Latched (Niezablokowany), alarm o stężeniu gazu zostanie skasowany automatycznie, gdy stężenie gazu opadnie poniżej górnej wartości progowej.

Zablokowane alarmy można też kasować, resetując je przez demontaż i ponowny montaż modułu zasilania. Patrz Demontaż modułu zasilania i Instalacja modułu zasilania. Po zresetowaniu urządzenia lub w wyniku awarii modułu zasilania blokady alarmów są usuwane.

Skasowanie historii alarmów powoduje wykasowanie historii alarmów procesowych innych kategorii, ale nie prowadzi do skasowania zablokowanych alarmów o stężeniu gazu. Więcej informacji: Czyszczenie historii alarmów procesowych. Więcej informacji znajduje się w rozdziale *Usuwanie historii zablokowanych alarmów* w Instrukcji obsługi. Aby sprawdzić, czy alarmy są aktywne, należy przejrzeć zawartość historii alarmów procesowych.

# 5.5.1 Konfiguracja alarmów procesowych za pomocą konfiguratora polowego

### Procedura

1. Na ekranie *Guided Setup (Kreator konfiguracji)* wybrać opcję Configure Process Alerts (Konfiguracja alarmów procesowych).

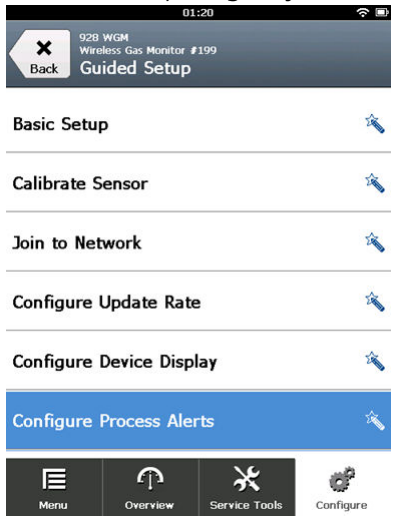

2. Na ekranie *Process Alerts (Alarmy procesowe)* wybrać alarm procesowy do skonfigurowania.

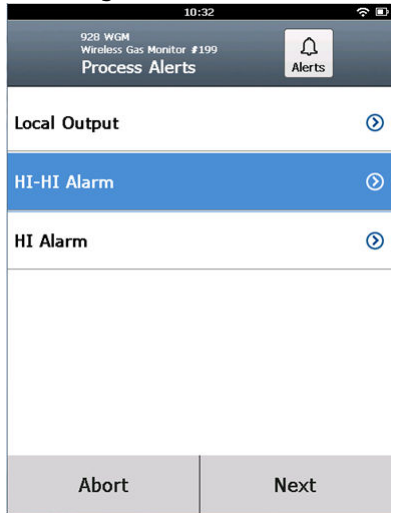

3. Na ekranie wybranego alarmu procesowego wybrać opcję **Mode** (Tryb).

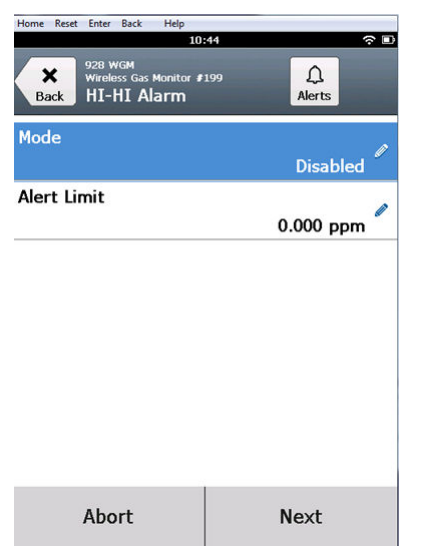

4. Na ekranie *Mode (Tryb)* wybrać opcję Enabled (Aktywny).

|                    | 03:                          | :04 | ŝ |
|--------------------|------------------------------|-----|---|
|                    |                              |     |   |
| <b>Mo</b><br>Disat | <b>de</b><br><sup>bled</sup> |     |   |
| 0                  | Disabled                     |     |   |
| ۲                  | Enabled                      |     |   |
|                    |                              |     |   |
|                    |                              |     |   |
|                    |                              |     |   |
|                    |                              |     |   |
|                    |                              |     | _ |
|                    | Cancel                       | ОК  |   |

5. Wybrać opcję **OK**.

6. Na ekranie wybranego alarmu procesowego wybrać opcję Alert Limit (Graniczna wartość alarmowa).

|                                                | 10:52 🗢 🗈   |
|------------------------------------------------|-------------|
| 928 WGM<br>Wireless Gas Monitor<br>HI-HI Alarm | #199 Alerts |
| Mode                                           | Enabled     |
| Alert Limit                                    | 0.000 ppm   |
|                                                |             |
|                                                |             |
|                                                |             |
|                                                |             |
| Abort                                          | Next        |

7. Na ekranie *Alert Limit (Graniczna wartość alarmowa)* należy podać graniczną wartość alarmową dla wybranego alarmu procesowego w zależności od potrzeby i wymogów lokalnych przepisów, używając w tym celu klawiatury numerycznej.

|             | 10 | :57 |    | ○         |
|-------------|----|-----|----|-----------|
|             |    |     |    |           |
| Alert Limit |    |     |    | 0         |
| 20.000      |    |     |    |           |
| 1           | 2  | 2   |    | 3         |
| 4           | ę  | 5   |    | 6         |
| 7           | 8  | 3   |    | 9         |
| 0           | •  | :   | t  | $\otimes$ |
| Cancel      |    |     | Ok | (         |
|             |    |     |    |           |

8. Wybrać opcję **OK**.

9. Na ekranie wybranego alarmu procesowego wybrać opcję Next (Dalej).

| 111                                              | .01 🗢 🗈      |
|--------------------------------------------------|--------------|
| 928 WGM<br>Wireless Gas Monitor #<br>HI-HI Alarm | 199 Alerts   |
| Mode                                             | Enabled      |
| Alert Limit                                      | 20.000 ppm 🧖 |
|                                                  |              |
|                                                  |              |
|                                                  |              |
|                                                  |              |
| Abort                                            | Next         |

10. Na ekranie **Configure Process Alerts (Konfiguracja alarmów procesowych)** wybrać opcję **OK**, aby potwierdzić pomyślną konfigurację alarmów procesowych.

|                                    | :03       | ~ 🗆 |
|------------------------------------|-----------|-----|
| Configure Process A                | lerts     |     |
| The configuration<br>successfully. | was saved |     |
| Cancel                             | ОК        |     |

- 11. Powtórzyć Krok 2 do Krok 10 zgodnie z wymaganiami, aby skonfigurować dodatkowe alarmy procesowe.
- 12. Po zakończeniu konfiguracji usunąć przewody komunikacji HART<sup>®</sup> z zacisków COMM na bloku przyłączeniowym i założyć tylną pokrywę obudowy.

# 5.5.2 Konfiguracja alarmów procesowych w bezprzewodowym konfiguratorze AMS

## Procedura

1. W zakładce *Guided Setup (Kreator konfiguracji)* w obszarze Optional Setup (Konfiguracja opcjonalna) wybrać opcję **Configure Process** Alerts (Konfiguracja alarmów procesowych).

| /ireless Gas Monitor #199 [928 Wi<br>Artions Help | reless Gas monitor Rev. 1] |                                                                                                    |
|---------------------------------------------------|----------------------------|----------------------------------------------------------------------------------------------------|
| 2                                                 |                            |                                                                                                    |
| onfigure                                          | Guided Setup               |                                                                                                    |
| Guided Setup                                      | Initial Setup              | Confinues transmiter identification, and allows the transmitter to be                                                                                       |
| Alert Setup                                       | Basic Setup                | configured to work with a different sensor module type.                                                                                                    |
|                                                   | Calibrate Sensor           | Calibrates the sensor to keep the concentration measurement<br>accurate over time. Periodic calibration is required.                                        |
|                                                   | Wireless                   |                                                                                                    |
|                                                   | Join Device to Network     | Sets Network ID and Join Key for wireless network.                                                                                                    |
|                                                   | Configure Update Rate      | Configures how often the device sends measurement and diagnostic<br>information to the gateway. The update rate for local alarm and LCD<br>is not affected. |
|                                                   | Optional Setup             |                                                                                                    |
|                                                   | Configure Device Display   | Configures device display items and update options.                                                                                                    |
|                                                   | Configure Process Alerts   | Configures limits used to generate gas concentration alerts.                                                                                                |
| 2 Overview                                        |                            |                                                                                                    |
| Configure                                         |                            |                                                                                                    |
| Service Tools                                     |                            |                                                                                                    |
|                                                   | Time: Current              | Sand Olive Halo                                                                                                    |

Wyświetli się okno Process Alerts (alarm procesowy).

2. Z listy *Mode (Tryb)* w polu HI-HI Alarm (Alarm HI-HI) wybrać opcję Enabled (Aktywny), aby włączyć alarm. 3. W polu Alert Limit (Graniczna wartość alarmowa) należy podać graniczną wartość alarmową dla wybranego alarmu procesowego w zależności od potrzeby i wymogów lokalnych przepisów.

| ess Alerts                                                                                                    |                                                                                                    | ?                                                            |
|----------------------------------------------------------------------------------------------------|----------------------------------------------------------------------------------------------------|--------------------------------------------------------------|
| cess Alerts                                                                                                    |                                                                                                    |                                                              |
| Local Alam Output Configuration<br>Alam Limit<br>Latching<br>Latch Concentration Alarms<br>Alam Output<br>Alam Output<br>Ala Measurement Alerts | Alarm threshold used to trigger the local<br>alarm output.<br>Latching option for local alarm output.<br>Conditions that trigger the local alarm<br>output.<br>Becets latched concentration alarm | Measurement Value<br>Concentration<br>0.2 ppm<br><b>Cood</b> |
| HI-HI Alarm<br>Mode<br>Enabled                                                                                                    | Hesets latoned concentration alarm.                                                                                                    |                                                              |
| 20.000 ppm                                                                                                    | 10000, ppm                                                                                                    |                                                              |
|                                                                                                    |                                                                                                    |                                                              |
|                                                                                                    |                                                                                                    |                                                              |
|                                                                                                    |                                                                                                    | Next Cancel Help                                             |

- 4. W razie potrzeby powtórzyć Krok 2 i Krok 3, aby skonfigurować alarm procesowy Hi Alert (Powiadomienie o zbyt wysokim stężeniu).
- 5. Wybrać opcję Next (Dalej).

6. Wybrać opcję **Next (Dalej)**, aby potwierdzić poprawną konfigurację alarmu procesowego.

| 👯 Configure Process Alerts - Wireless Gas Monitor #19 | 9 🔀           |
|-------------------------------------------------------|---------------|
| The configuration was saved successfully.             |               |
|                                                       |               |
|                                                       |               |
|                                                       |               |
|                                                       |               |
|                                                       |               |
|                                                       |               |
|                                                       |               |
|                                                       |               |
|                                                       |               |
|                                                       |               |
|                                                       |               |
|                                                       |               |
|                                                       |               |
|                                                       | Next > Cancel |
|                                                       |               |

7. Wybrać opcję Finish (Zakończ).

# 6 Kalibracja czujnika

Kalibracja czujnika zapewnia, że wyjścia analogowe, cyfrowe i dyskretne przesyłają rzeczywiste stężenia gazu zarejestrowane przez moduł. Choć firma Emerson wykonała fabryczną kalibrację, dokładne i prawidłowe działanie wymaga kalibracji w następujących sytuacjach:

- Podczas instalacji.
- Co każde 180 dni w czasie eksploatacji urządzenia.
- Kiedy wymieniany jest czujnik.

Uniwersalny czujnik gazu Rosemount 628 jest czujnikiem inteligentnym. Jako taki przechowuje informacje o swojej konfiguracji. Musi być podłączony do przetwornika w celu kalibracji, ale ustawienia kalibracyjne są przechowywane w samym czujniku, a nie w przetworniku. Można zdemontować czujnik z przetwornika i zamontować ponownie na innym przetworniku bez utraty kalibracji.

# **A** UWAGA

W przypadku wykonywania kalibracji w wietrznym otoczeniu (ponad pięć mil/h), należy użyć fiolki kalibracyjnej, aby zapewnić dokładność kalibracji.

### Uwaga

Do przeprowadzenia kalibracji czujnika nie jest potrzebna typowa fiolka kalibracyjna. Podłączyć rurkę kalibracyjną (rurka PCW, śr. wewn. 3/16 cala, śred. zewn. 5/16 cala) bezpośrednio do złączki na zespole filtra IP (numer części 00628-9000-0001).

# 6.1 Kalibracja za pomocą komunikatora polowego

### Uwaga

Firma Emerson przygotowała procedury konfiguracyjne kreatora konfiguracji komunikatora polowego opisane w tej instrukcji za pomocą komunikatora urządzenia Emerson AMS Trex Device Communicator. Menu jest identyczne jak w innych komunikatorach polowych, jest jednak obsługiwane z użyciem ekranu dotykowego, a nie za pomocą klawiszy. Więcej informacji o obsługiwanym urządzeniu komunikacyjnym znajduje się w instrukcji obsługi tego urządzenia.

# **A** OSTRZEŻENIE

# Wybuchy

Nie wolno podłączać urządzenia do zacisków COMM w przestrzeni zagrożonej wybuchem.

## Procedura

1. Podłączyć przewody komunikacyjne HART<sup>®</sup> prowadzące od styków HART komunikatora polowego do styków COMM na bloku przyłączeniowym przetwornika.

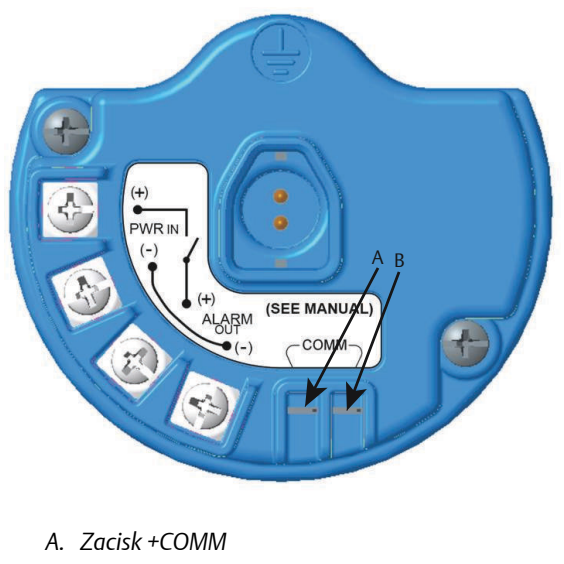

- B. Zacisk –COMM
- 2. Uruchomić połączenie między przetwornikiem i komunikatorem polowym.
- 3. Na ekranie Home (Główny) wybrać opcję Configure (Konfiguracja).

4. Na ekranie *Configure (Konfiguracja)* wybrać opcję Guided Setup (Kreator konfiguracji).

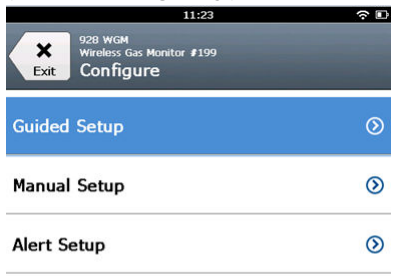

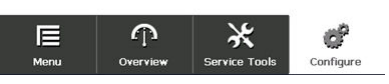

5. Na ekranie *Guided Setup (Kreator konfiguracji)* wybrać opcję Calibrate Sensor (Kalibracja czujnika).

|         | 01                                                | 13            |           |
|---------|---------------------------------------------------|---------------|-----------|
| Back    | 928 WGM<br>Wireless Gas Monitor F<br>Guided Setup | 199           |           |
| Basic S | etup                                              |               | 2 A       |
| Calibra | te Sensor                                         |               | Ŕ         |
| Join to | Network                                           |               | 2         |
| Configu | ire Update Rate                                   | i i           | 2         |
| Configu | ıre Device Displ                                  | ау            | Â         |
| Configu | ire Process Aler                                  | ts            | ź         |
| Menu    | Cvervie <del>w</del>                              | Service Tools | Configure |

6. Wybrać opcję **OK**, aby zaakceptować bieżącą datę jako datę kalibracji i kontynuować.

|                                                | 10:48 |    | (÷ 🗆         |  |
|------------------------------------------------|-------|----|--------------|--|
|                                                |       |    |              |  |
| The following<br>stored in the<br>(09/21/2017) | 0     |    |              |  |
| 09/21/2017                                     |       |    |              |  |
| 1                                              | 2     |    | 3            |  |
| 4                                              | 5     |    | 6            |  |
| 7                                              | 8     |    | 9            |  |
| 0                                              | 1     |    | $\bigotimes$ |  |
| Cancel                                         |       | ОК |              |  |

7. Potwierdzić ostrzeżenie. Jeśli to konieczne, usunąć pętlę ze sterowania automatycznego.

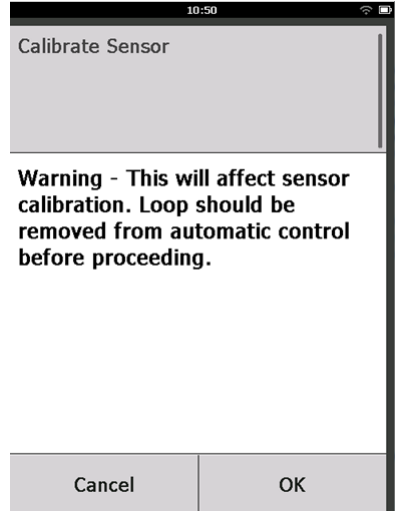

## Uwaga

Jest mało prawdopodobne, aby kalibracja czujnika O<sub>2</sub> wykorzystywała prawdziwą wartość zerową dla jego dolnej granicy; należy skalibrować czujnik do znanej niższej wartości procentowej tlenu (takiej jak 15-procentowy poziom objętości tlenu) w celu "wyzerowania" czujnika, jak opisano w pozostałych krokach kalibracji poniżej.

- 8. Podczas kalibracji dla H<sub>2</sub>S i CO, wystawić czujnik na czyste powietrze w celu wyzerowania odczytu. Podczas kalibracji dla O<sub>2</sub> wystawić czujnik na działanie gazu kalibracyjnego o znanej zawartości procentowej tlenu (zalecane 15 procent objętościowych tlenu), która zostanie użyta jako wartość kalibracyjna "zero". Jeśli powietrze może zawierać śladowe ilości gazu kalibracyjnego lub innych gazów (na przykład tlenku węgla ze spalin samochodowych), które mogą mieć wpływ na zerowanie urządzenia, wykonać poniższe czynności:
  - a) Uzyskać pojemnik ze sprawdzonym czystym powietrzem (H<sub>2</sub>S i CO) lub pojemnik ze sprawdzoną zawartością procentową tlenu (O<sub>2</sub>) i odpowiednio długą rurkę kalibracyjną (rurka PCW, śr. wew. 3/16 cala, śr. zew. 5/16 cala).

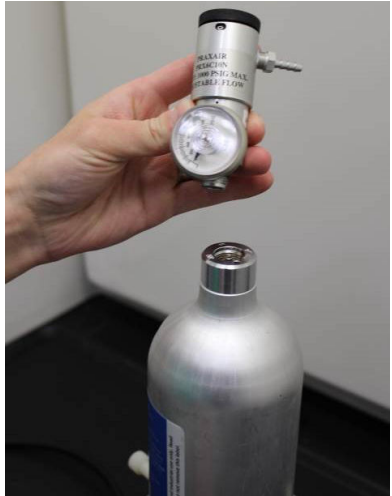

 b) Zainstalować regulator na pojemniku z czystym powietrzem / gazem ze sprawdzoną zawartością procentową tlenu.

 c) Podłączyć długą rurkę kalibracyjną (rurka PCW, śr. wew. 3/16 cala, śred. zew. 5/16 cala) z regulatora na pojemniku do złączki na zespole filtra IP (numer części 00628-9000-0001).

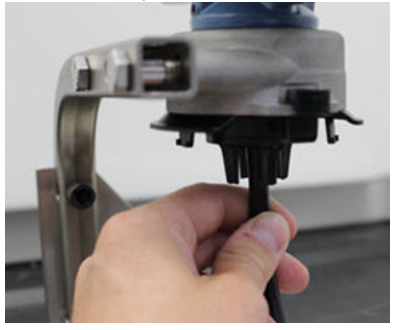

d) Przepuścić czyste powietrze / gaz o znanej zawartości procentowej tlenu przez czujnik.

### Uwaga

Jeśli do kalibracji konieczna jest długa rurka kalibracyjna, należy uwzględnić dłuższy czas odpowiedzi czujnika spowodowany dłuższym czasem przepływu powietrza przez rurkę kalibracyjną.

- e) Wykonać działania od Krok 9 do Krok 12.
- f) Wykonać działania od Krok 13 do Krok 14

- g) Zamknąć dopływ czystego powietrza (lub gaz ze sprawdzoną zawartością procentową tlenu) po prawidłowym wyzerowaniu czujnika.
- 9. Wybrać opcję **OK** po ustabilizowaniu się zerowego pomiaru.

## Uwaga

Podczas zerowania mogą pojawić się ujemne odczyty, co jest zjawiskiem normalnym.

| 10                                                        | ।:54 ्र 🗈                           |
|-----------------------------------------------------------|-------------------------------------|
| Calibrate Sensor                                          |                                     |
| Expose sensor to<br>Current measuren<br>Continue when sta | clean air.<br>nent: 0.0 ppm<br>able |
| Cancel                                                    | ок                                  |

10. Poczekać na wykonanie regulacji zera przez komunikator polowy.

| 10               | 1 <b>:56</b> C | ) ~ [        |
|------------------|----------------|--------------|
| Calibrate Sensor |                |              |
| Adjusted reading | is 0.00 p      | p <b>m</b> . |
|                  |                |              |
|                  |                |              |
|                  |                |              |
|                  |                |              |
| Cancel           | o              | к            |

- 11. Wybrać opcję **OK**, aby zaakceptować nowy pomiar zerowy.
- 12. Wybrać opcję **OK**, aby zaakceptować nowy poziom zerowy.

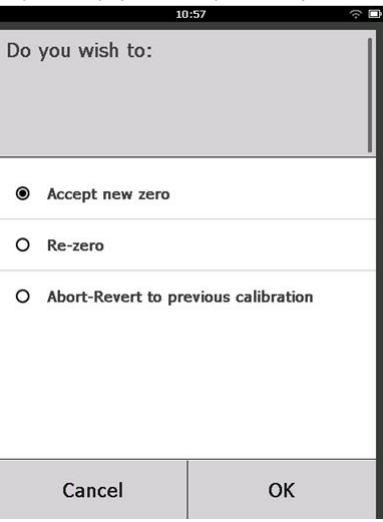

 Na ekranie Calibrate Sensor (Kalibracja czujnika) wpisać poziom stężenia gazu, który odpowiada stężeniu gazu kalibracyjnego używanemu podczas kalibracji.

Wartość musi wynosić od 5 ppm do 100 ppm.

Dla tlenu należy użyć wartości 20,9 procent tlenu w czystym powietrzu. Ten krok można wykonać z otaczającym powietrzem, jeśli nie występują zanieczyszczenia.

|                                                            | 10:5 | 9   |    |           |
|------------------------------------------------------------|------|-----|----|-----------|
| Enter the gas concentration<br>to be applied:<br>(0.0 ppm) |      |     |    | 0         |
| 50.0                                                       |      |     |    |           |
| 1                                                          | 2    |     |    | 3         |
| 4                                                          | 5    |     | 6  |           |
| 7                                                          | 8    | 8 9 |    | 9         |
| 0                                                          | •    | ± 🛛 |    | $\otimes$ |
| Cancel                                                     |      |     | Ok | (         |

- 14. Wybrać opcję OK.
- 15. Zainstalować regulator na źródle gazu kalibracyjnego.

# **A** OSTRZEŻENIE

## Gaz toksyczny

Przed przejściem do następnej czynności sprawdzić, czy regulator jest zamknięty, aby uniknąć przedostania się gazu kalibracyjnego do otoczenia podczas kalibracji.

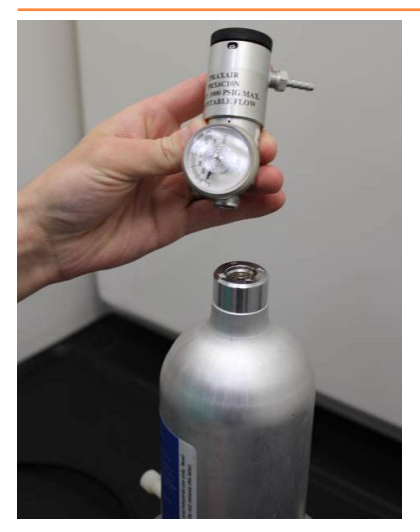

16. Podłączyć długą rurkę kalibracyjną (rurka PCW, śr. wew. 3/16 cala, śred. zew. 5/16 cala) z regulatora na źródle gazu kalibracyjnego do złączki na zespole filtra IP (numer części 00628-9000-0001).

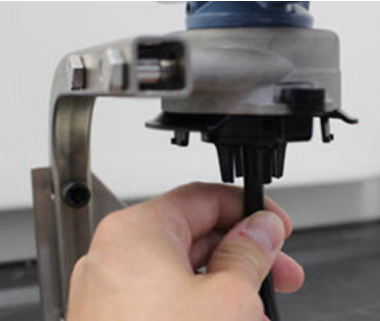

17. Uruchomić przepływ gazu kalibracyjnego.

Szybkość przepływu zalecana przez firmę Emerson w celu zapewnienia spójnych odczytów czujnika wynosi 1,0 l na minutę.

#### Uwaga

Jeśli do kalibracji konieczna jest długa rurka, należy uwzględnić dłuższy czas odpowiedzi czujnika spowodowany dłuższym czasem przepływu gazu kalibracyjnego przez rurkę kalibracyjną.

Na wyświetlaczu LCD powinna pojawić się wartość stężenia gazu i wzrastać stopniowo do osiągnięcia stężenia gazu kalibracyjnego. Wartość stężenia gazu na wyświetlaczu urządzenia może nie zgadzać się dokładnie z wartością wskazaną na etykiecie źródła gazu kalibracyjnego.

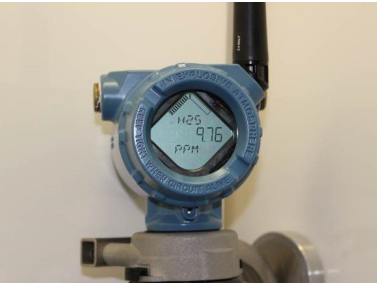

 Zaczekać na ustabilizowanie się pomiarów stężenia gazu. Patrz Rysunek 6-1.

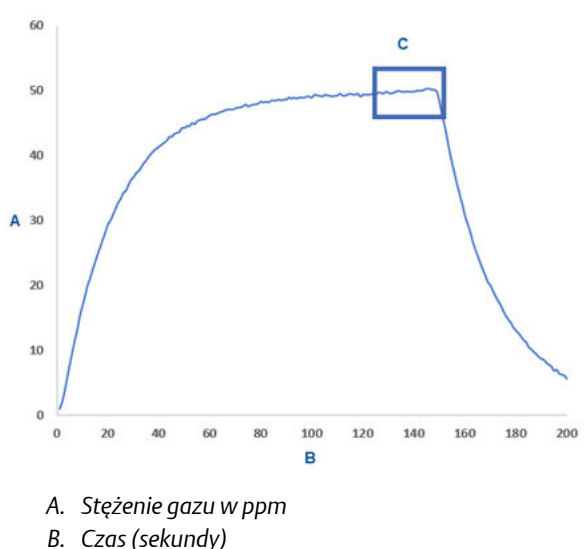

Rysunek 6-1: Typowy profil kalibracji

19. Wybrać opcję **OK**, kiedy pomiary stężenia gazu ustabilizują się na poziomie równym lub zbliżonym do stężenia gazu kalibracyjnego.

C. Pomiar stężenia gazu jest ustabilizowany

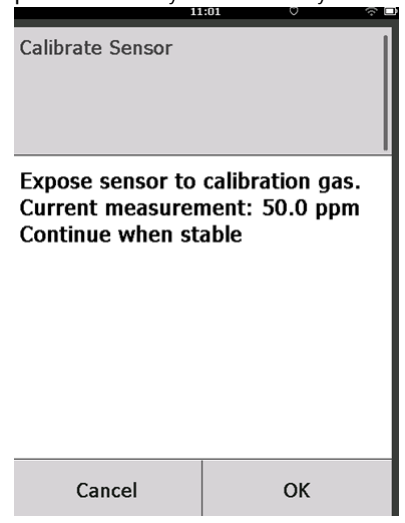

 Poczekać na wykonanie kalibracji przez komunikator polowy. Po zakończeniu procesu kalibracji komunikator polowy wyświetla nowy dostosowany odczyt.

| 11               | :03 🗇 🛙       |
|------------------|---------------|
| Calibrate Sensor |               |
| Adjusted reading | is 50.00 ppm. |
| Cancel           | ОК            |

21. Wybrać opcję OK.

## Uwaga

Jeśli kalibracja czujnika nie powiodła się, upewnić się, czy zainstalowano poprawny czujnik, czy zastosowano prawidłowy gaz kalibracyjny oraz czy filtr IP nie jest zablokowany lub uszkodzony. Jeśli czujnik nie akceptuje nowej kalibracji, może to oznaczać zakończenie jego okresu eksploatacji. Należy wymienić czujnik i powtórzyć procedurę. Więcej informacji znajduje się w Wymiana czujnika gazu.Więcej informacji znajduje się w rozdziale *Wymiana czujnika* gazu Instrukcji obsługi bezprzewodowego monitora gazu Rosemount 928. 22. Wybrać opcję Accept calibration (Zaakceptuj kalibrację) i nacisnąć przycisk OK.

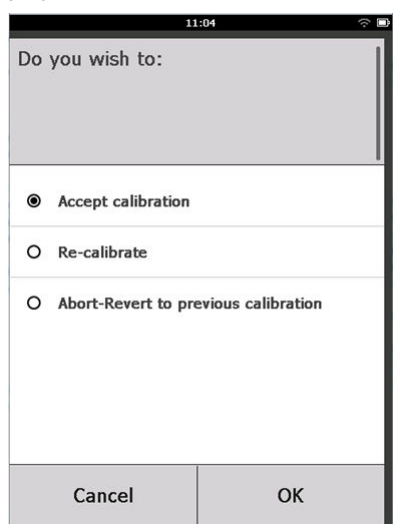

Komunikator polowy wyświetli ekran *Service Reminder (Przypomnienie o serwisie)*, jeśli przypominanie o serwisie jest skonfigurowane i włączone.

|                                                                                            | 03:15 |    |  |  |
|--------------------------------------------------------------------------------------------|-------|----|--|--|
|                                                                                            |       |    |  |  |
| A service reminder is set for<br>the following date. Update if<br>desired:<br>(12/01/2017) |       |    |  |  |
| 12/21/2017                                                                                 |       |    |  |  |
| 1                                                                                          | 2     | 3  |  |  |
| 4                                                                                          | 5     | 6  |  |  |
| 7                                                                                          | 8     | 9  |  |  |
| 0                                                                                          | 1     |    |  |  |
| Cancel                                                                                     |       | ОК |  |  |

23. Wybrać opcję **OK**, aby zaakceptować datę następnego serwisu lub wpisać inną.

Więcej informacji znajduje się w rozdziale Przypomnienia o serwisowaniu. Więcej informacji znajduje się w rozdziale

*Przypominanie o serwisie* w Instrukcji obsługi bezprzewodowego monitora gazu Rosemount 928.

- 24. Zamknąć dopływ gazu kalibracyjnego na regulatorze.
- 25. Odłączyć rurkę kalibracyjną od regulatora na źródle gazu kalibracyjnego i wlotu filtra IP na dole czujnika.

# 6.2 Kalibracja przy użyciu konfiguratora bezprzewodowego AMS

#### Procedura

 W zakładce Guided Setup (Kreator konfiguracji), w obszarze Initial Setup (Konfiguracja wstępna) wybrać opcję Calibrate Sensor (Kalibracja czujnika).

| Address tas Holinton #199 [920 | o wireless Gas monitor Rev. 1 |                          | <u>  _</u>                                                                                                    |
|--------------------------------|-------------------------------|--------------------------|----------------------------------------------------------------------------------------------------|
| Actions Help                   |                               |                          |                                                                                                    |
| <u>1</u>                       |                               |                          |                                                                                                    |
| Configure                      | Guided Setup                  |                          |                                                                                                    |
| Gonfigure                      | - Initial Setup               |                          |                                                                                                    |
| Manual Setup<br>Alert Setup    |                               | Basic Setup              | Configures transmitter identification, and allows the transmitter to be<br>configured to work with a different sensor module type.                          |
|                                |                               | Calibrate Sensor         | Calibrates the sensor to keep the concentration measurement<br>accurate over time. Periodic calibration is required.                                        |
|                                | - Wireless                    |                          |                                                                                                    |
|                                |                               | Join Device to Network   | Sets Network ID and Join Key for wireless network.                                                                                                    |
|                                |                               | Configure Update Rate    | Configures how often the device sends measurement and diagnostic<br>information to the gateway. The update rate for local alarm and LCD<br>is not affected. |
|                                | Detional Setup                |                          |                                                                                                    |
|                                |                               | Configure Device Display | Configures device display items and update options.                                                                                                    |
|                                |                               | Configure Process Alerts | Configures limits used to generate gas concentration alerts.                                                                                                |
| Overview                       | _                             |                          |                                                                                                    |
| Configure                      |                               |                          |                                                                                                    |
| 😤 Service Tools                |                               |                          |                                                                                                    |
|                                | Time: Current                 | •                        | Send Close Help                                                                                                    |

 Na ekranie Calibrate Sensor (Kalibracja czujnika) wybrać opcję Next (Dalej), aby zaakceptować bieżącą datę jako datę kalibracji i kontynuować.

| 🛠 Calibrate Sensor - Wireless Gas Monitor #199            | ×     |
|-----------------------------------------------------------|-------|
| The following date will be stored in the calibration log: |       |
| 09/21/2017                                                |       |
|                                                           |       |
|                                                           |       |
|                                                           |       |
|                                                           |       |
|                                                           |       |
|                                                           |       |
|                                                           |       |
|                                                           |       |
|                                                           |       |
|                                                           |       |
|                                                           |       |
|                                                           |       |
| Next> Ca                                                  | ancel |

3. Na ekranie Warning (Ostrzeżenie) wybrać opcję Next (Dalej).

| 🐝 Calibrate Sensor - Wireless Gas Monitor #199                                                                     | × |  |  |
|----------------------------------------------------------------------------------------------------|---|--|--|
| Warning - This will affect sensor calibration. Loop should be removed from automatic control before<br>proceeding. |   |  |  |
|                                                                                                    |   |  |  |
|                                                                                                    |   |  |  |
|                                                                                                    |   |  |  |
|                                                                                                    |   |  |  |
|                                                                                                    |   |  |  |
| Next > Cancel                                                                                                    |   |  |  |
|                                                                                                    |   |  |  |

4. Po kalibracji dla H<sub>2</sub>S i CO wystawić czujnik na czyste powietrze w celu wyzerowania odczytu. Po kalibracji dla O<sub>2</sub> wystawić czujnik na

działanie gazu kalibracyjnego o znanej zawartości procentowej tlenu (zalecane 15 procent objętościowych tlenu), która zostanie użyta jako wartość kalibracyjna "zero". Jeśli powietrze może zawierać śladowe ilości gazu kalibracyjnego lub innych gazów (na przykład tlenku węgla ze spalin samochodowych), które mogą mieć wpływ na zerowanie urządzenia, wykonać poniższe czynności:

- a) Uzyskać pojemnik ze sprawdzonym czystym powietrzem (H<sub>2</sub>S i CO) lub pojemnik ze sprawdzoną zawartością procentową tlenu (O<sub>2</sub>) i odpowiednio długą rurkę kalibracyjną (rurka PCW, śr. wew. 3/16 cala, śr. zew. 5/16 cala).
- b) Zainstalować regulator na pojemniku z czystym powietrzem / znaną procentową zawartością tlenu.

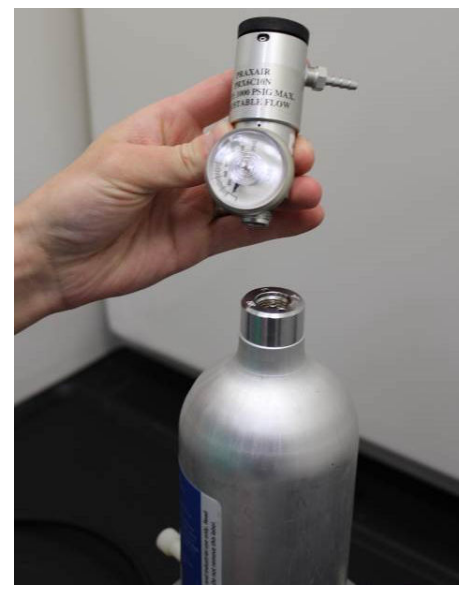

c) Podłączyć rurkę kalibracyjną (rurka PCW, śr. wewn. 3/16 cala, śred. zewn. 5/16 cala) do regulatora na pojemniku i filtra IP na spodzie czujnika.

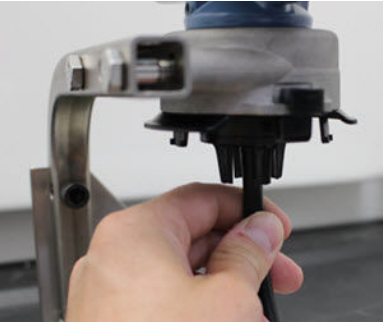

d) Przepuścić czyste powietrze / gaz o znanej zawartości procentowej tlenu przez czujnik.

### Uwaga

Jeśli do kalibracji konieczna jest długa rurka kalibracyjna, należy uwzględnić dłuższy czas odpowiedzi czujnika spowodowany dłuższym czasem przepływu powietrza przez rurkę kalibracyjną.

- e) Wykonać czynności od Krok 5 do Krok 7.
- f) Zamknąć dopływ czystego powietrza / gazu o znanej zawartości procentowej tlenu przez czujnik po prawidłowym wyzerowaniu urządzenia.

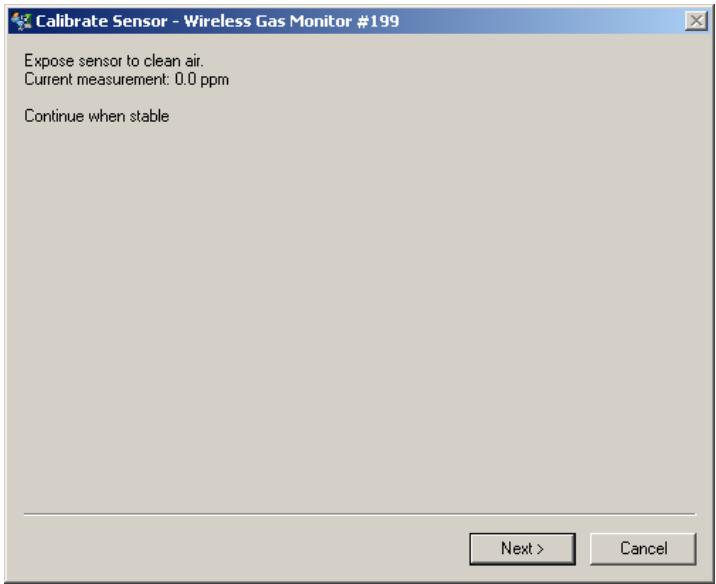

5. Wybrać Next (Dalej) po ustabilizowaniu się zerowego pomiaru.

6. Wybrać opcję Next (Dalej).

## 7. Wybrać opcję Accept New Zero (Zaakceptuj nowe zero).

|                                                | ptuj nowe zeroj. |
|------------------------------------------------|------------------|
| 🛠 Calibrate Sensor - Wireless Gas Monitor #199 | X                |
| Do you wish to:                                |                  |
| Accept new zero                                |                  |
| C Abort-Revert to previous calibration         |                  |
|                                                |                  |
|                                                |                  |
|                                                |                  |
|                                                |                  |
|                                                |                  |
|                                                |                  |
|                                                |                  |
|                                                |                  |
|                                                |                  |
|                                                |                  |
|                                                |                  |
|                                                |                  |
|                                                |                  |
|                                                | Next > Cancel    |
|                                                |                  |

8. Wybrać opcję Next (Dalej).

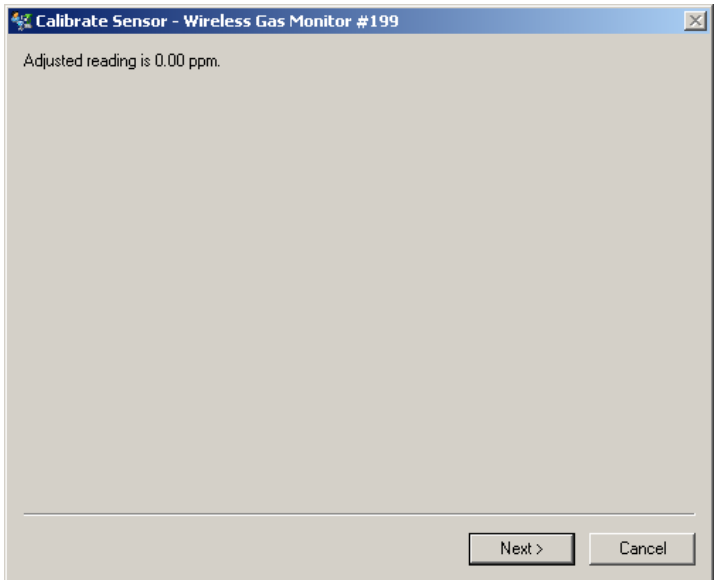

9. Na ekranie *Calibrate Sensor (Kalibracja czujnika)* wprowadzić poziom stężenia gazu.

| 🛠 Calibrate Sensor - Wireless Gas Monitor #199 | ×     |
|------------------------------------------------|-------|
| Enter the gas concentration to be applied:     |       |
| <b>50,000,000</b>                              |       |
|                                                |       |
|                                                |       |
|                                                |       |
|                                                |       |
|                                                |       |
|                                                |       |
|                                                |       |
|                                                |       |
|                                                |       |
|                                                |       |
|                                                |       |
|                                                |       |
| Next> C                                        | ancel |

 Na ekranie Calibrate Sensor (Kalibracja czujnika) wpisać poziom stężenia gazu, który odpowiada stężeniu gazu kalibracyjnego używanemu podczas kalibracji.

| Wartość musi wynosić | od 5 ppm do | 100 ppm. |
|----------------------|-------------|----------|
|----------------------|-------------|----------|

| 🛠 Calibrate Sensor - Wireless Gas Monitor #199 | ×   |
|------------------------------------------------|-----|
| Enter the gas concentration to be applied:     |     |
| <mark>50,000000</mark>                         |     |
|                                                |     |
|                                                |     |
|                                                |     |
|                                                |     |
|                                                |     |
|                                                |     |
|                                                |     |
|                                                |     |
|                                                |     |
|                                                |     |
|                                                |     |
|                                                |     |
| Next > Cancel                                  |     |
|                                                | - 1 |

11. Wybrać opcję Next (Dalej).

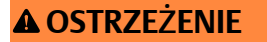

#### Gaz toksyczny

Regulator może uwalniać gaz do powietrza podczas kalibracji.

Przed rozpoczęciem następnego kroku sprawdzić, czy regulator jest zamknięty.

- 12. Zainstalować regulator na źródle gazu kalibracyjnego.

13. Podłączyć długą rurkę kalibracyjną (rurka PCW, śr. wewn. 3/16 cala, śred. zewn. 5/16 cala) od regulatora na źródle gazu kalibracyjnego do wlotu filtra IP na dole czujnika.

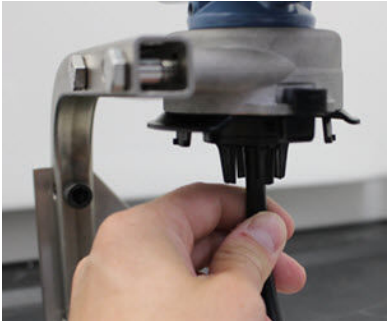

14. Uruchomić przepływ gazu kalibracyjnego.

Szybkość przepływu zalecana przez firmę Emerson w celu zapewnienia spójnych odczytów czujnika wynosi 1,0 l na minutę.

#### Uwaga

Jeśli do kalibracji konieczna jest długa rurka kalibracyjna, należy uwzględnić dłuższy czas odpowiedzi czujnika spowodowany dłuższym czasem przepływu gazu kalibracyjnego przez rurkę kalibracyjną.

Na wyświetlaczu powinna pojawić się wartość stężenia gazu i wzrastać stopniowo do osiągnięcia stężenia gazu kalibracyjnego. Wartość stężenia gazu na wyświetlaczu urządzenia może nie zgadzać się dokładnie z wartością wskazaną na etykiecie źródła gazu kalibracyjnego.

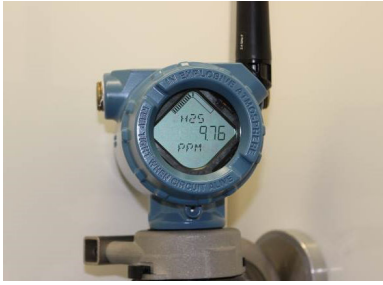

15. Zaczekać na ustabilizowanie się pomiarów stężenia gazu. Patrz Rysunek 6-2.

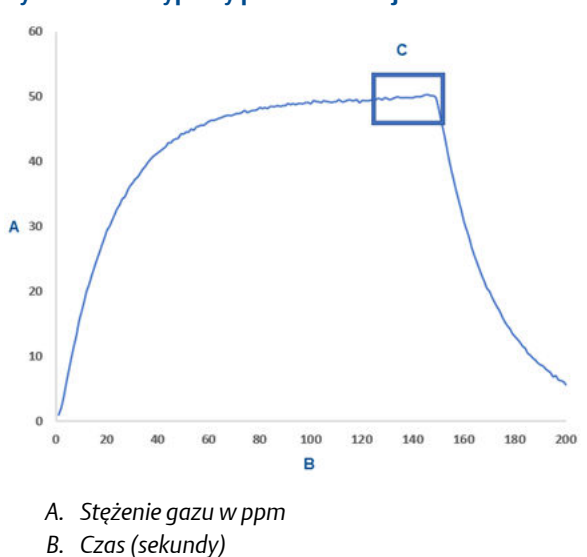

C. Pomiar stężenia gazu jest ustabilizowany

Rysunek 6-2: Typowy profil kalibracji
Wybrać opcję Next (Dalej) kiedy pomiary stężenia gazu ustabilizują się na poziomie równym lub zbliżonym do stężenia gazu kalibracyjnego.

|                                                                    | 1            |
|--------------------------------------------------------------------|--------------|
| 🐾 Lalibrate Sensor - Wireless Gas Monitor #199                     | $\mathbf{X}$ |
| Expose sensor to calibration gas.<br>Current measurement: 50.1 ppm |              |
| Continue when stable                                               |              |
|                                                                    |              |
|                                                                    |              |
|                                                                    |              |
|                                                                    |              |
|                                                                    |              |
|                                                                    |              |
|                                                                    |              |
|                                                                    |              |
|                                                                    |              |
|                                                                    |              |
|                                                                    |              |
|                                                                    |              |
|                                                                    |              |
|                                                                    |              |
|                                                                    |              |
|                                                                    |              |
|                                                                    |              |
| Next > Cancel                                                      |              |
|                                                                    | -            |

17. Zaczekać aż konfigurator bezprzewodowy AMS wykona kalibrację. Po zakończeniu procesu kalibracji wyświetlany jest nowy dostosowany odczyt.

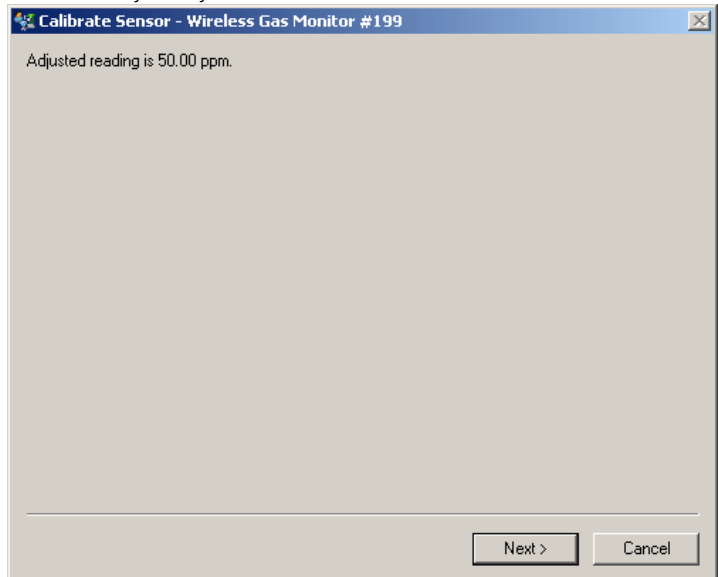

- 18. Wybrać opcję Next (Dalej).
- 19. Wybrać opcję Accept calibration (Zaakceptuj kalibrację).

| 🍕 Calibrate Sensor - Wireless Gas Monitor #199                                                                                                  | X |
|----------------------------------------------------------------------------------------------------|---|
| Calibrate Sensor - Wretess Bas Montor #199  Do you wish to:      Accept calibration      Re-calibrate      Abort-Revert to previous calibration |   |
| Next > Cance                                                                                                    |   |

20. Wybrać opcję Next (Dalej).

Zostanie wyświetlony ekran *Service Reminder (Przypomnienie o serwisie)*, jeśli przypominanie o serwisie jest skonfigurowane i włączone.

| 🐝 Calibrate Sensor - Wireless Gas Monitor #199                       | $\times$ |
|----------------------------------------------------------------------|----------|
| A service reminder is set for the following date. Update if desired: |          |
| 12/21/2017                                                           |          |
|                                                                      |          |
|                                                                      |          |
|                                                                      |          |
|                                                                      |          |
|                                                                      |          |
|                                                                      |          |
|                                                                      |          |
|                                                                      |          |
|                                                                      |          |
|                                                                      |          |
|                                                                      |          |
|                                                                      |          |
| Neuta                                                                |          |
|                                                                      |          |

21. Wybrać opcję**Next (Dalej)**, aby zaakceptować datę następnego serwisu lub wpisać inną.

Więcej informacji znajduje się w rozdziale Przypomnienia o serwisowaniu.Więcej informacji znajduje się w rozdziale Przypominanie o serwisie w Instrukcji obsługi bezprzewodowego monitora gazu Rosemount 928.

- 22. Gdy odczyt stężenia gazu ustabilizuje się na wartości stężenia gazu kalibracyjnego lub w jej pobliżu, należy odciąć przepływ gazu kalibracyjnego na regulatorze.
- 23. Zamknąć dopływ gazu kalibracyjnego na regulatorze.
- 24. Odłączyć rurkę kalibracyjną od regulatora na źródle gazu kalibracyjnego i wlotu filtra IP na dole czujnika.

## 7 Konfiguracja ręczna

Konfiguracja ręczna daje dostęp do wszystkich ustawień konfiguracyjnych. Tryb ten pozwala zmieniać poszczególne ustawienia skonfigurowane podczas wstępnej konfiguracji bez konieczności korzystania z menu *Guided Setup (Kreator konfiguracji)*. Umożliwia także konfigurację ustawień zaawansowanych.

#### Uwaga

Firma Emerson przygotowała procedury konfiguracyjne konfiguracji ręcznej komunikatora polowego opisane w tej instrukcji za pomocą komunikatora urządzenia Emerson AMS Trex Device Communicator. Menu są identyczne z innymi komunikatorami polowymi, są jednak obsługiwane na ekranie dotykowym, a nie za pomocą klawiszy. Więcej informacji o obsługiwanym urządzeniu komunikacyjnym znajduje się w instrukcji obsługi tego urządzenia.

## Procedura

1. Podłączyć przewody komunikacyjne HART<sup>®</sup> do styków HART w obsługiwanym komunikatorze.

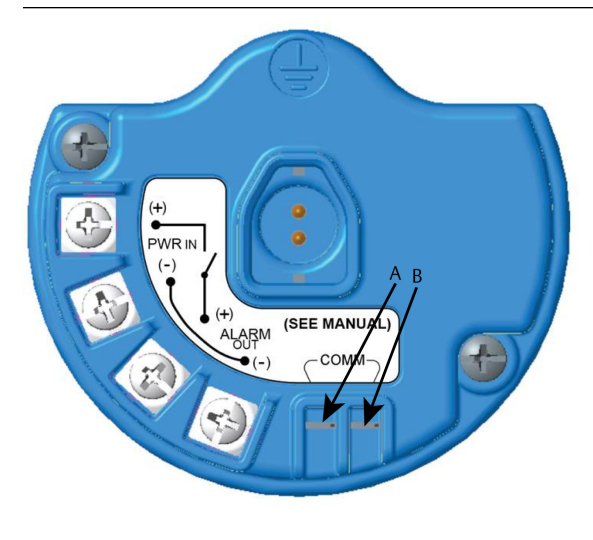

- A. Zacisk +COMM
- B. Zacisk COMM

## A OSTRZEŻENIE

## Wybuchy

Nie wolno podłączać urządzenia do zacisków COMM w przestrzeni zagrożonej wybuchem.

- 2. Podłączyć przewody komunikacyjne HART do zacisków COMM na bloku przyłączeniowym.
- 3. Uruchomić obsługiwane urządzenie komunikacyjne. Jeśli to konieczne, otworzyć komunikator polowy HART w obsługiwanym urządzeniu, aby uruchomić komunikację HART.

Więcej informacji o obsługiwanym urządzeniu komunikacyjnym znajduje się w instrukcji obsługi tego urządzenia.

4. Na ekranie **Overview (Przegląd)** wybrać opcję **Configure** (Konfiguracja).

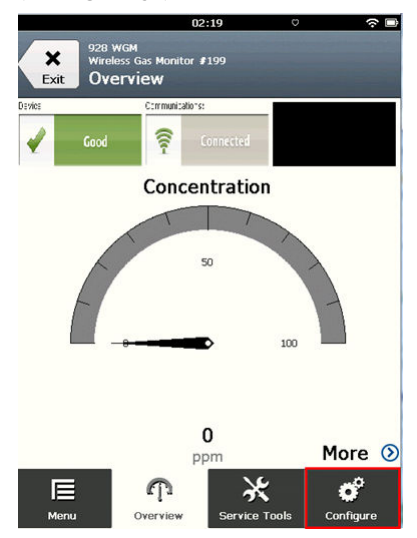

5. Na ekranie **Configure (Konfiguracja)** wybrać opcję **Manual Setup** (Konfiguracja ręczna).

|             | 04                                    | :29           |            | œ}        |
|-------------|---------------------------------------|---------------|------------|-----------|
| Exit WGN    | Wireless Gas Mor<br>1 ≢187<br>nfigure | hitor         | <br>Alerts | C<br>Send |
| Guided Set  | up                                    |               |            | ۲         |
| Manual Set  | up                                    |               |            | ۲         |
| Alert Setup |                                       |               |            | ۲         |
| E           | ጥ                                     | ×             |            | đ         |
| Menu        | Overview                              | Service Tools | Cor        | figure    |

## Co dalej

Zakończyć Konfiguracja opcji wyświetlania, Konfiguracja ustawień zabezpieczeń, i Konfiguracja informacji o urządzeniu, jeśli to konieczne.

## 7.1 Konfiguracja opcji wyświetlania

Główna zmienna procesowa (stężenie gazu) jest wyświetlana domyślnie na wyświetlaczu LCD.

Aby skonfigurować wyświetlanie dodatkowych zmiennych dynamicznych, należy wykonać następujące czynności:

7.1.1 Konfiguracja opcji wyświetlania za pomocą komunikatora polowego

#### Procedura

 Na ekranie Manual Setup (Konfiguracja ręczna) należy wybrać opcję Display (Wyświetlacz).

|                     | 02                                      | 2:45          |           |
|---------------------|-----------------------------------------|---------------|-----------|
| Back 928<br>Back Ma | wgм<br>less Gas Monitor i<br>nual Setup | <b>#</b> 199  |           |
| Wireless            |                                         |               | $\odot$   |
| Sensor Mod          | lule                                    |               | $\odot$   |
| Device Info         | ormation                                |               | $\odot$   |
| HART                |                                         |               | $\odot$   |
| Security            |                                         |               | $\odot$   |
| Display             |                                         |               | ۲         |
| <b>I⊟</b><br>Menu   | n<br>Overview                           | Service Tools | Configure |

 Na ekranie Display (Wyświetlacz) należy wybrać opcję Display Options (Opcje wyświetlania).

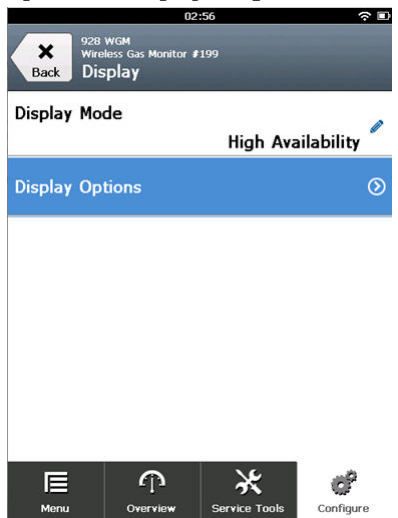

3. Aby zmienić opcje wyświetlania głównej zmiennej procesowej (stężenia gazu), należy wybrać opcje wyświetlania:

|                      | 0                                     | 3:04          | \$ D      |
|----------------------|---------------------------------------|---------------|-----------|
| Back 928<br>Back Dis | wGM<br>less Gas Monitor<br>play Optio | ≇199<br>NS    |           |
| Concentrat           | ion                                   |               | On 🧖      |
| Percent of           | Range                                 |               | Off 🧖     |
| Sensor Ten           | np                                    |               | On 🧖      |
| Electronics          | Temp                                  |               | On 🧖      |
| Supply Vol           | tage                                  |               | On 🧖      |
| E                    | Ŷ                                     | ×             | ď         |
| Menu                 | Overview                              | Service Tools | Configure |

- Stężenie
- Percent of Range (Procent zakresu pomiarowego)
- Sensor Temp (Temperatura modułu czujnik gazu)
- Electronics Temp (Temperatura układów elektronicznych)
- Supply Voltage (Napięcie zasilania)
- 4. Wybrać opcję On (Wł.).

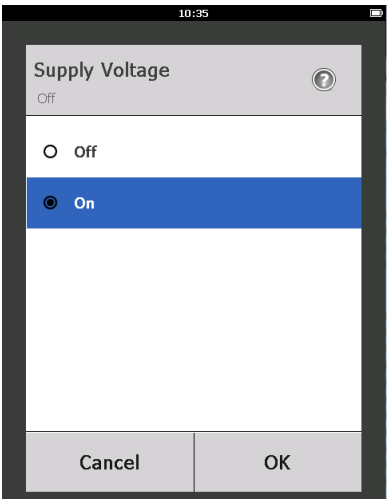

- 5. Wybrać opcję **OK**.
- 6. Powtórzyć Krok 3 do Krok 5, aby poznać pozostałe opcje wyświetlania.
- 7. Na ekranie *Display Options (Opcje wyświetlania)* należy wybrać opcję Send (Wyślij).

|                      | 05                                       | :13       | ≎ □       |
|----------------------|------------------------------------------|-----------|-----------|
| Back 928<br>Back Dis | wgм<br>less Gas Monitor a<br>play Optior | 199<br>IS | C<br>Send |
| Concentrat           | ion                                      |           | On 🧖      |
| Percent of           | Range                                    |           | Off 🥖     |
| Sensor Ten           | np                                       |           | On 🧖      |
| Electronics          | Temp                                     |           | On 🧖      |
| Supply Volt          | tage                                     |           | On 🧖      |
|                      |                                          |           |           |
| Menu                 |                                          |           | Configure |

8. Na ekranie Send (Wyślij) należy wybrać jedną lub kilka opcji:

|                    | 04:46        |      |
|--------------------|--------------|------|
|                    |              |      |
| Send               |              |      |
| Send pending chang | es to device |      |
| Display Option     | s            | 0x19 |
|                    |              |      |
|                    |              |      |
|                    |              |      |
|                    |              |      |
| Cancel             | Discard      | Send |

- Aby przejrzeć wybrane opcje wyświetlania, należy wybrać opcję Display Options (Opcje wyświetlania).
- Wybrać opcję Cancel (Anuluj), aby powrócić do ekranu Display Options (Opcje wyświetlania). Oczekujące zmiany zostaną zachowane.
- Wybrać opcję Discard (Odrzuć), aby powrócić do ekranu Display Options (Opcje wyświetlania) i odrzucić oczekujące zmiany.
   Wybrać OK, aby potwierdzić lub Cancel (Anuluj), aby powrócić do poprzedniego ekranu.
- Wybrać Send (Wyślij), aby wysłać zmienione opcje wyświetlania do urządzenia.
- 9. Wybrać **Back (Wstecz)**, aby powrócić do ekranu *Manual Setup (Konfiguracja ręczna)*.

# 7.1.2 Konfiguracja opcji wyświetlania w konfiguratorze sieci bezprzewodowej AMS

#### Procedura

1. Na stronie *Manual Setup (Konfiguracja ręczna)* należy otworzyć kartę *Display (Wyświetlacz)*.

| econs nep                         |                                                                          |   |
|-----------------------------------|--------------------------------------------------------------------------|---|
| infigure                          | Wretess   Sensor Module   Denser Information   HART   Security   Display |   |
| Overview  Overview  Service Tools |                                                                          |   |
|                                   |                                                                          | 1 |

- Aby zmienić opcje wyświetlania głównej zmiennej procesowej (stężenia gazu), należy na karcie *Display (Wyświetlacz)* wybrać opcje wyświetlania.
  - Stężenie
  - Percent of Range (Procent zakresu pomiarowego)
  - Sensor Temperature (Temperatura modułu czujnik gazu)
  - Electronics Temperature (Temperatura układów elektronicznych)
  - Supply Voltage (Napięcie zasilania)
- 3. Wybrać opcję Send (Wyślij).

4. W oknie dialogowym Confirm Device Configuration Change (Potwierdzenie zmiany konfiguracji urządzenia) należy wybrać powód zmiany z listy Service Reason (Powód serwisowy). Aby wprowadzić dodatkowe informacje, należy wybrać opcję Details (Szczegóły).

| Confirm Device Co            | nfiguration Change                                          | × |
|------------------------------|-------------------------------------------------------------|---|
|                              | Process control COULD be affected.                          |   |
| Changing de<br>control of yo | vice parameters COULD adversely affect the<br>ur processes. |   |
| Click on the "               | Details" button Details >>                                  |   |
| Service Reason               | New Installation                                            | • |
|                              | Are you sure you want to apply the changes?                 |   |

5. Wybrać opcję Yes (Tak).

## 7.2 Konfiguracja ustawień zabezpieczeń

Ustawienia zabezpieczeń można skonfigurować w taki sposób, aby uchronić urządzenie przed nieautoryzowanymi zmianami konfiguracji.

# 7.2.1 Konfiguracja ustawień zabezpieczeń za pomocą komunikatora polowego

#### Procedura

1. Na ekranie *Manual Setup (Konfiguracja ręczna)* należy wybrać opcję Security (Zabezpieczenia).

|             | 11                                          | 1:00          |           |
|-------------|---------------------------------------------|---------------|-----------|
| Back WGM    | 4 Wireless Gas Moi<br>4 #187<br>Inual Setup | nitor         |           |
|             |                                             | ~             |           |
| Display     |                                             |               | $\odot$   |
| HART        |                                             |               | 0         |
| IIAKI       |                                             |               | U         |
| Device Ten  | nperature                                   |               | ۲         |
| Device Info | ormation                                    |               | ۲         |
| Power       |                                             |               | ۲         |
| Security    |                                             |               | ۲         |
| Menu        | n<br>Overview                               | Service Tools | Configure |

2. W razie potrzeby skonfigurować następujące ustawienia zabezpieczeń:

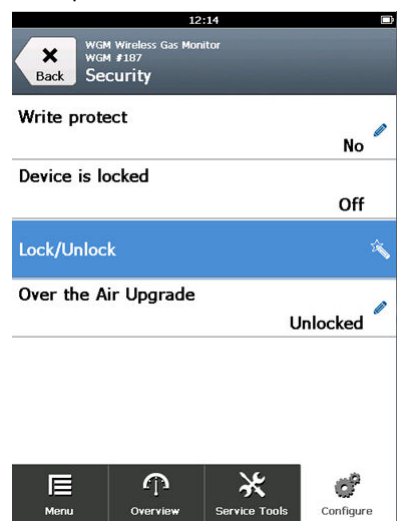

• Write Protect (Ochrona przed zapisem): Wybór opcji **No (Nie)** (opcja domyślna) pozwala przeglądać i zmieniać ustawienia konfiguracji urządzenia. Wybór opcji **Yes (Tak)** sprawia, że możliwe będzie przeglądanie ustawień konfiguracyjnych, ale nie ich zmiana.

- Lock Device (Blokada urządzenia): Wybór opcji Unlock (Odblokuj) daje dostęp do urządzenia z dowolnego systemu nadrzędnego, z którego można następnie przeglądać i zmieniać ustawienia konfiguracyjne. Wybór opcji Lock (Blokuj) (opcja domyślna) blokuje dostęp do urządzenia z każdego systemu nadrzędnego i nie pozwala przeglądać ani zmieniać ustawień konfiguracyjnych, dopóki system nadrzędny nie odblokuje urządzenia. Aby zmienić to ustawienie, należy:
  - a. Na ekranie Security (Zabezpieczenia) wybrać opcję Lock/ Unlock (Blokuj/Odblokuj).
  - Aby zmienić ustawienia, na ekranie Select HART Lock option (Wybór opcji blokady HART) wybrać opcję Lock(Blokuj) lub Unlock (Odblokuj).

|          |             | 12:                  | 19      | C |
|----------|-------------|----------------------|---------|---|
|          |             |                      |         |   |
|          | Sele<br>(Lo | ect HART Lock<br>ck) | option: | 0 |
|          | 0           | Unlock               |         |   |
|          | ۲           | Lock                 |         |   |
| 34<br>25 |             | Cancel               | ОК      |   |

c. Wybrać opcję OK.

Na ekranie **Security (Bezpieczeństwo)** na polu Device is Locked (Urządzenie zablokowane) wyświetli się opcja **On (Wł.)**, gdy urządzenie będzie zablokowane, lub opcja **Off (Wył.)**, gdy urządzenie będzie odblokowane.

 Over the Air Upgrade (Uaktualnienie drogą bezprzewodową): Wybór opcji Unlock (Odblokuj) (opcja domyślna) pozwala przeprowadzać aktualizację nadajnika przetwornika przesłanym bezprzewodowo kodem. Wybór opcji **Lock (Blokuj)** uniemożliwi przeprowadzanie bezprzewodowych aktualizacji nadajnika.

# 7.2.2 Konfiguracja ustawień zabezpieczeń w bezprzewodowym konfiguratorze AMS

#### Procedura

 Na stronie Manual Setup (Konfiguracja ręczna) należy otworzyć kartę Security (Zabezpieczenia).

| 1                                           |                                                   | funer a less t                                    |                                                                                   |                                  |
|---------------------------------------------|---------------------------------------------------|---------------------------------------------------|-----------------------------------------------------------------------------------|----------------------------------|
| onfigure                                    | Witeless   Gas Concentration   Device Information | on [ main 1 Security [ Display ]                  |                                                                                   |                                  |
| Guided Setup<br>Manual Setup<br>Alert Setup | Write Protection<br>Write protect                 | Hadio Upgrade<br>Over the Air Upgrade<br>Unlocked | Configure ability for the<br>Transmitter's radio to be<br>over the air programmin | Wireless<br>upgraded using<br>0. |
|                                             | HART Lock                                         |                                                   |                                                                                   |                                  |
|                                             | C Device is locked                                |                                                   |                                                                                   |                                  |
|                                             | Lack/Unlock                                       | 1                                                 |                                                                                   |                                  |
|                                             |                                                   | •                                                 |                                                                                   |                                  |
|                                             |                                                   |                                                   |                                                                                   |                                  |
|                                             |                                                   |                                                   |                                                                                   |                                  |
|                                             |                                                   |                                                   |                                                                                   |                                  |
| Overview                                    |                                                   |                                                   |                                                                                   |                                  |
| Configure                                   |                                                   |                                                   |                                                                                   |                                  |
| Service Tools                               |                                                   |                                                   |                                                                                   |                                  |

- 2. W razie potrzeby skonfigurować następujące ustawienia zabezpieczeń:
  - Write Protection (Blokada zapisu): Wybór opcji No (Nie) (opcja domyślna) pozwala przeglądać i zmieniać ustawienia konfiguracji urządzenia. Wybór opcji Yes (Tak) sprawia, że przeglądanie i zmiana ustawień konfiguracyjnych nie będą możliwe.
  - Radio Upgrade (Aktualizacja nadajnika): Wybór opcji Unlock (Odblokuj) (opcja domyślna) pozwala przeprowadzać aktualizację nadajnika przetwornika przesłanym bezprzewodowo kodem. Wybór opcji Lock (Blokuj) sprawia, że bezprzewodowa aktualizacja nadajnika będzie niemożliwa.
  - Lock Device (Blokada urządzenia): Wybór opcji Unlock (Odblokuj) (opcja domyślna) daje dostęp do urządzenia z dowolnego systemu nadrzędnego, z którego można następnie przeglądać i zmieniać ustawienia konfiguracyjne. Wybór opcji Lock (Blokuj) sprawia, że systemy nadrzędne nie mają dostępu do urządzenia i nie pozwalają przeglądać ani zmieniać ustawień

konfiguracyjnych, dopóki system nadrzędny nie odblokuje urządzenia. Aby zmienić to ustawienie, należy:

- a. Wybrać opcję Lock/Unlock (Blokuj/Odblokuj).
- Aby zmienić ustawienia, z listy HART Lock (Blokada HART) wybrać opcję Lock (Blokuj) lub Unlock (Odblokuj).

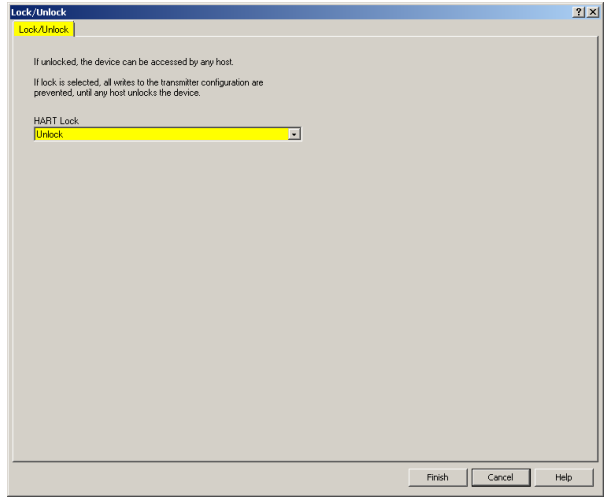

c. Wybrać opcję Finish (Zakończ).

Po zablokowaniu urządzenia w obszarze HART Lock (Blokada HART) jest zaznaczone pole wyboru Device is Locked (Urządzenie zablokowane).

| HART Lock        |  |
|------------------|--|
| Device is locked |  |
| Lock/Unlock      |  |

3. Po zakończeniu wprowadzania zmian należy wybrać **Send (Wyślij)**, aby zaktualizować konfigurację urządzenia.

- 7.3 Konfiguracja informacji o urządzeniu
- 7.3.1 Konfiguracja informacji o urządzeniu przy użyciu komunikatora polowego

#### Procedura

1. Na ekranie *Manual Setup (Konfiguracja ręczna)* należy wybrać opcję Device Information (Informacje o urządzeniu).

|             | 03                 | 3:49          |                |
|-------------|--------------------|---------------|----------------|
| wg          | 4 Wireless Gas Mor | nitor         |                |
| Back Ma     | 1 #187             |               |                |
| Dack        | nual Setup         |               |                |
| Wireless    |                    |               | $\odot$        |
| Gas Conce   | ntration           |               | $\odot$        |
| Display     |                    |               | ۵              |
| HART        |                    |               | $\odot$        |
| Device Ten  | nperature          |               | $\odot$        |
| Device Info | ormation           |               | ⊘              |
|             |                    |               |                |
|             | L j                | ×             | C <sup>2</sup> |
| Menu        | Overview           | Service Tools | Configure      |

- 2. Na ekranie *Device Information (Informacje o urządzeniu)* wybrać jedną z poniższych opcji i skonfigurować w razie potrzeby.
  - Long Tag (Długie oznaczenie projektowe): Wpisać identyfikator urządzenia o długości do 32 znaków za pomocą klawiatury wirtualnej. Pole Long tag (Długie oznaczenie projektowe) jest domyślnie puste i nie będzie się wyświetlało, jeśli pozostanie puste.

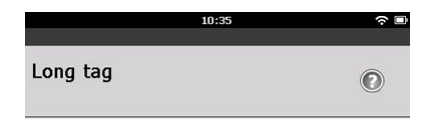

Wireless Gas Monitor #199

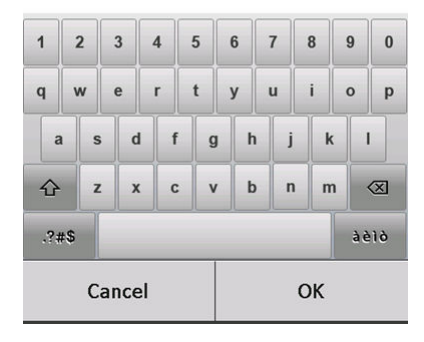

 Tag (Oznaczenie projektowe): Wpisać oznaczenie urządzenia o długości do ośmiu wielkich liter i cyfr za pomocą klawiatury wirtualnej. Pole Tag (Oznaczenie projektowe) jest domyślnie puste i nie będzie się wyświetlało, jeśli pozostanie puste.

| Тас | <b>,</b> |            |      |   |     |   |   |   |   |    |   | ( | 0         |
|-----|----------|------------|------|---|-----|---|---|---|---|----|---|---|-----------|
| w   | GI       | <b>M</b> # | 19   | 9 |     |   |   |   |   |    |   |   |           |
| 1   | 1        | 2          | 3    | 4 | 5   | - | 6 | 7 | 7 | 8  | 9 | 9 | 0         |
| Q   | v        | v          | E    | R | т   |   | Y | ι | J | 1  | ( | С | Р         |
| 4   | 1        | s          | D    | F | - ( | G | H | 1 | J | 1  | ĸ | L | -         |
|     |          | z          | x    | C | : , | v | B |   | N | 1  | M |   | $\otimes$ |
| .?; | #\$      |            |      |   |     |   |   |   |   |    |   |   |           |
|     |          | Cai        | ncel |   |     |   |   |   |   | ок |   |   |           |

- Descriptor (Opis): Wpisać opis urządzenia o długości do 16 znaków alfabetu, cyfr i znaków specjalnych. Pole Descriptor (Opis) jest domyślnie puste i nie będzie się wyświetlało, jeśli pozostanie puste.
- Message (Komunikat): Wpisać komunikat o długości do 32 znaków alfabetu, cyfr i znaków specjalnych. Pole Message

(Komunikat) jest domyślnie puste i nie będzie się wyświetlało, jeśli pozostanie puste. Może być używane w dowolnym celu.

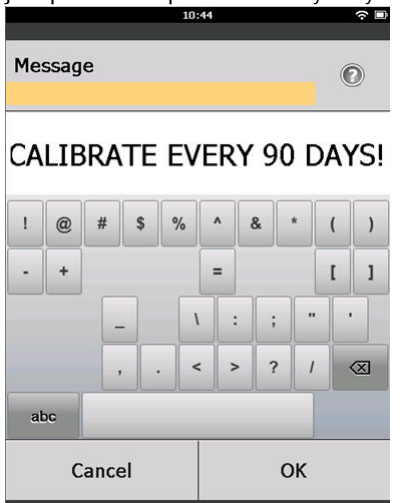

 Date (Data): Wpisać datę w formacie mm/dd/rrrr, korzystając z klawiatury wirtualnej. Pole to może być używane w dowolnym celu, na przykład do zapisania daty najbliższej kalibracji.

| Date       |    | Ø |
|------------|----|---|
| 07/05/2017 |    |   |
| 07/05/20   | 17 |   |
| 1          | 2  | 3 |
| 4          | 5  | 6 |
| 7          | 8  | 9 |
| 0          | 1  | × |
| Cancel     | ОК |   |

3. Po zakończeniu wprowadzania zmian należy wybrać Send (Wyślij).

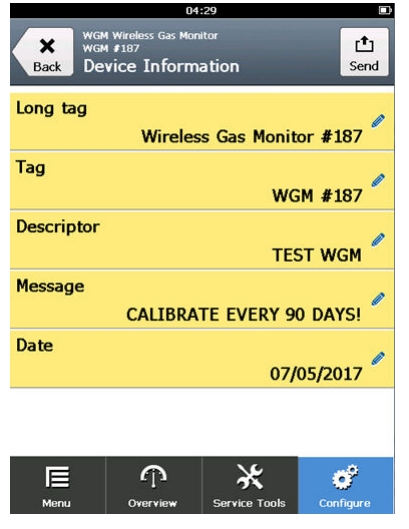

4. Na ekranie Send (Wyślij) należy wybrać jedną z opcji:

|                    | 04:46        |      |
|--------------------|--------------|------|
|                    |              |      |
|                    |              |      |
| Send               |              |      |
| Send pending chang | es to device |      |
|                    |              |      |
| Display Option:    | S            | 0    |
|                    |              | 0x19 |
|                    |              |      |
|                    |              |      |
|                    |              |      |
|                    |              |      |
|                    |              |      |
|                    |              |      |
|                    |              |      |
|                    |              |      |
| Cancel             | Discard      | Send |
|                    |              |      |

- Wybrać Cancel (Anuluj), aby powrócić do ekranu Device Information (Informacje o urządzeniu). Oczekujące zmiany zostaną zachowane.
- Wybrać opcję Discard (Odrzuć), aby powrócić do ekranu Device Information (Informacje o urządzeniu) i odrzucić oczekujące zmiany. Wybrać OK, aby potwierdzić lub Cancel (Anuluj), aby powrócić do poprzedniego ekranu.
- Wybrać Send (Wyślij), aby wysłać zmienione opcje wyświetlania do urządzenia.

|            | 05                 | :37           |           |
|------------|--------------------|---------------|-----------|
| wg         | 1 Wireless Gas Mor | itor          |           |
| Wire Do    | less Gas Monitor # | 187           |           |
| Back De    | vice inform        | ation         |           |
| Long tag   |                    |               |           |
|            | Wireles            | s Gas Monito  | r #187 🧖  |
| Tag        |                    |               |           |
|            |                    | WGM           | 1 #187    |
| Descriptor |                    |               | ø         |
|            |                    | TEST WGM      | I 🦉       |
| Message    |                    |               | ۵         |
| CAL        | IBRATE EV          | ERY 90 DAYS   |           |
| Date       |                    |               |           |
|            |                    | 07/0          | 5/2017    |
|            |                    |               |           |
|            |                    |               |           |
|            |                    | \ <b>£</b>    | á.        |
|            | .1.                | <b>5</b>      | 0         |
| Menu       | Overview           | Service Tools | Configure |

- 5. Wybrać **Back (Wstecz)**, aby powrócić do ekranu *Manual Setup (Konfiguracja ręczna)*.
- 7.3.2 Konfiguracja informacji o urządzeniu w konfiguratorze sieci bezprzewodowej AMS

#### Procedura

1. Na stronie *Manual Setup (Konfiguracja ręczna)* należy otworzyć kartę *Device Information (Informacje o urządzeniu)*.

 Następnie wprowadzić wymagane spośród podanych poniżej informacji:

| SWGM #187 [928 Wireless Gas monitor Rev. 1]                                                                                                    | _ <b>_ _ _ _</b>                                                                                                    |
|----------------------------------------------------------------------------------------------------|----------------------------------------------------------------------------------------------------|
| File Actions Help                                                                                                    |                                                                                                    |
| R                                                                                                    |                                                                                                    |
| Configure         Writes:   Siss Concentration   Device Information   MART   Security   Dirplay            Image: Configure   Configure   Configere   Configure   Configure   Configure   Configere   Co | ag can have up to 32 characters."<br>In have up to 8 uppencase characters."<br>Korn is a free form field with up to 15 uppencase characters.<br>In the turn field with up to 32 uppencase characters.<br>In the used for any purpose such as the last calibration date. |
| Overview     Configure     Service Tools                                                                                                    |                                                                                                    |
| Time: Current                                                                                                    | Send Close Help                                                                                                    |

- Long Tag (Długie oznaczenie projektowe): Wpisać identyfikator urządzenia o długości do 32 znaków za pomocą klawiatury wirtualnej. Pole Long Tag (Długie oznaczenie projektowe) jest domyślnie puste i nie będzie się wyświetlało, jeśli pozostanie puste.
- Tag (Oznaczenie projektowe): Wpisać oznaczenie urządzenia o długości do ośmiu wielkich liter i cyfr za pomocą klawiatury wirtualnej. Pole Tag (Oznaczenie projektowe) jest domyślnie puste i nie będzie się wyświetlało, jeśli pozostanie puste.
- Descriptor (Opis): Wpisać opis urządzenia o długości do 16 znaków. Pole Descriptor (Opis) jest domyślnie puste i nie będzie się wyświetlało, jeśli pozostanie puste.
- Message (Komunikat): Wpisać tekst o długości do 32 znaków. Pole Message (Komunikat) jest domyślnie puste i nie będzie się wyświetlało, jeśli pozostanie puste. Może być używane w dowolnym celu.
- Date (Data): Wpisać datę w formacie mm/dd/rrrr. Pole to może być używane w dowolnym celu, na przykład do zapisania daty najbliższej kalibracji.
- 3. Po zakończeniu wprowadzania zmian należy wybrać **Send (Wyślij)**, aby zaktualizować konfigurację urządzenia.

## 8 Komunikacja bezprzewodowa

## 8.1 Kolejność włączania zasilania

Przetwornik i inne urządzenia bezprzewodowe należy instalować dopiero po zainstalowaniu prawidłowo pracującej bramki sieci bezprzewodowej. Zainstalować moduł zasilania Emerson 701 SmartPower<sup>™</sup> Module-Black w celu zasilania urządzenia. Zasilanie urządzeń bezprzewodowych należy załączać według ich odległości od bramki sieci, zaczynając od najbliższego. Umożliwia to łatwiejszą i szybszą instalację sieci. Aby nowe urządzenia szybciej przyłączały się do sieci, należy w bramce uaktywnić funkcję Active Advertising (aktywne rozgłaszanie). Dodatkowych informacji należy szukać w podręczniku obsługi bramki sieci bezprzewodowej.

## 8.2 Ustawienie anteny

Aby umożliwić pozbawioną zakłóceń komunikację z innymi urządzeniami, antenę należy ustawić pionowo i, jeśli pozwalają na to wymogi zastosowania, około jednego metra od wszystkich dużych obiektów, budynków lub powierzchni przewodzących.

#### Rysunek 8-1: Ustawienie anteny

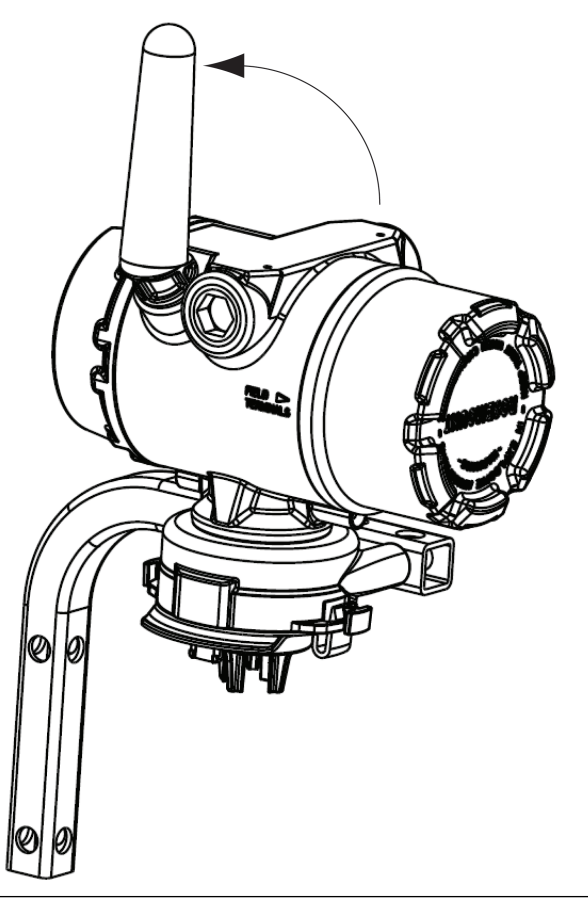

## 8.3 Przepusty kablowe

Podczas instalacji należy się upewnić, że każdy przepust kablowy został zabezpieczony zaślepką rurową z gwintem pokrytym szczeliwem lub że zainstalowano osłonę kablową lub dławik kablowy z gwintem pokrytym smarem uszczelniającym.

#### Rysunek 8-2: Przepusty kablowe

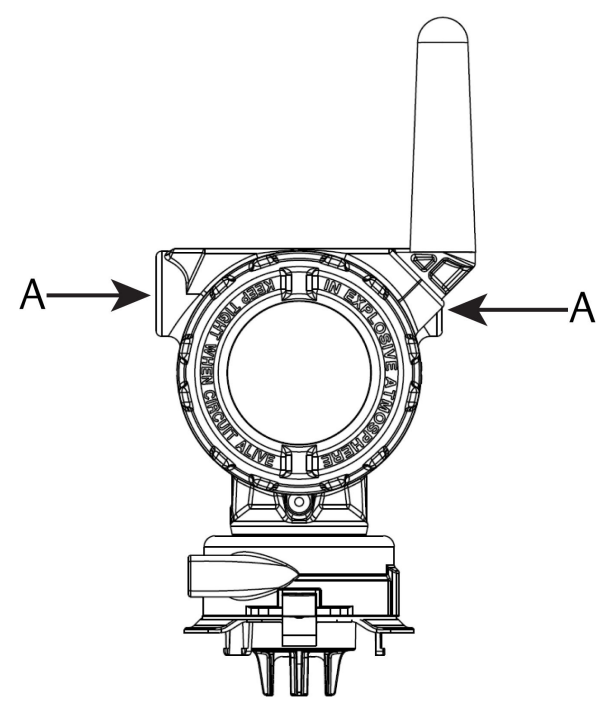

A. Przepusty kablowe

## 8.4 Wybór lokalizacji i pozycji

Przy wyborze miejsca instalacji i pozycji należy wziąć pod uwagę dostęp do przetwornika w celu ułatwienia wymiany modułu zasilania i czujnika. Aby zapewnić właściwe działanie urządzenia, należy ustawić antenę pionowo z zachowaniem odpowiedniego odstępu od znajdujących się w otoczeniu metalowych obiektów ustawionych w płaszczyźnie do niej równoległej, na przykład rur lub metalowych stelaży, gdyż takie elementy mogą osłabiać działanie anteny.

Bezprzewodowy monitor gazu Rosemount 1056 działa na zasadzie dyfuzji. Oznacza to, że gaz kalibracyjny musi mieć fizyczny kontakt z czujnikiem elektrochemicznym, aby urządzenie zarejestrowało sygnał. Gazy kalibracyjne mają różną gęstość i zachowują się odmiennie w zależności od gęstości atmosfery, w jakiej się znajdują. Przykładowo siarkowodór jest gazem cięższym od powietrza i po uwolnieniu do atmosfery zalega w niżej położonych obszarach.

Przetworniki należy montować z modułami czujników skierowanymi w dół. Należy zainstalować urządzenia z czujnikami gazów cięższych od powietrza blisko poziomu gruntu, najlepiej na wysokości między 12 cali (30,5 cm) nad ziemią a strefą oddychania pracownika (3–6 stóp [0,9–1,8 m] nad podłożem).

## 9 Wymagania elektryczne

## 9.1 Obsługa modułu zasilania

Przetwornik Rosemount 1056 ma własne zasilanie. Dołączony moduł zasilania Emerson 701 SmartPower Module-Black zawiera dwie baterie litowe/chlorkowo-tionylowe o rozmiarze "C". Każda bateria zawiera około 0,1 uncji (2,5 g) litu, co daje łącznie 0,2 uncji (5 g) w każdym zestawie. W normalnych warunkach użytkowania baterie zachowują szczelność i nie stanowią zagrożenia, jeśli one i moduł zasilania są konserwowane. Zachować szczególną ostrożność, aby nie doszło do uszkodzenia termicznego, elektrycznego bądź mechanicznego. Należy chronić styki, aby zapobiec przedwczesnemu rozładowaniu.

## 

#### Uszkodzenie sprzętu

Moduł zasilania może ulec uszkodzeniu wskutek upadku z wysokości większej od 20 ft (6 m).

Należy zachować ostrożność podczas obsługi modułu zasilania.

# 9.2 Wykonywanie połączeń elektrycznych (tylko Rosemount 928XSS01 i 928XUT01)

Okablowanie należy doprowadzić przez przepusty kablowe znajdujące się w główce przyłączeniowej. Upewnić się, że zachowany jest właściwy prześwit do zdjęcia pokrywy.

Patrz Przepusty kablowe

## 10 Weryfikacja atmosfery roboczej

Sprawdzić, czy atmosfera, w której będzie pracował przetwornik i czujnik, jest zgodna z właściwymi certyfikatami do pracy w obszarach zagrożonych.

#### Tabela 10-1: Wskazówki dotyczące temperatury

| Zakres pracy      | Wartości graniczne prze-<br>chowywania przetworni-<br>ka | Warunki przechowywa-<br>nia czujnika |
|-------------------|----------------------------------------------------------|--------------------------------------|
| od –40°F do 140°F | od –40°F do 185°F                                        | od 34°F do 45°F                      |
| od –40°C do 60°C  | od –40°C do 85°C                                         | od 1°C do 7°C                        |

#### Uwaga

Komórka elektrochemiczna w czujniku ma ograniczony okres eksploatacji. Przechowywać moduły czujnika w chłodnym miejscu, które nie jest nadmiernie wilgotne ani suche. Długie przechowywanie czujników może skrócić ich okres eksploatacji.Przechowywanie czujników przez dłużej niż trzy miesiące może skrócić ich okres eksploatacji.

## 11 Instalacja przetwornika

Przetwornik jest przeznaczony do użytku z uniwersalną obejmą montażową B4. Ten zakrzywiony, wykonany ze stali nierdzewnej wspornik zawiera cybant i łączniki pozwalające zamontować przetwornik do 2-calowej (50,8 mm) rury lub słupa. Wspornik B4 jest mocowany bezpośrednio na przetworniku. Wspornik B4 można też stosować w innych konfiguracjach montażowych, na przykład w przypadku mocowania przetwornika na ścianie lub panelu.

## 11.1 Montaż na rurze

#### Wymagany sprzęt

- Zestaw montażowy (numer katalogowy: 03151-9270-0004)
  - Jeden zespół 2-calowego (50,8 mm) cybanta
  - Jedna obejma montażowa B4
  - Dwie śruby 5/16-18 × 1¼ cala
  - Dwie podkładki
- Klucze płaskie i nasadowe ¼ cala

#### Rysunek 11-1: Montaż na rurze

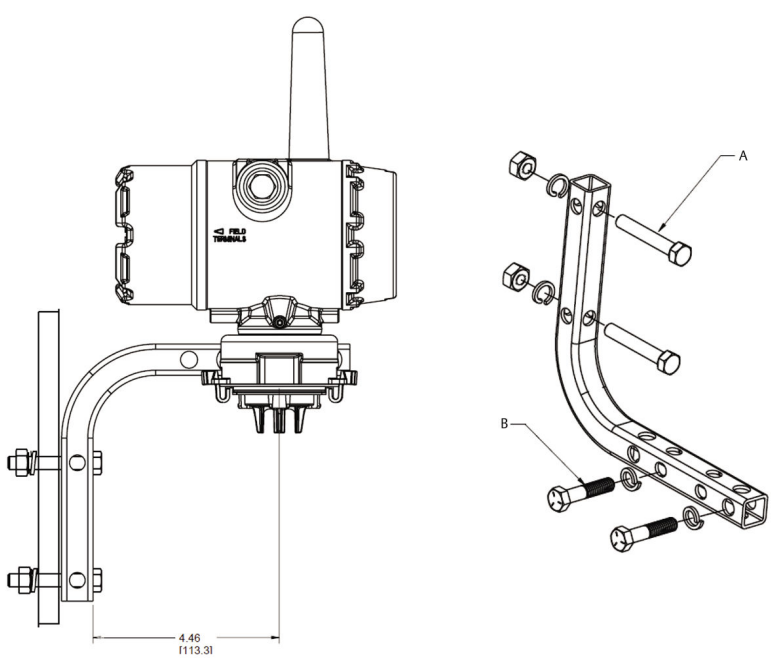

Wymiary podano w calach (milimetrach).

- A. 2-calowa śruba do montażu na rurze (obejma pokazana)
- B. Śruby 5/16-18 x 1¼ cala do montażu przetwornika

## 11.2 Montaż panelowy

#### Wymagany sprzęt

- Zestaw montażowy (numer katalogowy: 03151-9270-0004)
  - Jedna obejma montażowa B4
  - Dwie śruby ¼ cala x 1¼ cala
- Klucze płaskie lub nasadowe 5/16 cala
- Klucze płaskie lub nasadowe ¼ cala
- Dwie śruby 5/16-18 z nakrętkami i podkładkami (nie uwzględnione w zestawie)

#### Rysunek 11-2: Montaż panelowy

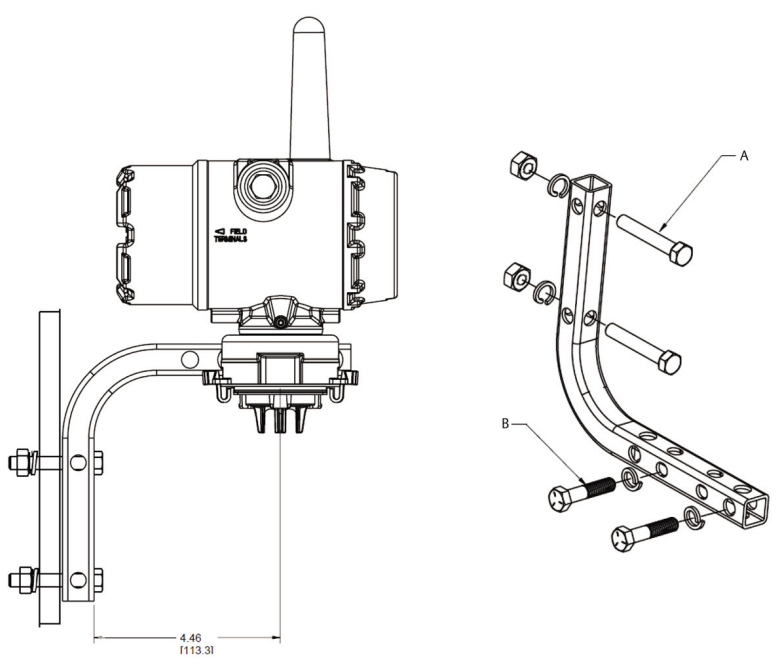

- A. Śruby 5/16-18 do montażu panelowego (nie uwzględnione w zestawie)
- B. Śruby 5/16-18 x 1¼ cala do montażu przetwornika

Wymiary podano w calach (milimetrach).

## 11.3 Obrót wyświetlacza LCD

Wyświetlacz LCD można obracać o 90°. W tym celu należy ścisnąć dwa zatrzaski mocujące, wyciągnąć wyświetlacz LCD, obrócić w żądane położenie i ponownie wcisnąć w nowe przyłącze do momentu zatrzaśnięcia.

#### Uwaga

Niezależnie od możliwości obrotu wyświetlacza LCD przetwornik należy zawsze montować czujnikiem zwróconym w dół.

Jeśli styki wyświetlacza LCD wypadną przypadkowo z płytki interfejsu, należy je ostrożnie włożyć przed wciśnięciem wyświetlacza na miejsce.

#### Uwaga

Należy używać wyłącznie bezprzewodowego wyświetlacza LCD marki Rosemount o numerze katalogowym 00753-9004-0002.

## 11.4 Uziemianie przetwornikaUwagi dotyczące uziemienia

Przetwornik może funkcjonować z obudową uziemioną lub nie. Układy nieuziemione mogą jednak wytwarzać dodatkowe zakłócenia, które mogą wpływać na urządzenia odczytowe. Jeśli otrzymywany sygnał jest pełen szumów lub błędny, jednopunktowe uziemienie może rozwiązać ten problem. Obudowy części elektronicznych należy uziemiać zgodnie z lokalnymi i krajowymi procedurami instalacji. Części elektroniczne należy uziemiać za pomocą wewnętrznych lub zewnętrznych zacisków uziemiających obudowę.

## 12 Weryfikacja komunikacji przez sieć bezprzewodową

Aby przetwornik nawiązał komunikację z bramą sieci bezprzewodowej, a co za tym idzie, z systemem nadrzędnym, przetwornik musi być skonfigurowany do komunikacji z siecią bezprzewodową. Przy konfiguracji sieci bezprzewodowej krok ten jest równoważny podłączeniu kabli z przetwornika do systemu nadrzędnego. Jeśli identyfikator sieci i klucz przyłączenia nie są identyczne, przetwornik nie będzie mógł komunikować się z siecią.

Identyfikator sieci i klucz przyłączenia można pobrać z bramy sieci bezprzewodowej na stronie **Setup (Konfiguracja)** → **Network (Sieć)** → **Settings (Ustawienia)** mieszczonej na serwerze, którą przedstawia Rysunek 12-1.

## Rysunek 12-1: Nastawy parametrów sieciowych bramy sieci bezprzewodowej

| wgdemo<br>wgdemo                        | Home Devices Syste | m Settings |      |  |
|-----------------------------------------|--------------------|------------|------|--|
| System Settings >> Network >> Ne        | twork Settings     |            |      |  |
| Gateway                                 |                    |            |      |  |
| Network                                 | Network Setti      | ngs        |      |  |
| Channels                                | Network name       |            |      |  |
| Network Settings<br>Access Control List | myNet              |            |      |  |
| Network Statistics                      | Network ID         |            |      |  |
| Protocols                               | 10724              |            |      |  |
| Users                                   |                    |            |      |  |
|                                         | Join Key           |            |      |  |
|                                         |                    |            | <br> |  |
|                                         | Show join key      |            |      |  |
|                                         | Rotate network     | key?       |      |  |
|                                         | © Yes              |            |      |  |
|                                         | ® No               |            |      |  |
|                                         | Change network     | key now?   |      |  |
|                                         | O Yes              |            |      |  |
|                                         | ® NO               |            |      |  |

Patrz Podłączenie przetwornika do sieci bezprzewodowej.

## 12.1 Weryfikacja stanu podłączenia do sieci

Ukośny pasek postępu w górnej części ekranu LCD wskazuje na postęp procesu przyłączania do sieci. Jeśli pasek postępu jest całkowicie zaciemniony, przyłączanie do sieci bezprzewodowej zakończyło się pomyślnie.

Patrz Ekrany diagnostyki urządzenia na wyświetlaczu LCD.

Patrz Rysunek 12-2.

#### Rysunek 12-2: Sieciowy pasek postępu

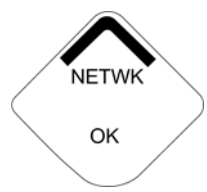

12.2 Weryfikacja komunikacji przy użyciu komunikatora polowego.

## Procedura

1. Na ekranie **Overview (Przegląd)** wybrać opcję **Service Tools** (Narzędzia serwisowe).

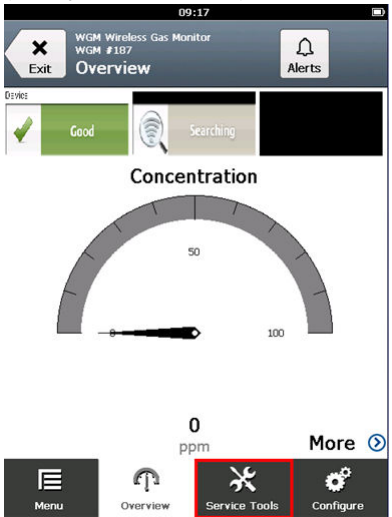

2. Na ekranie *Service Tools (Narzędzia serwisowe)* wybrać opcję Communications (Komunikacja).

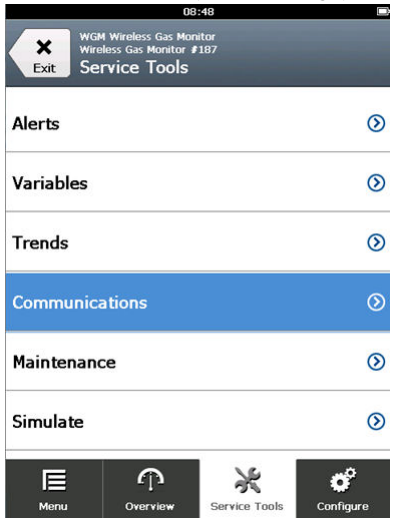

3. Sprawdzić następujące informacje dotyczące komunikacji.

| Back C     | ommunicati  | ons           |           |
|------------|-------------|---------------|-----------|
| Comm: Co   | onnected    |               |           |
| Join Mode  | ,           |               |           |
| Attempt t  | o join imme | diately on po | weru…     |
| Neighbor   | Count       |               |           |
|            |             |               | 3         |
| Advertiser | ment Count  |               |           |
|            |             |               | 0         |
| Join Atten | npts        |               |           |
|            |             |               | 1         |
|            |             |               |           |
|            |             |               |           |
|            |             |               |           |
| E          | $\cap$      | ×             | o         |
| Menu       | Overview    | Service Tools | Configure |

- Communication status (Stan komunikacji): Wyświetla informacje pozwalające stwierdzić czy urządzenie jest podłączone do sieci bezprzewodowej.
- Join Mode (Tryb przyłączania): Wyświetla informacje o bieżącym trybie przyłączania. Wybrać opcję Join Mode (Tryb przyłączania), aby zmienić sposób łączenia urządzenia z siecią bezprzewodową. Domyślna opcja to Attempt to join
immediately on powerup or reset (Próbuj przyłączyć natychmiast po włączeniu lub resecie). Wybrać dwukrotnie opcję Send (Wyślij), aby zaktualizować tryb Join Mode (Tryb przyłączenia).

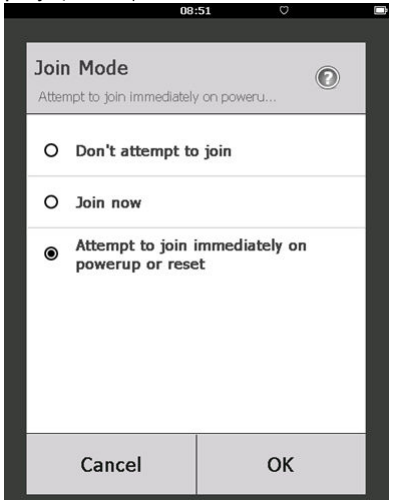

- Neighbor Count (Liczba węzłów): Wyświetla liczbę dostępnych w sieci sąsiednich urządzeń.
- Advertisement Count (Liczba ogłoszeń): Wyświetla liczbę odebranych pakietów z ogłoszeniami.
- 4. Po zakończeniu wybrać opcję **Back (Wstecz)**, aby powrócić do ekranu **Communications (Komunikacja)**.

# 12.3 Weryfikacja komunikacji przy użyciu konfiguratora sieci bezprzewodowej programu AMS

Aby zweryfikować komunikację przy użyciu bezprzewodowego konfiguratora AMS, należy wykonać następujące czynności.

#### Procedura

- 1. Otworzyć konfigurator sieci bezprzewodowej AMS.
- W panelu Device Manager (Menedżer urządzeń) należy rozwinąć menu sieci bezprzewodowej.
- 3. Następnie rozwinąć menu bramy sieci bezprzewodowej.

4. Wybrać listę urządzeń.

| AMSLITE - [Device Explorer] |                             |              |                          |            |          |              |
|-----------------------------|-----------------------------|--------------|--------------------------|------------|----------|--------------|
| <u>•</u>                    |                             |              |                          |            |          |              |
| Current Device Wireles      | ss Gas Monitor #199         |              |                          |            |          |              |
| E 🛃 AMS Device Manager      | Tag                         | Manufacturer | Device Type              | Device Rev | Protocol | Protocol Rev |
| E gg Physical Networks      | 🔮 Wireless Gas Monitor #187 | Rosemount    | 928 Wireless Gas monitor | 1          | HART     | 7            |
| HART Modern 1               | 🔮 Wireless Gas Monitor #199 | Rosemount    | 928 Wireless Gas monitor | 1          | HART     | 7            |

- 5. W panelu urządzenia kliknąć dwukrotnie ikonę urządzenia.
- 6. Wybrać opcję Service Tools (Narzędzia serwisowe).
- 7. W panelu *Service Tools (Narzędzia serwisowe)* wybrać opcję Communications (Komunikacja).

| PRAMA IN LINES                                                                   |                                                                                                    |                                                                             |
|----------------------------------------------------------------------------------|----------------------------------------------------------------------------------------------------|-----------------------------------------------------------------------------|
| 1                                                                                |                                                                                                    |                                                                             |
| Price Tools Seven Tools Ands Ands Ands Ands Trends Trends Trends Smaldes Smaldes | Join Statu: Join Statu:   1. Network Found Join M   2. Security Clearance Granted Join M   3. Network Bandwidth Allocated Advert   4. Network Join Complete Join M   Step 4 of 4 Join M | etali<br>cole<br>so Covet<br>ao Covet<br>interest Covet<br>6<br>tempts<br>1 |
| Overview                                                                         |                                                                                                    |                                                                             |
| Configure                                                                        | •                                                                                                    |                                                                             |

8. Na karcie *Communications (Komunikacja)* w obszarze Join Status (Stan podłączenia) sprawdzić, czy wykonano wszystkie cztery kroki podłączenia.

# 12.4 Weryfikacja komunikacji za pomocą bramy sieci bezprzewodowej

Należy otworzyć interfejs sieciowy bramy sieci bezprzewodowej. Zostanie na niej przedstawiona informacja o połączeniu z siecią i poprawności komunikacji.

| EMERSON.<br>Process Management Version: 4.6.59                                               | less Gateway                                         |            |          |          |          | admin      | About    | Help Logout |
|----------------------------------------------------------------------------------------------|------------------------------------------------------|------------|----------|----------|----------|------------|----------|-------------|
| Wihartgw Hot 10.224.58.16                                                                    | me Devices System                                    | n Settings |          |          |          |            |          |             |
|                                                                                              | Notifications                                        |            |          |          |          |            |          |             |
| All Devices                                                                                  | Tasks                                                |            |          |          |          |            |          |             |
| → Live                                                                                       | Join Failure Devices List<br>00-18-1E-26-81-00-00-BB |            |          |          |          |            |          |             |
| 0 →                                                                                          | Unreachable                                          |            |          |          |          |            |          |             |
| Unreachable                                                                                  | No results found.                                    |            |          |          |          |            |          |             |
| 2 U</td <td>New</td> <td></td> <td></td> <td></td> <td>_</td> <td></td> <td>_</td> <td></td> | New                                                  |            |          |          | _        |            | _        |             |
| Power Module Low                                                                             | Recently Added(last 5 devi                           | ces)       | Date Ad  | ded      |          | Current PV |          |             |
| <u> 1</u> 0                                                                                  | WGM #184                                             |            | 07/12/17 | 15:36:28 |          |            |          |             |
| Gateway Load                                                                                 | WGM #114                                             |            | 07/12/17 | 10:37:44 |          | 0          |          |             |
| 24%                                                                                          | Wireless Gas Monitor #1                              | 37         | 07/12/17 | 09:21:13 |          | 0          |          |             |
| Network Best Practices                                                                       | WGM #186                                             |            | 06/29/17 | 11:09:30 |          | 0          |          |             |
| gateway 100%                                                                                 | WGM #185                                             |            | 06/28/17 | 15:45:45 |          | 0          |          |             |
| Go to Devices                                                                                | Changes                                              |            |          |          |          |            |          |             |
| 25% devices within the single<br>hop of gateway 100%                                         | Description                                          | From       |          | То       | Reques   | ed         | Status   |             |
| Go to Devices                                                                                | Deleting device WGM #185                             |            |          |          | 06/28/17 | 15:34:19   | <b>V</b> |             |
|                                                                                              | Deleting device Wireless<br>Gas Monitor #187         |            |          |          | 06/28/17 | 15:34:07   |          |             |
|                                                                                              | Deleting device WGM #186                             |            |          |          | 06/28/17 | 15:33:58   | <b>V</b> |             |
|                                                                                              | Deleting device WGM #183                             |            |          |          | 06/28/17 | 15:33:45   |          |             |
|                                                                                              | Deleting device WGM #184                             |            |          |          | 06/28/17 | 15:33:25   |          |             |
|                                                                                              | Deleting device 00-1B-1E-<br>26-81-00-00-A1          |            |          |          | 06/28/17 | 15:33:16   | <b>V</b> |             |

## 13 Sprawdzenie poprawności działania

Możliwa jest konfiguracja następującej kombinacji:

- Przetwornik z wyświetlaczem LCD
- Urządzenie do komunikacji ręcznej
- Zintegrowany serwer WWW bramki sieci bezprzewodowej
- Menedżer urządzeń AMS

Jeśli w przetworniku prawidłowo skonfigurowano identyfikator sieci i klucz przyłączenia, to po pewnym czasie nastąpi przyłączenie przetwornika do sieci. Po podłączeniu urządzenia do sieci pojawi się ono w eksploratorze urządzeń AMS.

#### Rysunek 13-1: Eksplorator urządzeń AMS

| AMSLITE - [Device Explorer] |                             |              |                          |            |          |              |
|-----------------------------|-----------------------------|--------------|--------------------------|------------|----------|--------------|
| <u>•</u>                    |                             |              |                          |            |          |              |
| Current Device Wireles      | ss Gas Monitor #199         |              |                          |            |          |              |
| 🖃 🕺 AMS Device Manager      | Tag                         | Manufacturer | Device Type              | Device Rev | Protocol | Protocol Rev |
| E gg Physical Networks      | 🔮 Wireless Gas Monitor #187 | Rosemount    | 928 Wireless Gas monitor | 1          | HART     | 7            |
| HART Modem 1                | 📌 Wireless Gas Monitor #199 | Rosemount    | 928 Wireless Gas monitor | 1          | HART     | 7            |

## 13.1 Weryfikacja działania wyświetlacza LCD

#### Procedura

- Sprawdzić poprawność wyświetlania poszczególnych elementów. Domyślnie na ekranie LCD wyświetlane są informacje o głównej zmiennej procesowej (stężeniu gazu). Pozostałe zmienne to:
  - Pomocnicza zmienna procesowa (Temperatura modułu czujnika)
  - Trzecia zmienna procesowa (Temperatura układów elektronicznych)
  - Czwarta zmienna procesowa (Napięcie zasilania)

Zmienne te można konfigurować tak, aby wyświetlały się na przemian z główną zmienną procesową z zadaną częstotliwością aktualizacji. Aby zmienić wyświetlane elementy, patrz Konfiguracja opcji wyświetlania.

 Sprawdzić, czy wyświetlany jest właściwy tryb. Aby zmienić tryb wyświetlania, patrz Konfiguracja trybu wyświetlania urządzenia.

- Disabled (Wyłączony): Wyświetlacz jest wyłączony. Ustawienie to jest przydatne, jeśli wyświetlacz nigdy nie będzie wykorzystywany lokalnie.
- On Demand (Na żądanie): Wyświetlacz jest włączony, gdy przetwornik jest połączony z ręcznym urządzeniem komunikacyjnym lub gdy odbiera sygnał z bramki sieci bezprzewodowej.
- Periodic (Okresowo): Wyświetlacz jest włączony wyłącznie w czasie przeprowadzanych ze skonfigurowaną częstotliwością aktualizacji.
- High Availability (Wysoka dostępność): Niezależnie od skonfigurowanej częstotliwości aktualizacji wyświetlacz jest zawsze włączony. To domyślny tryb pracy wyświetlacza.
- Nacisnąć przycisk Diagnostic (Diagnostyka), aby wyświetlić ekrany TAG (TAG), Device ID (Identyfikator urządzenia), Network ID (Identyfikator sieci), Network Join Status (Stan połączenia z siecią) i Device Status (Stan urządzenia).

Patrz Ekrany diagnostyki urządzenia na wyświetlaczu LCD.

## 13.2 W przypadku nagłego alarmu

## A OSTRZEŻENIE

#### Alarm

Jeśli urządzenie zgłasza alarm natychmiast po podłączeniu do sieci, należy założyć, że alarm jest prawdziwy, dopóki nie potwierdzi się jego fałszywości.

Jeśli alarm okaże się fałszywy, przyczyną będzie prawdopodobnie konfiguracja czujnika. Należy zweryfikować konfigurację czujnika oraz nastawy alarmu.

|                             | Explorer          |                |                      |                  |               | • 🕲           | 👩 admin       | _             |
|-----------------------------|-------------------|----------------|----------------------|------------------|---------------|---------------|---------------|---------------|
| 192.168.1.10<br>Piagnostics | HART Tag          | HART<br>status | Last update          | PV               | sv            | TV            | QV            | Burst<br>rate |
|                             | 2160 Level        | •              | 04/20/11<br>18:09:53 | 0.000 🗢          | 1394.483 Hz 🔵 | 23.000 DegC 🔵 | 7.502 V 🔵     | 8             |
| 👸 Setup                     | 30515 Pressure    | •              | 04/20/11<br>18:09:55 | -0.027 InH20 68F | 22.750 DegC 🔵 | 22.750 DegC 🔵 | 7.115 V 🔵     | 8             |
|                             | 6081 Conductivity | •              | 04/20/11<br>18:09:42 | 9.795 pH 🔴       | 23.322 DegC 🔵 |               | 7.283 V 🔵     | 16            |
|                             | 6081 pH           | •              | 04/20/11<br>18:09:50 | 9.803 pH 🔴       | 22.822 DegC 🔵 | -165.002 mV 🔵 | 7.287 V 🔵     | 16            |
|                             | 648 Temperature   | •              | 04/20/11<br>18:09:55 | 22.859 DegC 🗢    | NaN DegC 🗘    | 22.500 DegC 🔵 | 7.116 V 🔵     | 8             |
|                             | 4320 Position     | •              | 04/20/11<br>18:09:57 | 1.000 % 🔍        | 1.000 🔍       | 0.000 🗢       | 23.000 DegC 🔵 | 4             |
|                             | 702 Discrete      | •              | 04/20/11<br>18:09:53 | 1.000 ●          | 0.000 🔍       | 23.250 DegC 🔵 | 7.063 V 🔵     | 8             |
|                             | 848 Temperature   | •              | 04/20/11<br>18:09:35 | 22.850 DegC 🗢    | 22.822 DegC 🔵 | 22.822 DegC 🔵 | 24.861 DegC 🔵 | 32            |
|                             | 9420 Vibration    | •              | 04/20/11<br>17:25:22 | 0.023 in/s 🔍     | 0.022 g's 🔍   | 2.501 V 🔍     | 7.143 V 🔵     | 01:00:0       |
|                             | 248 Temperature   | •              | 04/20/11<br>18:09:55 | 22.959 DegC 🔵    | NaN DegC 🗘    | 22.550 DegC 🔵 | 7.116 V 🔴     | 16            |
|                             | 708 Acoustic      | •              | 04/20/11<br>18:09:54 | 6.378 Counts 🔵   | 24.559 DegC 🔵 | 22.550 DegC 🔵 | 3.391 V 🔵     | 16            |
|                             |                   |                | 20.01.04             |                  |               |               |               |               |

## 13.3 Rozwiązywanie problemów z komunikacją

Jeśli urządzenie nie jest podłączone do sieci po włączeniu zasilania, należy sprawdzić poprawność konfiguracji parametrów identyfikatora sieci i klucza podłączenia, a także sprawdzić, została włączona funkcja Active Advertising (aktywnego ogłaszania) w bramce sieci bezprzewodowej. Identyfikator sieci i klucz podłączenia w urządzeniu muszą być zgodne z identyfikatorem sieci i kluczem podłączenia w bramce sieci bezprzewodowej.

Identyfikator sieci i klucz przyłączenia można pobrać z bramy sieci bezprzewodowej na stronie**Setup (Konfiguracja)** → **Network (Sieć)** → **Setttings (Ustawienia)** umieszczonej na serwerze. W razie potrzeby można zmienić wartości identyfikatora sieci i klucza podłączenia. Patrz Podłączenie przetwornika do sieci bezprzewodowej.

## 14 Podłączanie zewnętrznego urządzenia alarmowego

Wyjście dyskretne przetwornika (Rosemount 928XSS01 i 928UTX01) może posłużyć do uruchamiania dodatkowego, dostarczonego przez klienta zewnętrznego urządzenia alarmowego.

#### Uwaga

Przetwornik nie może zasilać zewnętrznych urządzeń. Przetwornik pełni funkcję przełącznika, który zamyka obwód mocy podłączonego urządzenia zewnętrznego po aktywacji przez próg stężenia gazu, jeśli jest odpowiednio skonfigurowany.Działa jak przełącznik, który zamyka obwód mocy podłączonego urządzenia zewnętrznego aktywowanego przez alarm HI-HI, jeśli został odpowiednio skonfigurowany.

Zewnętrzne źródło zasilania i urządzenie alarmowe można skonfigurować tak, aby alarmowały, gdy wykryte stężenie gazu przekroczy górny próg stężenia. Alarm wewnętrzny można skonfigurować tak, by blokował wyjściowy sygnał alarmowy, dopóki alarm nie zostanie skasowany ręcznie. Przykłady mechanizmów alarmowych:

- Alarm dźwiękowy
- Alarm wizualny (na przykład migające światło)
- Podjęcie działania (na przykład zamknięcie zaworów, rozpoczęcie ewakuacji obiektu, wezwanie służb bezpieczeństwa)

## A OSTRZEŻENIE

#### Alarm

Po zamontowaniu dodatkowego, dostarczonego przez klienta zewnętrznego urządzenia alarmowego należy sprawdzić, czy działa poprawnie.

Przed skasowaniem alarmów wewnętrznych lub cyfrowych należy potwierdzić, że stężenie gazu w okolicy spadło do bezpiecznego poziomu.

Podłączając urządzenie zewnętrzne do dyskretnego wyjścia monitora w obszarze niebezpiecznym, należy upewnić się, że urządzenie zewnętrzne jest zainstalowane zgodnie z przyjętymi zasadami polowego okablowania iskrobezpiecznego lub niepalnego.

Przetwornik nie musi być podłączony do sieci bezprzewodowej, aby zewnętrzne urządzenie alarmowe działało. Jednakże w takim przypadku niedostępne będą powiadomienia o błędach dotyczące niskiego poziomu naładowania baterii, braku pomiarów lub błędzie czujnika.

Podłączanie zewnętrznego urządzenia alarmowego może przebiegać na dwa sposoby:

- Przy użyciu przewodu czterożyłowego: Ten (najczęstszy) sposób przyłączania wymaga podpięcia dwóch przewodów do iskrobezpiecznego źródła zasilania. Kolejny zestaw dwóch żył wyjściowych zasila iskrobezpieczny mechanizm alarmowy.
- Przy użyciu przewodu dwużyłowego: Ten sposób przyłączenia pozwala połączyć iskrobezpieczne źródło zasilania, na przykład baterię wewnętrzną, i urządzenie alarmowe.

Można też zastosować dodatkowy, wykonany przez klienta przycisk wyłączający alarm.

### 14.1 Podłączanie zewnętrznego urządzenia alarmowego

#### Procedura

1. Zdjąć tylną pokrywę obudowy głównej przetwornika, aby odkryć blok przyłączeniowy.

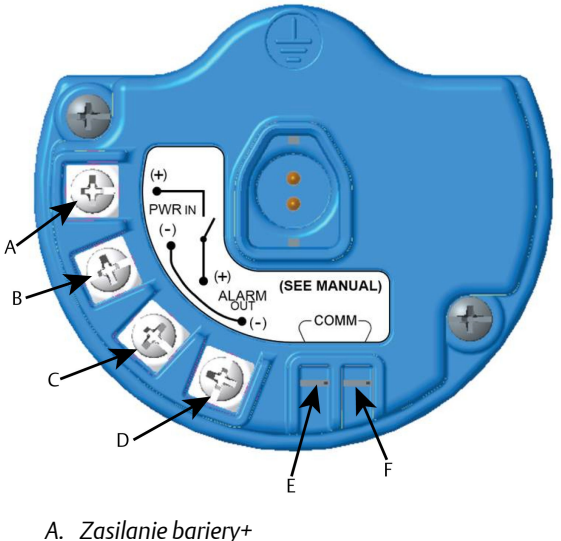

- B. Zasilanie bariery-
- C. Wyjście sygnału do urządzenia alarmowego+
- D. Wyjście sygnału do urządzenia alarmowego-
- E. Zacisk +COMM
- F. Zacisk COMM
- 2. Zdjąć jedną z zaślepek rurowych z obudowy głównej. Patrz Rysunek 8-2.

- 3. Poprowadzić okablowanie zasilania bariery i wyjścia alarmowego do obudowy głównej.
- 4. Podłączyć okablowanie urządzenia zewnętrznego na bloku przyłączeniowym zgodne z oznaczeniami przy zaciskach. Wykonać jedną z poniższych czynności:

#### Uwaga

Osłonić okablowanie alarmu przed zakłóceniami.

• Przeprowadzić instalację czterożyłową. To najczęstszy rodzaj konfiguracji. Patrz Rysunek 14-1.

#### Rysunek 14-1: Instalacja czterożyłowa

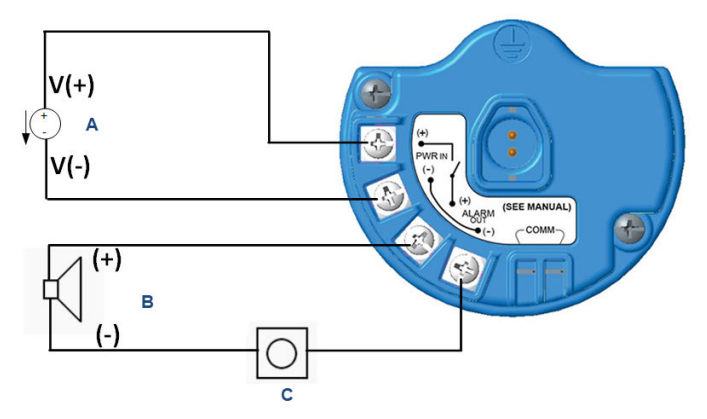

- A. Zasilanie iskrobezpieczne (w zestawie)
- B. Alarm zewnętrzny
- C. Przycisk wyłączający alarm zewnętrzny (opcjonalnie)
- Przeprowadzić instalację dwużyłową. Patrz Rysunek 14-2.

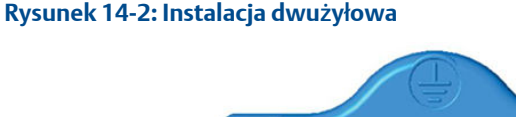

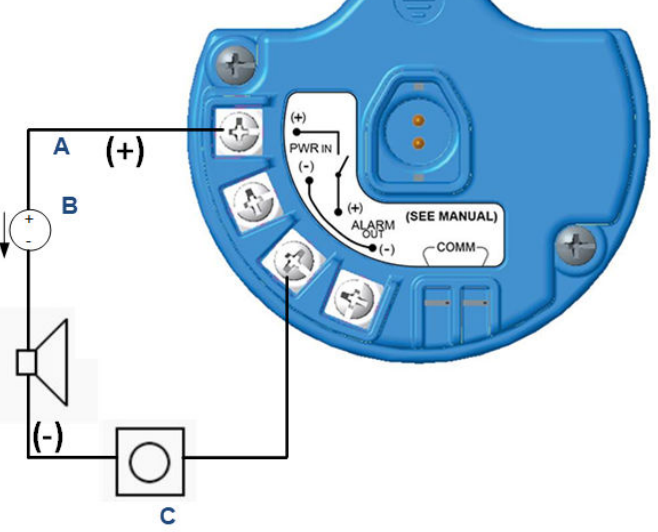

- A. Napięcie
- *B.* Alarm zewnętrzny z zasilaniem iskrobezpiecznym
- C. Przycisk wyłączający alarm zewnętrzny (opcjonalnie)
- 5. Podłączyć okablowanie urządzenia zewnętrznego zgodnie z instrukcjami producenta.
- 6. Sprawdzić, czy urządzenie zewnętrzne działa poprawnie.
  - a) Przeprowadzić test sprawności.

Więcej informacji znajduje się w Test sprawności. Więcej informacji znajduje się w rozdziale *Test sprawności* w Instrukcji obsługi bezprzewodowego monitora gazu Rosemount 928.

 b) Jeśli to możliwe, sprawdzić poprawne działanie urządzenia zewnętrznego za pomocą jego funkcji testowania ręcznego.
Więcej informacji zawiera dokumentacja urządzenia zewnętrznego.

## 15 Atesty urządzenia

Wersja 3.3

### 15.1 Informacje o dyrektywach europejskich

Najnowszą wersję Deklaracji zgodności WE można znaleźć pod adresem www.Emerson.com/Rosemount w sekcji Documentation (Dokumentacja).

## 15.2 Zgodność z przepisami telekomunikacyjnymi

Wszystkie urządzenia bezprzewodowe wymagają atestu potwierdzającego zgodność z przepisami regulującymi wykorzystanie fal radiowych. Niemal wszystkie kraje wymagają takich atestów. Firma Emerson współpracuje z urzędami na całym świecie w celu zapewnienia pełnej zgodności i eliminacji ryzyka łamania krajowych dyrektyw lub przepisów regulujących pracę urządzeń bezprzewodowych.

## 15.3 FCCilC

To urządzenie jest zgodne z częścią 15 przepisów FCC. Praca urządzenia podlega następującym warunkom: Niniejsze urządzenie nie może powodować szkodliwych zakłóceń. Urządzenie musi być odporne na wszystkie odbierane zakłócenia, łącznie z zakłóceniami powodującymi niepożądane działanie. Urządzenie musi być zainstalowane tak, aby zapewnić minimalną 20 cm odległość anteny od pracowników.

## 15.4 Atesty do pracy w obszarach bezpiecznych

Standardowo przetworniki są badane i testowane w celu sprawdzenia zgodności z podstawowymi wymaganiami elektrycznymi, mechanicznymi i przeciwpożarowymi. Badania są przeprowadzane w uznanym krajowym laboratorium badawczym (NRTL) akredytowanym przez agencję Federal Occupational Safety and Health Administration (OSHA).

## 15.5 Instalacja w Ameryce Północnej

Amerykańskie normy elektryczne<sup>®</sup> (National Electrical Code – NEC) i kanadyjskie (Canadian Electrical Code – CEC) zezwalają na użycie urządzeń z europejskim oznaczeniem stref w strefach amerykańskich i na odwrót. Oznaczenia muszą być właściwe do klasyfikacji obszaru, rodzaju gazu i klasy temperaturowej. Informacje te są jasno określone we właściwych normach.

## 15.6 Atesty do pracy w obszarach zagrożonych wybuchem 15.6.1 USA

#### Atest iskrobezpieczeństwa (IS) USA IS

Normy FM 3600–2011, FM 3610–2010, UL Norma 50–11. edycja, UL 61010–1–3. edycja, ANSI/ISA–60079–0 (12.00.01)–2013, AN-SI/ISA–60079–11 (12.02.01)–2014

Oznacze-IS CL I, DIV 1, GP A, B, C, D T4 Ex ia IIC T4 Ga; T4 (-40°C ≤ Ta ≤ +50°C) podczas montażu zgodnie ze schematem Rosemount 00928-1010; w klasie 1, strefa 0, AEx ia IIC T4 Ga; Typ 4X

#### Tabela 15-1: Parametry dopuszczalne

| Parametry wejściowe (zasilania) | Parametry wyjściowe (alarmowe) |
|---------------------------------|--------------------------------|
| Ui – 28 V DC                    | Uo – 28 V DC                   |
| li – 93,3 mA                    | lo – 93,3 mA                   |
| Pi – 653 mW                     | Po – 653 mW                    |
| Ci – 5,72 nF                    | Co – 77 nF                     |
| Li – 0                          | Lo – 2 mH                      |

#### Tabela 15-2: Parametry komunikacji HART®

| Uo – 1,9 V DC |  |
|---------------|--|
| Ιο – 32 μΑ    |  |

#### Specjalne warunki bezpiecznego stosowania (X):

- 1. Do użytku wyłącznie z urządzeniami Emerson model 701PBKKF, the Computation Systems, Inc. MHM-89004, lub the Perpetuum Ltd. IPM71008/IPM74001.
- Rezystywność powierzchniowa anteny ma wartość większą niż 1 GΩ. Aby nie dopuścić do gromadzenia się ładunku elektrostatycznego, nie wolno jej wycierać ani czyścić przy użyciu rozpuszczalników lub suchej tkaniny.
- 3. Wymiana elementów może pogorszyć iskrobezpieczeństwo.

#### 15.6.2 Kanada

#### Kanadyjski atest iskrobezpieczeństwa (IS) I6

| Atest           | CSA 70138122                                                                                                    |
|-----------------|----------------------------------------------------------------------------------------------------|
| Normy           | CAN/CSA C22 nr 0–10, CAN/CSA C22.2 nr 94.2-15, CAN/<br>CSA-60079-0–2015, CAN/CSA-60079-11–2014, CAN/CSA-<br>C22.2 61010-1–2012 |
| Oznacze-<br>nia | IS CL I, DIV 1, GP A, B, C, D T4;<br>Ex ia IIC T4 Ga;                                                                          |
|                 | T4 (−40°C ≤ Ta ≤ +50°C) podczas montażu zgodnie ze sche-<br>matem Rosemount 00928-1010;                                        |
|                 | Тур 4Х                                                                                                    |

#### Patrz Tabela 15-1.

#### Specjalne warunki bezpiecznego stosowania (X):

1. Do użytku wyłącznie z urządzeniami Emerson model 701PBKKF, the Computations Systems, Inc. MHM-89004, lub the Perpetuum Ltd. IPM71008/IPM74001.

Pour utilization uniquement avec Emerson Model 701PBKKF, Computation Systems, Inc MHM-89004, ou Perpetuum Ltd. IPM71008/ IPM74001.

 Rezystywność powierzchniowa anteny ma wartość większą niż 1 GΩ. Aby nie dopuścić do gromadzenia się ładunku elektrostatycznego, nie wolno jej wycierać ani czyścić przy użyciu rozpuszczalników lub suchej tkaniny.

La résistivité de surface du boîtier est supérieure à un gigaohm. Pour éviter l'accumulation de charge électrostatique, ne pas frotter ou nettoyer avec des produits solvants ou un chiffon sec.

3. Wymiana elementów może pogorszyć iskrobezpieczeństwo. La substitution de composants peut compromettre la sécurité intrinsèque.

#### 15.6.3 Europa

#### Atest iskrobezpieczeństwa (IS) ATEX I1

| Atest      | Sira17ATEX2371X                              |
|------------|----------------------------------------------|
| Normy      | EN 60079-0:2012 + A11:2013, EN 60079-11:2012 |
| Oznaczenia | © II1 G                                      |
|            | Ex ia IIC T4 Ga;                             |

T4 ( $-40^{\circ}C \le Ta \le +50^{\circ}C$ ) Typ IP66

Patrz Tabela 15-1 i Tabela 15-2.

#### Specjalne warunki bezpiecznego stosowania (X):

- 1. W pewnych ekstremalnych warunkach części niemetaliczne w obudowie przełącznika tego urządzenia mogą generować ładunki elektrostatyczne zdolne do zapłonu. Dlatego urządzenie nie powinno być instalowane w miejscach, gdzie warunki zewnętrzne prowadzą do gromadzenia się ładunku elektrostatycznego na tego typu powierzchniach. Ponadto urządzenie można czyścić tylko przy użyciu wilgotnej tkaniny.
- 2. Przetwornik może zawierać więcej niż 10% aluminium i należy go traktować jako potencjalne źródło zapłonu w przypadku uderzenia lub tarcia. Podczas instalacji i eksploatacji należy zachować ostrożność, aby chronić urządzenie przed uderzeniem i tarciem.
- 3. Urządzenie powinno być zasilane modułem Emerson 701PBKKF. Alternatywnym źródłem energii może być moduł CSI MHM-89004, którego parametry wyjściowe są równe lub niższe niż parametry modułu 701PBKKF.
- 4. Z urządzeniem Rosemount 928 mogą pracować wyłącznie komunikatory 375, 475 lub AMS Trex.

#### 15.6.4 Atesty międzynarodowe

#### Iskrobezpieczeństwo IECEx (IS) I7

| Atest      | IECEx SIR 17.0091X                         |
|------------|--------------------------------------------|
| Normy      | IEC 60079-0:2011, IEC 60079-11:2011        |
| Oznaczenia | Ex ia IIC T4 Ga;                           |
|            | $T4(-40^{\circ}C \le Ta \le +50^{\circ}C)$ |
|            | Тур ІР66                                   |

Patrz Tabela 15-1 i Tabela 15-2.

#### Specjalne warunki bezpiecznego stosowania (X):

1. W ekstremalnych warunkach części niemetaliczne w obudowie przełącznika tego urządzenia mogą generować ładunki elektrostatyczne zdolne do zapłonu. Dlatego urządzenie nie powinno być instalowane w miejscach, gdzie warunki zewnętrzne prowadzą do gromadzenia się ładunku elektrostatycznego na tego typu powierzchniach. Ponadto urządzenie można czyścić tylko przy użyciu wilgotnej tkaniny.

- Przetwornik może zawierać więcej niż 10% aluminium i należy go traktować jako potencjalne źródło zapłonu w przypadku uderzenia lub tarcia. Podczas instalacji i eksploatacji należy zachować ostrożność, aby chronić urządzenie przed uderzeniem i tarciem.
- Urządzenie powinno być zasilane modułem Emerson 701PBKKF. Można też zasilać je modułem CSI MHM-89004, którego parametry wyjściowe są równe lub niższe niż parametry modułu 701PBKKF.
- 4. Z urządzeniem Rosemount 928 mogą pracować wyłącznie komunikatory 375, 475 lub AMS Trex.

#### 15.6.5 Chiny

#### Atest iskrobezpieczeństwa (IS) NEPSI I3

| Atest      | GYJ18.1438X                                     |
|------------|-------------------------------------------------|
| Normy      | GB 3836.1-2010, GB 3836.4-2010, GB 3836.20-2010 |
| Oznaczenia | Ex ia IIC T4 Ga (Ta= od –40°C do +50°C)         |

#### Specjalne warunki bezpiecznego stosowania (X):

Patrz certyfikat.

#### 15.6.6 Japonia

#### Atest iskrobezpieczeństwa (IS) CML

| Atest      | CML 18JPN2345X                              |
|------------|---------------------------------------------|
| Normy      | IEC 60079-0:2011, IEC 60079-11:2011         |
| Oznaczenia | Ex ia IIC T4 Ga;<br>T4 (−40°C ≤ Ta ≤ +50°C) |

#### Specjalne warunki bezpiecznego stosowania (X):

Patrz certyfikat.

## 16 Deklaracja zgodności

| ERSON Deklaracj<br>Nr: RM                                                                                                    | a zgodności UE<br>ID 1112 Wer. D                                                                                                    |
|----------------------------------------------------------------------------------------------------|----------------------------------------------------------------------------------------------------|
| Firma                                                                                                    |                                                                                                    |
| Rosem ount, Inc.<br>8200 Market Boulevard<br>Chanhassen, MN 55317-9685<br>Stany Zjednoczone,                                                                                                    |                                                                                                    |
| deklaruje z pełną odpowiedzialnością, że p                                                                                                    | orodukt:                                                                                                    |
| Bezprzewodowy                                                                                                    | monitor gazu Rosemount <sup>™</sup> 928                                                                                                    |
| wyprodukowany przez firmę                                                                                                    |                                                                                                    |
| Rosem ount, Inc.<br>8200 Market Boulevard<br>Chanhassen, MN 55317-9685<br>Stany Zjednoczone<br>którego dotyczy niniejsza deklaracja, jest z<br>w tym z ostatnimi poprawkami, zgodnie z<br>Deklaracja zgodności opiera się na zastos<br>i wymaganych przypadkach także certyfik<br>zgodnie z załączonym wykazem. | godny z wymogami dyrektyw Unii Europejskiej,<br>załączonym wykazem.<br>owaniu norm zharmonizowanych, a w stosownych<br>atów jednostek notyfikowanych Unii Europejskiej, |
|                                                                                                    |                                                                                                    |
|                                                                                                    |                                                                                                    |
| ILIPT                                                                                                    |                                                                                                    |
| and and                                                                                                    | Wiceprezes ds. jakości globalnej                                                                                                    |
| (podpis)                                                                                                    | (stanowisko)                                                                                                    |
| Chris LaPoint<br>(imię i nazwisko)                                                                                                    | 29-sie-19; Shakopee, MN, Stany Zjednoczone<br>(data i miejsce wydania)                                                                                                  |
|                                                                                                    |                                                                                                    |

| EMERSON Deklaracja zgodności UE<br>Nr: RMD 1112 Wer. D                                                                                                    |
|----------------------------------------------------------------------------------------------------|
| Dyrektywa w sprawie kompatybilności elektromagnetycznej (2014/30/UE)                                                                                                    |
| Normy zharmonizowane:<br>EN 61326-1:2013                                                                                                    |
| Dyrektywa dotycząca urządzeń radiowych (RED) (2014/53/UE)                                                                                                    |
| Normy zharmonizowane:<br>EN 300 328 V2.1.1<br>EN 301 489-17 V3.2.0<br>EN 61010-1:2010<br>EN 62311:2008                                                                      |
| Dyrektywa ATEX (2014/34/UE)                                                                                                    |
| SIRA17ATEX2371X — Atest iskr obezpieczeństwa<br>Urządzenie grupy II, kategoria I G (Ex ia IIC T4 Ga)<br>Normy zharmonizowane:<br>EN 60079-0:2012/A11:2013, EN 60079-11:2012 |
| Jednostka notyfikowana ATEX                                                                                                    |
| CSA Group Netherlands B.V. [numer w wykazie jednostek<br>notyfikowanych: 2813]<br>Utrechtseweg 310 (B42)<br>6812AR ARNHEM<br>Holandia                                       |
| Jednostka notyfikowana A TEX wystawiająca certyfikaty jakości                                                                                                    |
| <b>SGS FIMKO OY</b> [numer w wykazie jednostek notyfikowanych: 0598]<br>P.O. Box 30 (Sarkiniementie 3)<br>00211 HELSINKI<br>Finlandia                                       |
|                                                                                                    |
|                                                                                                    |
| Stona 2z2                                                                                                    |

## 

Skrócona instrukcja obsługi 00825-0114-4928, Rev. AE Grudzień 2019

#### **GLOBAL HEADQUARTERS**

6021 Innovation Blvd. Shakopee, MN 55379

🕕 +1 866 347 3427

🔁 +1 952 949 7001

Emerson FZE Iebel Ali Free Zone

17033

safety.csc@emerson.com

MIDDLF FAST AND AFRICA

**Emerson Automation Solutions** 

Dubai, United Arab Emirates, P.O. Box

#### EUROPE

Emerson Automation Solutions Neuhofstrasse 19a PO Box 1046 CH-6340 Baar Switzerland

🕕 +41 (0) 41 768 6111

🕞 +41 (0) 41 768 6300

Safety.csc@emerson.com

#### ASIA-PACIFIC

Emerson Automation Solutions 1 Pandan Crescent Singapore 128461 Republic of Singapore () +65 6 777 8211

🕞 +65 6 777 0947

safety.csc@emerson.com

safety.csc@emerson.com

+971 4 811 8100

+971 4 886 5465

©2020 Emerson. All rights reserved.

The Emerson logo is a trademark and service mark of Emerson Electric Co. Rosemount is a mark of one of the Emerson family of companies. All other marks are the property of their respective owners.

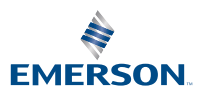

ROSEMOUNT